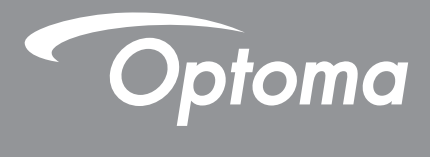

# DLP<sup>®</sup> 프로젝터

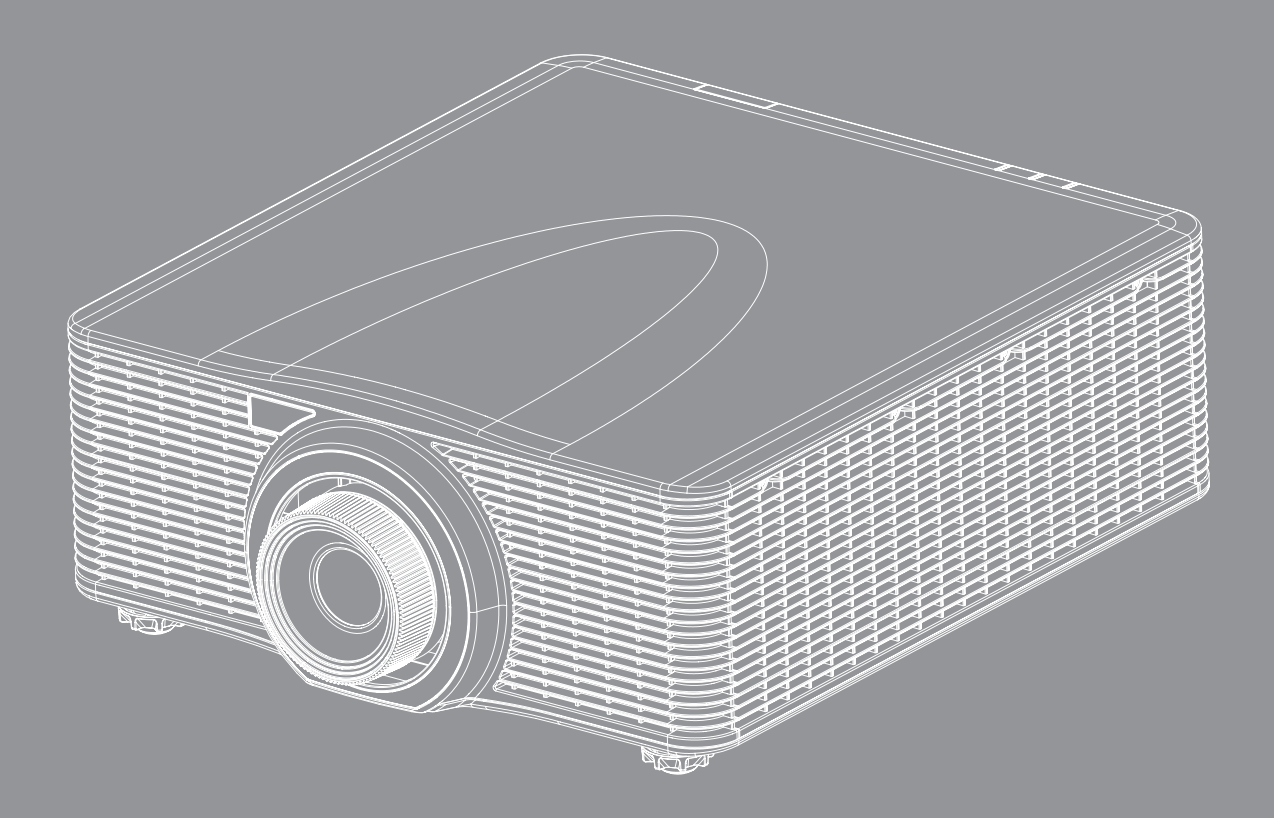

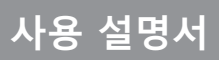

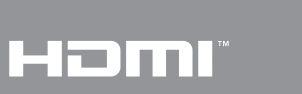

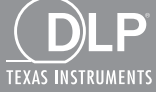

# 목차

| 아저                       | 5          |
|--------------------------|------------|
|                          | ~          |
| 중요 안진 시점<br>레이저 방출 안전 정보 | . 5<br>. 6 |
| 저작권                      | . 7        |
| 고지사항<br>산표 이시            | . 7<br>7   |
| 8 ш С ¬<br>FCC           | . 7        |
| EU 국가에 대한 적합성 선언         | . 8        |
| VVEEE                    | . 8        |
| 제품 소개                    | 9          |
|                          |            |

| 패키지 개요      | 9  |
|-------------|----|
| #           | 9  |
| /<br>옵션 부속품 | 9  |
|             | 10 |
| · 연결        | 11 |
| 키패드         | 12 |
| 리모컨         | 13 |

| 설정 | 및 | 설치 |  |  |  |  |  |  | 14 | 4 |
|----|---|----|--|--|--|--|--|--|----|---|
|----|---|----|--|--|--|--|--|--|----|---|

| 투사 렌즈 석치하기    | 14 |
|---------------|----|
| 프로젠터이 위치 조정하기 | 16 |
| 프로젝터에 소스 연결하기 | 17 |
| 두사되 이미지 조정하기  | 18 |
| 리모컨 설치        | 19 |

| 프로젝터 사용법 |  | 21 |
|----------|--|----|
|----------|--|----|

| 프로젝터 전원 켜기/끄기    |  |
|------------------|--|
| 입력 소스 선택하기       |  |
|                  |  |
| OSD 메뉴 트리        |  |
| 영상 메뉴            |  |
| 9.9 개<br>화면 메뉴   |  |
| 성정 메뉴            |  |
| 공원 메뉴            |  |
| 일 전 개류<br>옵션 메뉴  |  |
| 3D 메뉴            |  |
| 통신 메뉴            |  |
| 네트워크 제어 설정 메뉴 설정 |  |
|                  |  |

| 추가 정보               | 52 |
|---------------------|----|
|                     |    |
| 호환되는 해상도            | 52 |
| 이미지 크기 및 투사 거리      | 55 |
| 프로젝터 치수 및 천장 마운트 설치 | 57 |
| R 원격 코드             | 58 |
| <br>문제 해결           | 30 |
| 경고 표시기              | 31 |
| -<br>구격             | 32 |
| Dptoma 국제 사무소       | 53 |

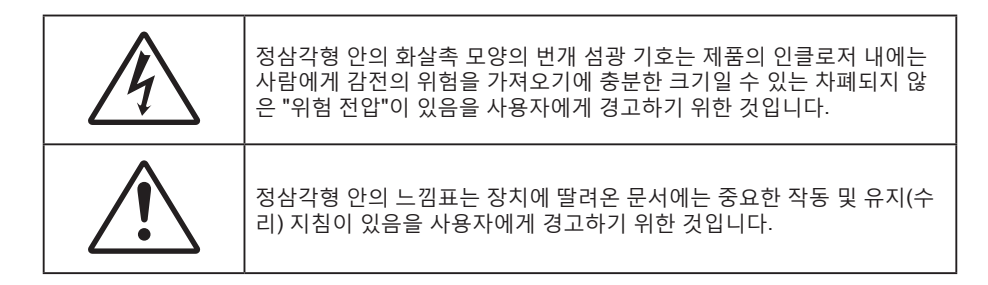

본 사용자 설명서에서 권고하는 모든 경고, 주의 및 유지 관리 사항을 따르십시오.

### 중요 안전 지침

- 통풍구를 막지 마십시오. 프로젝터의 신뢰할 수 있는 작동을 보장하고 과열로부터 보호하려면 프로젝터를 적당한 통풍을 방해하는 위치나 장소에 설치하지 않는 것이 좋습니다. 예를 들어 프로젝터를 사람이 많은 커피 테이블, 소파, 침대 등에 놓지 마십시오. 프로젝터를 책장 또는 공기 흐름이 제한된 캐비닛과 같은 함체에 놓지 마십시오.
- 화재 및/또는 감전의 위험을 줄이려면 프로젝터를 빗물이나 물기에 노출시키지 마십시오. 열을 방출하는 라디에이터, 난방기, 스토브 또는 기타 장치(증폭기 포함)와 같은 열원 근처에 설치하지 마십시오.
- 물체 또는 액체가 프로젝터에 들어가게 하지 마십시오. 위험한 전압부와 접촉하고 부품 단락을 발생시켜 화재 또는 감전을 유발할 수 있습니다.
- 다음 상태에서 사용하지 마십시오.
  - 매우 뜨겁거나 차거나 습한 환경.
    - (i) 주변의 실내 온도가 5-40캜를 유지해야 합니다 (ii) 상대 습도는 10% ~ 85%입니다
  - 먼지가 많을 수 있는 곳.
  - 강한 자기장을 발생시키는 기계 근처
  - 직사광선을 받는 곳.
- 인화성 가스나 폭발성 가스가 있을 수 있는 환경에서 프로젝터를 사용하지 마십시오. 사용하는 중에는 프로젝터의 램프가 매우 뜨거워지므로 가스가 점화되어 화재가 발생할 수 있습니다.
- 장치가 물리적으로 손상된 경우 장치를 사용하지 마십시오. 물리적 손상은 다음을 포함하되 이에 국한되지 않습니다.
  - 장치를 떨어뜨린 경우.
  - 전원 공급 코드나 플러그가 손상된 경우.
  - 액체가 프로젝터 위로 쏟아진 경우.
  - 프로젝터가 빗물 또는 습기에 노출된 경우.
  - 프로젝터 내부에 무엇인가가 들어갔거나 프로젝터 내부 부품이 풀린 경우.
- 프로젝터를 불안정한 표면에 올려놓지 마십시오. 프로젝터가 떨어져서 부상을 입거나 기기가 손상될 수 있습니다.
- 프로젝터가 작동하고 있을 때 기기에서 나오는 빛을 차단하지 마십시오. 이 빛으로 인해 물체가 뜨거워져서 녹거나 화상을 입거나 화재가 발생할 수 있습니다.
- 프로젝터를 열거나 분해하지 마십시오. 감전의 원인이 될 수 있습니다.
- 장치를 직접 수리하려고 하지 마십시오. 덮개를 열거나 제거하면 위험한 전압이나 기타 위험에 노출될 수 있습니다. Optoma에 전화로 문의한 다음에 장치를 보내 수리를 맡기십시오.
- 안전 관련 표시에 대해서는 프로젝터 인클로저를 참조하십시오.
- 장치 수리는 반드시 전문 기술자가 담당해야 합니다.
- 제조업체가 지정한 부착물/부속품만 사용하십시오.
- 프로젝터가 작동하고 있을 때 프로젝터 렌즈를 똑바로 들여다보지 마십시오. 밝은 빛이 눈을 손상시킬 수 있습니다.
- 본 프로젝터는 램프 자체의 수명을 감지합니다.

- 프로젝터를 끌 때는 전원을 차단하기 전에 냉각 주기가 끝날 수 있도록 하십시오. 프로젝터가 식을 때까지 90초 정도 기다리십시오.
- 제품을 청소하기 전에 장치를 끄고 AC 콘센트에서 전원 플러그를 뽑아 두십시오.
- 디스플레이 함체를 닦을 때는 부드럽고 건조한 헝겊에 중성 세제를 묻혀 닦으십시오. 장치를 닦을 때 연마성 세제, 왁스 또는 용매를 사용하지 마십시오.
- 제품을 장시간 사용하지 않을 때에는 AC 콘센트에서 전원 플러그를 뽑아 두십시오.
- 진동이나 충격이 생길 수 있는 장소에 프로젝터를 설치하지 마십시오.
- 맨손으로 렌즈를 만지지 마십시오.
- 기기를 보관하기 전에 리모컨에서 배터리를 제거하십시오. 배터리가 리모컨에 장기간 들어있을 경우 배터리액이 샐 수 있습니다.
- 기름 연기나 담배 연기가 있는 장소에서 프로젝터를 사용하거나 보관하지 마십시오. 그럴 경우 프로젝터의 성능에 영향을 미칠 수 있습니다.
- 올바른 방향에 따라 프로젝터를 설치하십시오. 기준에 맞지 않게 설치할 경우 프로젝터 성능에 영향을 미칠 수 있습니다.
- 멀티탭과 서지 보호기를 사용하십시오. 정전이나 전압 저하가 발생하면 장치를 망가뜨릴 수 있기 때문입니다.

### 레이저 방출 안전 정보

이 제품은 IEC 60825-1:2014에 의거하여 1등급 레이저 제품 - 제2 위험군으로 분류되었으며 IEC 62471:2006 에 정의된 바와 같이 제2 위험군 LIP (Laser Illuminated Projector)로서 2007년 6월 24일자 레이저 고지사항 번호 50에 의거한 편차를 제외한 21 CFR 1040.10 및 1040.11을 준수합니다.

- 미국 시장에 한해 2015년 2월 18일자 FDA 안내서 1400056, Laser Illuminated Projectors(LIPs)에 대한 분류 및 요구사항에 근거하여 미국에서 판매되는 모든 렌즈는 레이저 클래스 1-RG 2로 분류됩니다. 미국 시장에서 판매되는 렌즈: A01, A03, A06, A15, A16
- 기타 모든 시장의 경우 IEC 62471-5:2015, 램프 및 램프 시스템의 광생물학적 안전 제5부: 이미지 프로젝터에 근거하여 판매되는 모든 렌즈가 레이저 클래스 1-RG2로 분류됩니다. 기타 시장에서 판매되는 렌즈: A01, A03, A06, A13, A15, A16

| IEC 60825-1:2014 CLASS 1 LASER PRODUCT RISK GROUP 2<br>Complies with 21 CFR 1040.10 and 1040.11 as a Risk Group 2, LIP<br>(Laser Illuminated Projector) as defined in IEC 62471:2006 except for deviations<br>pursuant to Laser Notice No. 50, dated June 24, 2007<br>CAUTION<br>Possibly hazardous optical radiation emitted from this product. Do not stare at<br>operating beam. May be harmful to the eyes. |
|----------------------------------------------------------------------------------------------------|
| IEC 60825-1:2014 PRODUIT LASER DE CLASSE 1 GROUPE DE RISQUE 2<br>AVERTISSEMENT<br>Rayonnement optique dangereux potentiel émis par ce produit. Ne pas regarder<br>directement dans le faisceau. Ceci pourrait être nocif pour les yeux.                                                                                                    |
| IEC 60825-1:2014 1类激光产品RG2危险等级<br>注意<br>此产品可能会产生危险激光辐射・请勿直视操作光束・以免对眼睛损害。                                                                                                    |
| IEC 60825-1:2014 1類激光產品RG2危險等級<br>注意<br>此產品可能會產生危險激光輻射。請勿直視操作光束,以免對眼睛損害。                                                                                                    |

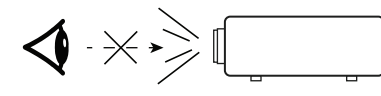

클래스 1 레이저 제품 - 위험군 2 라이트가 켜져 있는 동안 프로젝터의 렌즈를 똑바로 쳐다보지 마십시오. 그럴 경우 시력이 영구적으로 손상될 수 있습니다.

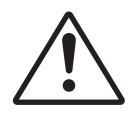

#### 이 지침을 준수하지 않을 경우 사망하거나 중상을 입을 수 있습니다.

- 이 프로젝터에는 클래스 4 레이저 모듈이 내장되어 있습니다. 절대로 프로젝터를 분해하거나 개조하려고 하지 마십시오.
- 사용 설명서에서 특별히 지시하지 않은 작동이나 조정을 하면 유해한 레이저 방사선에 노출될 위험이 있습니다.
- 프로젝터를 열거나 분해할 경우 손상되거나 레이저 방사선에 노출될 수 있으므로 열거나 분해하지 마십시오.
- 프로젝터가 켜 있는 상태에서 빔을 똑바로 쳐다보지 마십시오. 밝은 조명에 의해 눈이 영구적으로 손상될 수 있습니다.
- 프로젝터를 켤 때 투사 범위 내에서 아무도 렌즈를 바라보지 못하도록 하십시오.
- 레이저 방사선에 노출됨으로써 발생하는 제품 손상이나 부상을 피하려면 제어, 조정 또는 조작 관련 지침을 준수하십시오.
- 조립, 조작, 유지 관리에 관한 지시사항에는 위험한 레이저 방사선에 노출될 가능성을 피할 수 있는 주의사항에 관한 명백한 경고사항이 포함되어 있습니다.

### 저작권

이 발행물은 모든 사진, 도해 및 소프트웨어를 포함해서 국제 저작권 법의 보호를 받으며 모든 권한이 보유됩니다. 이 설명서나 여기에 포함되어 있는 어떠한 자료도 저자의 서면 동의 없이 복제해서는 안됩니다.

© Copyright 2018

### 고지사항

본 문서에 포함된 정보는 사전 통지 없이 변경될 수 있습니다. 제조업체는 이 문서의 내용과 관련해서 특히 상업성이나 특정 목적에의 적합성에 대한 묵시적 보증을 포함해서 어떠한 진술 또는 보증을 하지 않습니다. 제조업체는 이 발행물을 개정하거나 이 문서의 내용을 때때로 변경할 권한을 보유하며 제조업체에게는 이러한 개정 또는 변경 내용을 알릴 의무가 없습니다.

### 상표 인식

Kensington은 ACCO Brand Corporation의 미국 등록상표로서, 세계 전역에 걸친 그밖의 국가에서 출원 계류 중입니다.

HDMI, HDMI 로고 및 고선명 멀티미디어 인터페이스는 미국 및 기타 국가에 있는 HDMI Licensing LLC의 상표 또는 등록 상표입니다.

DLP<sup>®</sup>, DLP Link 및 DLP 로고는 Texas Instruments의 등록상표이며 BrilliantColor™는 Texas Instruments의 등록상표입니다.

HDBaseT™ 및 HDBaseT Alliance 로고는 HDBaseT Alliance의 상표입니다.

이 설명서에서 언급된 그밖의 다른 제품 이름은 해당 소유자의 재산입니다.

### FCC

본 장치는 FCC 규정 제15부에 따라 테스트 되었으며 클래스 A 디지털 장치에 대한 제한사항을 준수한다는 판정을 받았습니다. 이러한 제한사항은 주거 지역에 설치 시 유해 간섭에 대한 적절한 보호를 제공하기 위해 마련된 것입니다. 본 장치는 무선 주파수 에너지를 생성, 사용 및 방출할 수 있으며, 지침에 따라 설치하고 사용하지 않을 경우 무선 통신에 유해한 간섭을 일으킬 수 있습니다.

그러나 특정 설치 시 간섭이 발생하지 않을 것이라는 보장은 없습니다. 이 장치가 라디오 수신 또는 TV 수신에 대한 유해 간섭을 유발하는 경우(유해 간섭 유발 여부는 이 장치를 껐다 켜서 확인할 수 있음) 사용자는 다음 조치들 가운데 하나 또는 그 이상을 이용하여 간섭을 제거해야 합니다.

- 수신 안테나의 방향을 바꾸거나 다른 곳에 설치하십시오.
- 장치와 수신기 사이의 간격을 띄우십시오.
- 수신기가 연결되어 있는 회로가 아닌 다른 회로의 콘센트에 장치를 연결하십시오.
- 판매점이나 숙련된 라디오/텔레비전 기술자에게 도움을 요청하십시오.

### 고지: 차폐 케이블

FCC 규정을 준수하려면 다른 컴퓨팅 기기에 대한 모든 연결에는 차폐 케이블을 사용해야만 합니다.

### 주의

제조업체가 명시적으로 승인하지 않은 변경이나 수정을 할 경우, 미국 연방통신위원회가 부여한 사용자의 이 프로젝터 사용 권리가 무효화될 수 있습니다.

### 작동 조건

본 장치는 FCC 규정 제15부를 준수합니다. 작동에는 다음 두 가지 조건이 적용됩니다.

1. 본 장치는 유해 간섭을 일으키지 않아야 합니다.

2. 본 장치는 원치 않는 작동을 일으킬 수 있는 간섭을 포함하여 수신된 어떠한 간섭도 수용해야 합니다.

### 고지: 캐나다 사용자

본 Class B 디지털 장치는 캐나다 ICES-003을 준수합니다.

Remarque à l'intention des utilisateurs canadiens

Cet appareil numerique de la classe A est conforme a la norme NMB-003 du Canada.

### EU 국가에 대한 적합성 선언

- EMC 지침 2014/30/EU(개정 포함)
- 저전압 지침 2014/35/EU
- 무선 장비 지침 2014/53/EU (제품에 RF 기능이 있을 경우)
- RoHS 지침 2011/65/EU

### WEEE

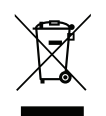

### 폐기 지침

폐기 시 본 전자 장치를 쓰레기통에 던지지 마십시오. 오염을 최소화하고 지구 환경을 최선으로 보호하려면 재활용하십시오.

### 패키지 개요

주의해서 포장을 푼 다음 아래 열거된 기본 액세서리 품목이 들어있는지 확인하십시오. 옵션 액세서리 중 일부 품목은 모델, 사양 및 구매한 지역에 따라 제공되지 않을 수도 있습니다. 구매한 대리점에 확인하십시오. 일부 액세서리의 경우 지역별로 차이가 날 수 있습니다.

보증 카드는 일부 특정 지역에만 제공됩니다. 자세한 내용은 제품을 구입한 대리점에 문의하십시오.

### 표준 부속품

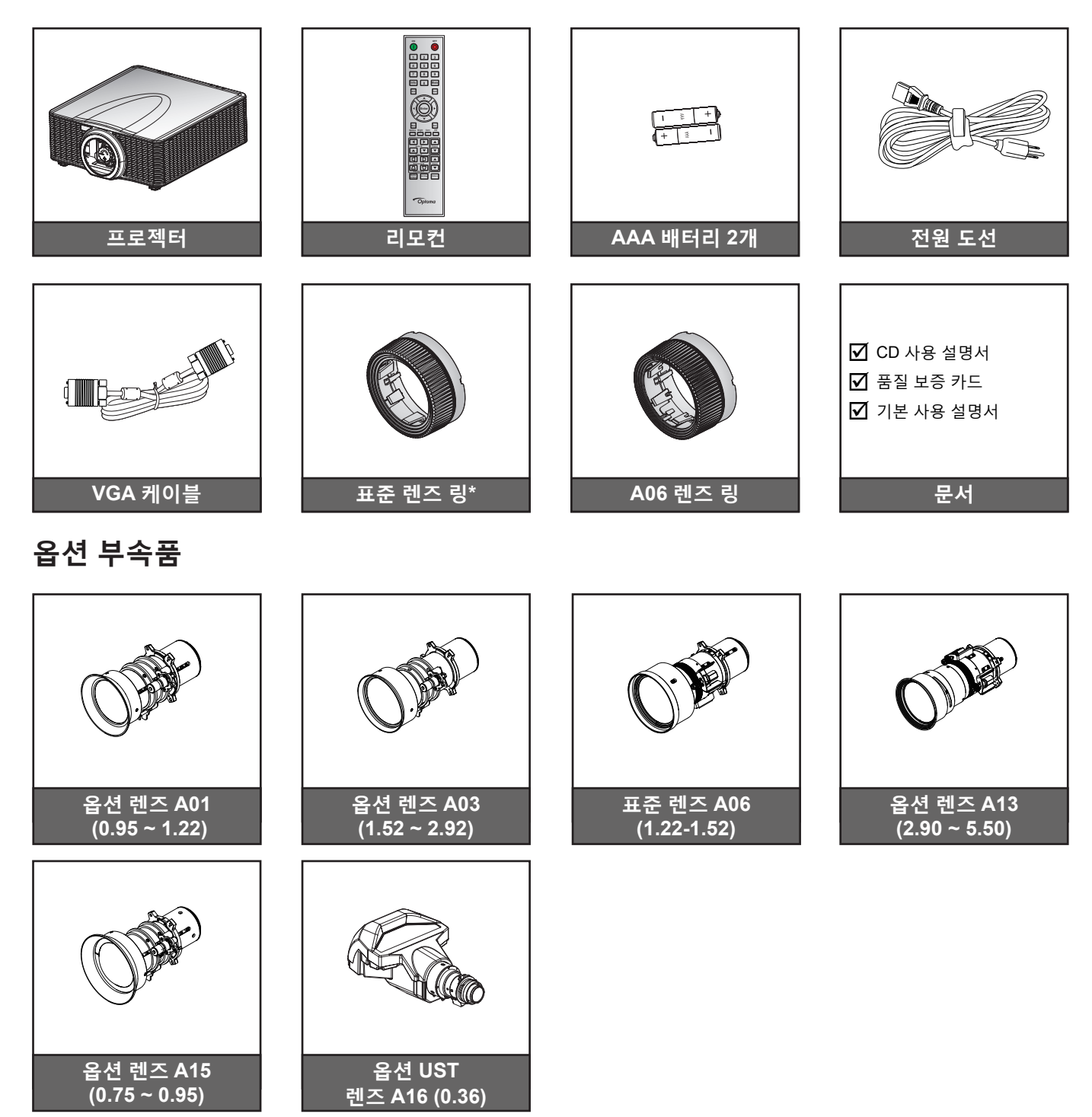

참고:

- 별매용 부속품은 모델, 규격 및 지역에 따라 다릅니다.
- \*A01, A03, A13 렌즈의 경우.

9

제품 개요

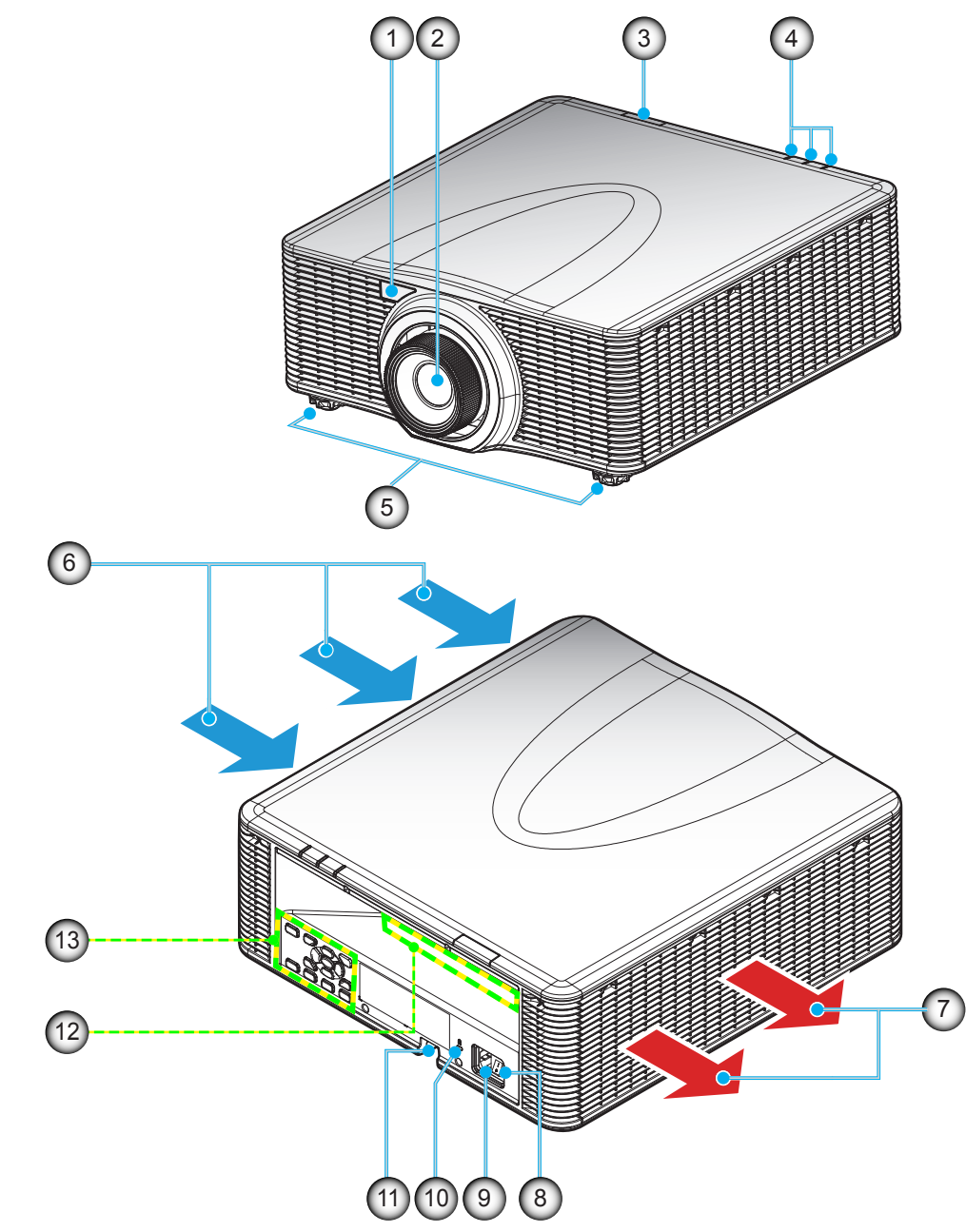

**참고:** 프로젝터의 흡기구나 배기구를 막지 마십시오. (\*) 별매용 부속품은 모델, 규격 및 지역에 따라 다릅니다.

| 번호 | 항목         | 번호  | 항목                |
|----|------------|-----|-------------------|
| 1. | 전면 IR 수신부  | 8.  | 전원 스위치            |
| 2. | 렌즈         | 9.  | 전원 소켓             |
| 3. | 상단 IR 수신부  | 10. | Kensington™ 잠금 포트 |
| 4. | LED 상태 표시등 | 11. | 도난방지 막대           |
| 5. | 기울기 조절 다리  | 12. | 입력/출력             |
| 6. | 통풍(흡입)     | 13. | 키패드               |
| 7. | 통풍(토출)     |     |                   |

연결

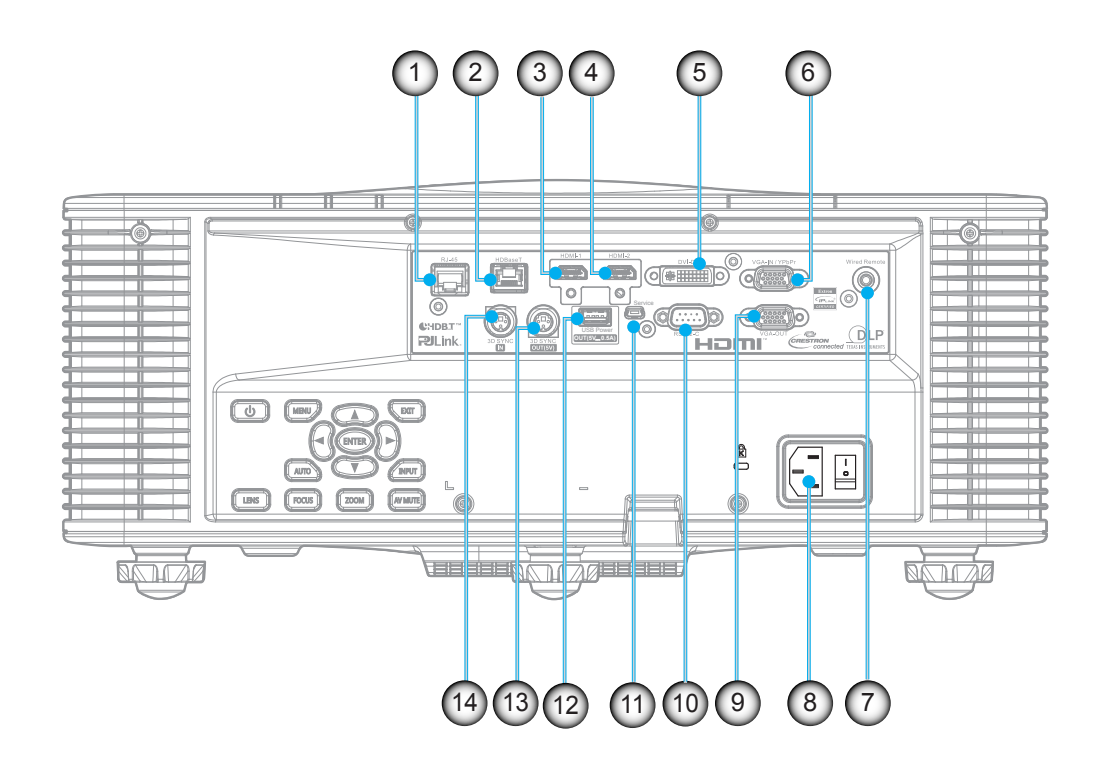

| 번호 | 항목                 | 번호  | 항목                       |
|----|--------------------|-----|--------------------------|
| 1. | LAN 커넥터            | 8.  | 전원 소켓                    |
| 2. | HDBaseT 커넥터        | 9.  | VGA OUT 커넥터              |
| 3. | HDMI-1 커넥터         | 10. | RS232-C 커넥터              |
| 4. | HDMI-2 커넥터         | 11. | 미니 USB(서비스)              |
| 5. | DVI-D 커넥터          | 12. | USB 타입 A(전원 출력 5V, 0.5A) |
| 6. | VGA 입력 / YPbPr 커넥터 | 13. | 3D 싱크 아웃(5V)             |
| 7. | 유선 원격 커넥터          | 14. | 3D SYNC IN               |

## 키패드

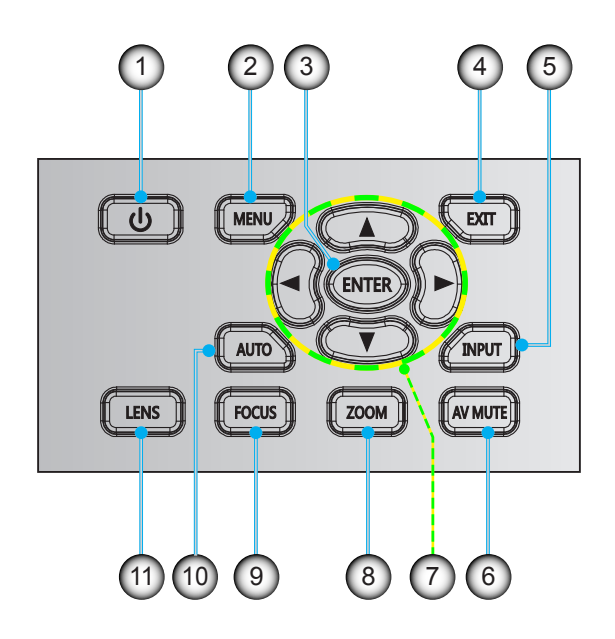

| 번호 | · · · · · · · · · · · · · · · · · · · | 번호  | · · · · · · · · · · · · · · · · · · · |
|----|---------------------------------------|-----|---------------------------------------|
| 1. | 전원                                    | 7.  | 4 방향 선택 키                             |
| 2. | 메뉴                                    | 8.  | 확대/축소                                 |
| 3. | 입력                                    | 9.  | 초점                                    |
| 4. | 종료                                    | 10. | 자동                                    |
| 5. | 입력                                    | 11. | 렌즈                                    |
| 6. | 음소거                                   |     |                                       |

리모컨

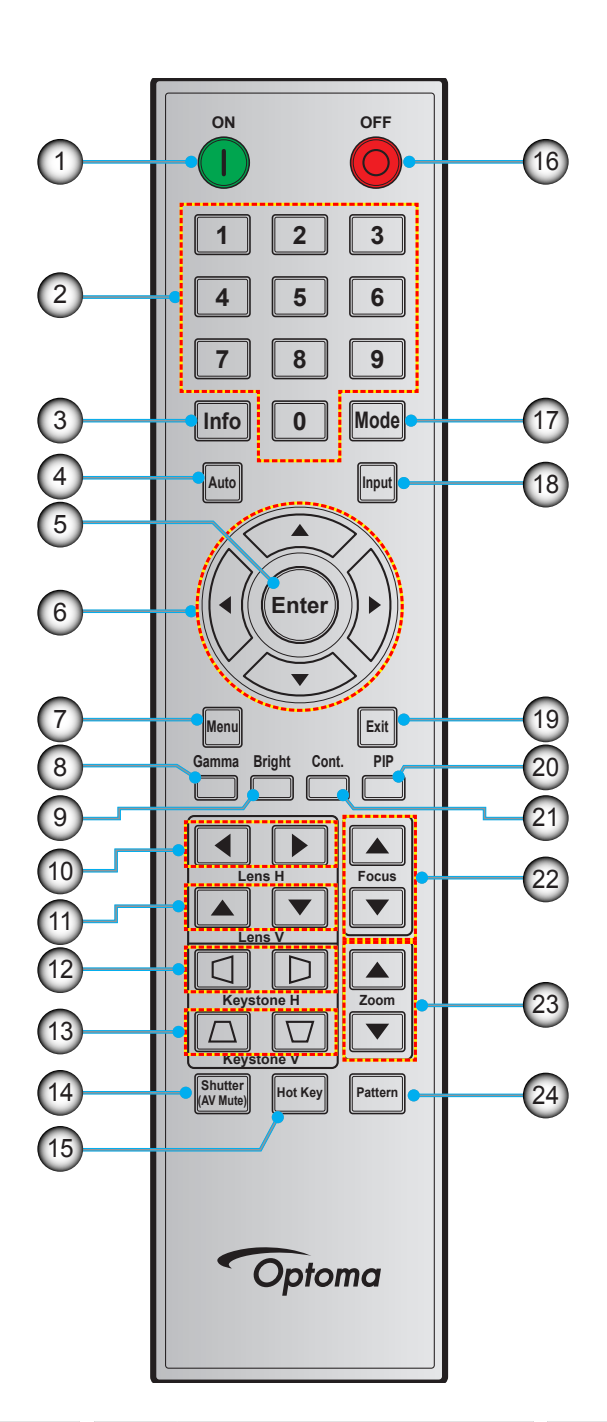

| 번호 | · · · · · · · · · · · · · · · · · · · |
|----|---------------------------------------|
| 1. | 전원 켜기                                 |
| 2. | 숫자 키                                  |
| 3. | Info                                  |
| 4. | 자동                                    |
| 5. | 입력                                    |
| 6. | 4 방향 선택 키                             |
| 7. | 메뉴                                    |
| 8. | 감마                                    |

| 번호  | 항목         | 번호  | 항목    |
|-----|------------|-----|-------|
| 9.  | 밝기         | 17. | 모드    |
| 10. | Lens H     | 18. | 입력    |
| 11. | Lens V     | 19. | 종료    |
| 12. | Keystone H | 20. | PIP   |
| 13. | Keystone V | 21. | 명암    |
| 14. | 셔터 (음소거)   | 22. | 초점    |
| 15. | 핫키         | 23. | 확대/축소 |
| 16. | 전원 끄기      | 24. | 패턴    |

## 투사 렌즈 설치하기

프로젝터를 설치하기 전에 프로젝터에 렌즈를 장착하십시오.

在安装或替换镜头前,关掉投影机的电源。 在镜头安装联接过程中,避免使用遥控器或投影机按键板的按钮 调节侧平移镜头或缩放/聚焦。 Before install or replacing the lens, switch off the power to the projector.

Avoid using the remote control or projector keypad button to adjust the lens shift or zoom/focus while the lens attachment process is carried out.

#### 중요 사항!

- 렌즈를 설치하기 전에 프로젝터가 정상적으로 꺼져 있는지 확인하십시오.
- 렌즈를 설치하는 중에는 리모컨이나 프로젝터 키패드를 이용해서 렌즈 이동, 줌, 초점을 조정하지 마십시오.

### 절차:

1. 렌즈 캡을 시계 반대 방향으로 돌립니다.

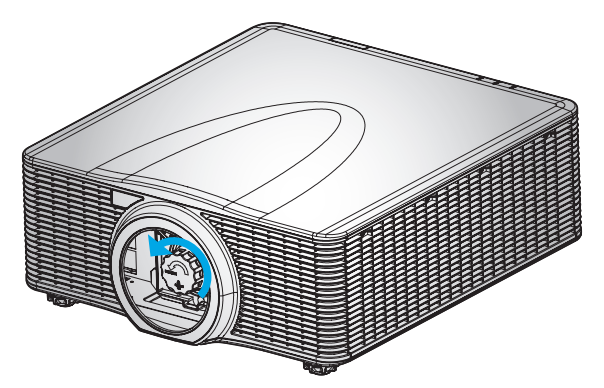

2. 렌즈 뚜겅을 제거합니다.

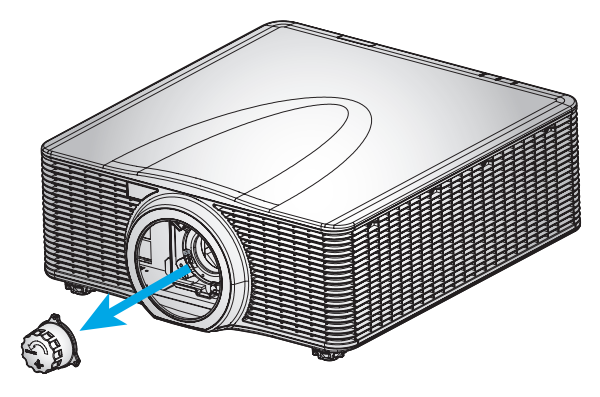

3. 프로젝터에 렌즈를 끼웁니다.

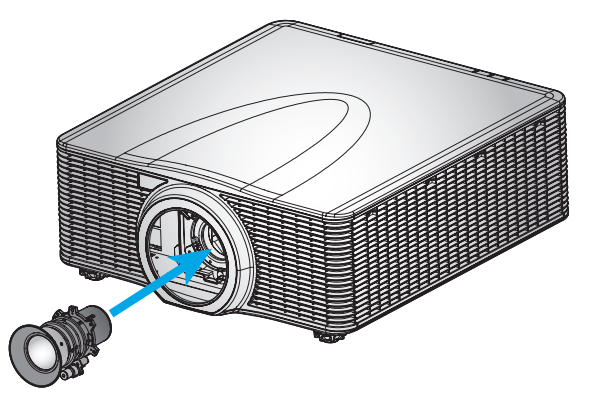

4. 렌즈를 시계 방향으로 돌려서 제자리에 고정합니다.

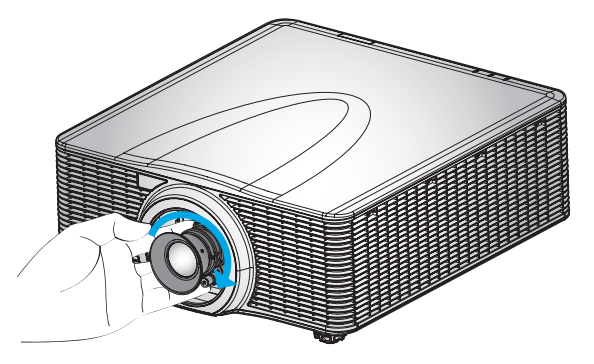

5. 렌즈 링을 렌즈에 꽉 맞게 끼웁니다.

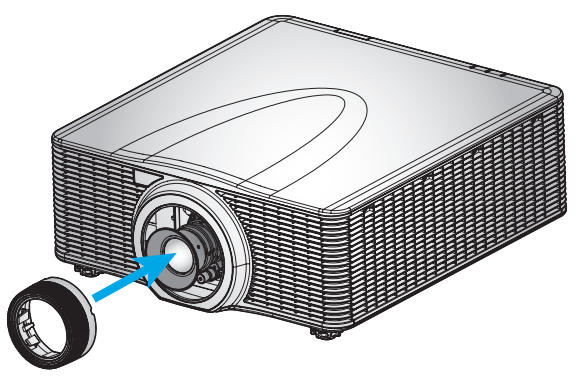

참고: 렌즈 링은 다음과 같은 렌즈 모듈과 호환됩니다. A01 (0.95-1.22), A03 (1.53-2.92) 및 A13 (2.90-5.50).

## 프로젝터의 위치 조정하기

프로젝터를 어디에 위치시킬 것인지 선택할 때 화면의 크기 및 모양, 전원 콘센트 위치 및 프로젝터와 나머지 장비 사이의 거리를 고려하십시오. 다음의 일반 지침을 따르십시오.

- 프로젝터를 화면에 수직으로 평평한 표면에 놓습니다. 프로젝터 (및 표준 렌즈)는 프로젝터 화면으로부터 적어도 4.3피트(1.3 m) 떨어져야 합니다.
- 프로젝터를 화면으로부터 원하는 거리에 두십시오. 투사된 이미지의 크기는 프로젝터 렌즈와 화면의 거리, 줌 설정 및 비디오 형식에 의해 결정됩니다.
- 고정식 단초점 렌즈의 경우, 기본 각도에서 이미지가 종료됩니다. 그러나, 렌즈 이동 기능을 통해 이미지 오프셋을 변경할 수 있습니다.
- 360도 자유 방향 작동

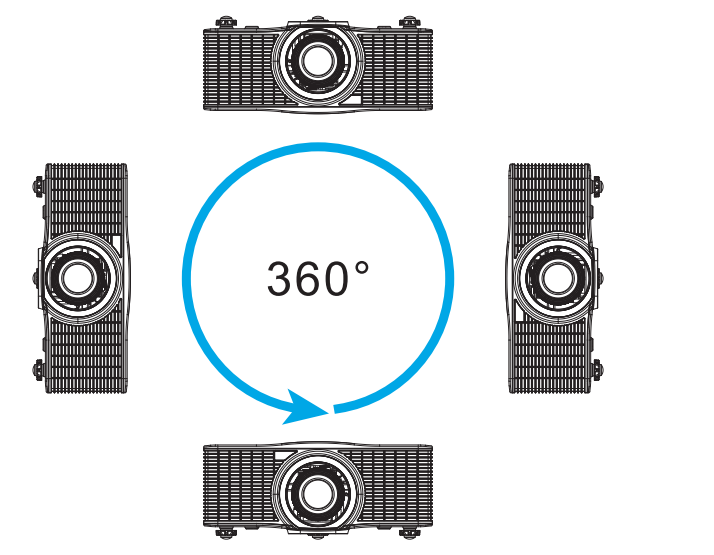

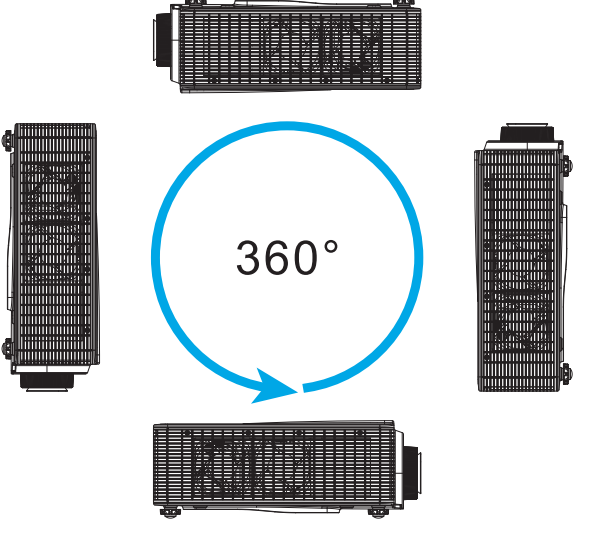

## 프로젝터에 소스 연결하기

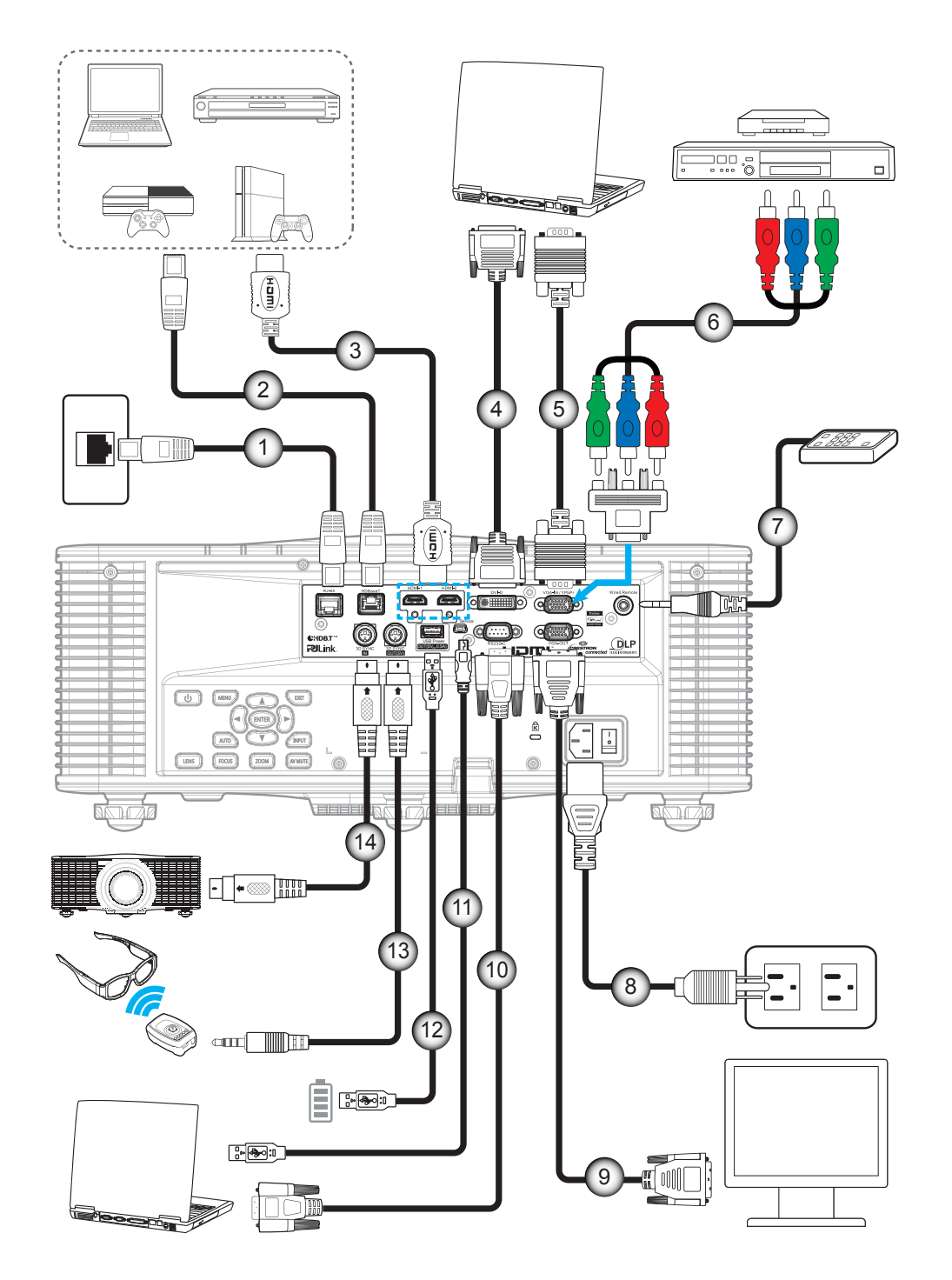

| 번호 | 항목                     | 번호  | 항목                     |
|----|------------------------|-----|------------------------|
| 1. | RJ-45 케이블              | 8.  | 전원 코드                  |
| 2. | CAT5e/6/6A 케이블         | 9.  | VGA-Out 케이블            |
| 3. | HDMI 케이블               | 10. | RS-232C 케이블            |
| 4. | DVI-D 케이블              | 11. | 미니 USB 케이블             |
| 5. | VGA-In 케이블             | 12. | USB 타입 A 케이블(5V, 0.5A) |
| 6. | RCA 컴포넌트 케이블           | 13. | 3D 송신기 케이블             |
| 7. | 유선 Remote-In 케이블(~30m) | 14. | 3D 동기화 케이블             |

## 투사된 이미지 조정하기

### 이미지 높이

프로젝터는 이미지 높이를 조절하기 위한 높낮이 조절 다리를 갖추고 있습니다.

- 1. 프로젝터 아래쪽에서 수정할 조절 다리를 찾습니다.
- 2. 조절 링을 시계방향이나 시계 반대방향으로 돌리면 프로젝터의 높이를 높이거나 낮출 수 있습니다.

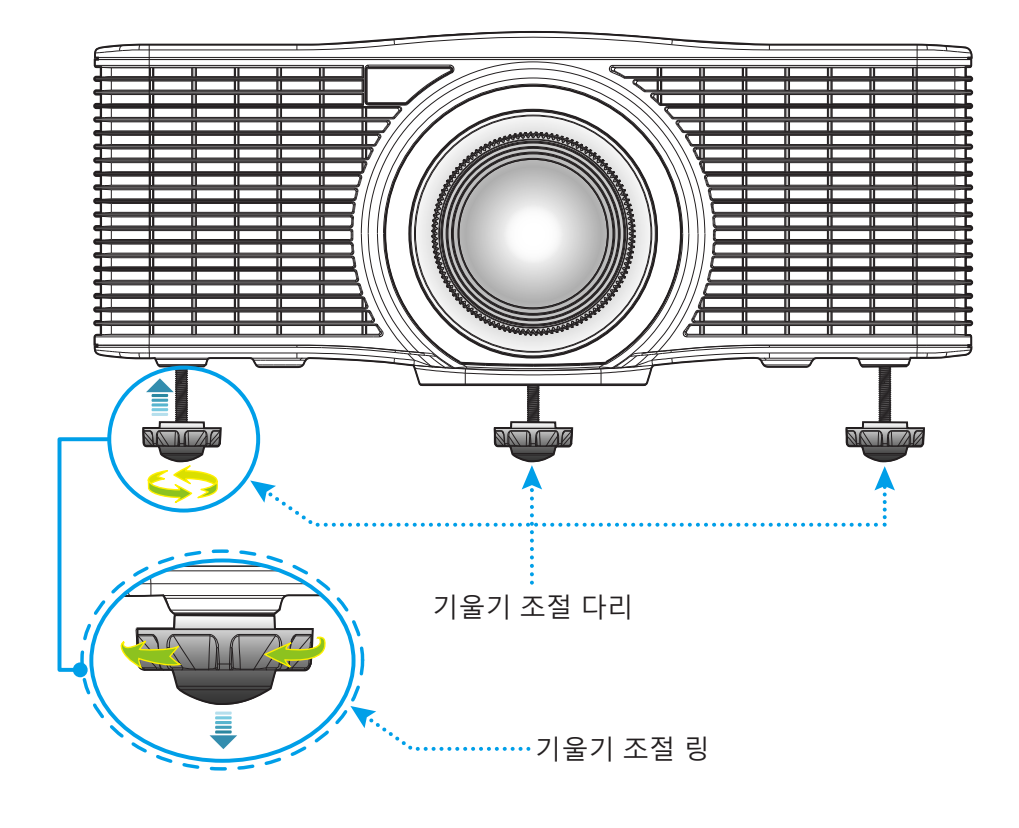

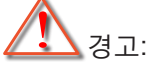

 프로젝터의 다리는 분리할 수 없습니다. 프로젝터 다리의 나사를 풀지 마십시오. 높낮이 조절 다리에서 조절 가능한 높이는 최대 45mm입니다.

### 줌 및 초점

- 이미지 크기를 조정하려면 확대/축소 버튼(♠)을 눌러서 투사된 이미지의 크기가 확대하거나 축소하면 됩니다.
- 초점을 조정하려면 이미지가 선명하고 또렷하게 보일 때까지 초점 버튼(B)을 누르면 됩니다.

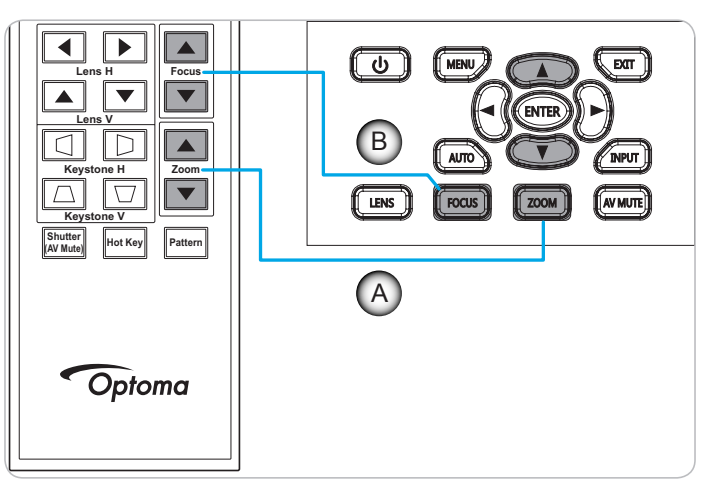

## 리모컨 설치

### 배터리 설치하기/교체하기

두 개의 AAA 배터리가 리모콘에 제공됩니다.

- 1. 리모컨 뒷면에 있는 배터리 커버를 제거합니다.
- 2. 그림과 같이 AAA 배터리를 배터리함에 끼웁니다.
- 3. 리모컨에 커버를 도로 씌웁니다.

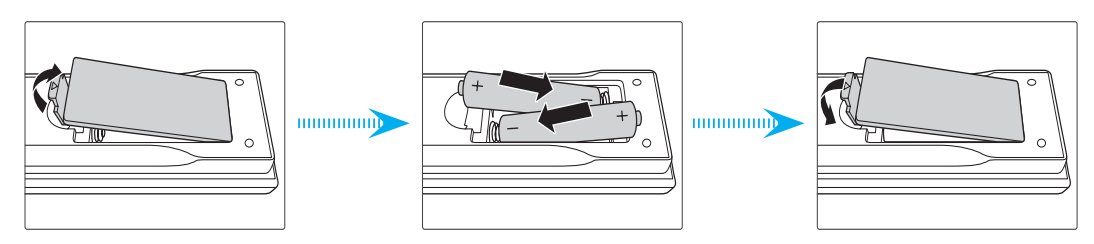

**참고:** 반드시 동일하거나 상응하는 유형의 배터리를 사용하십시오.

### 주의

배터리를 부적절하게 사용하면 화학물질 누출 또는 폭발이 발생할 수 있습니다. 반드시 아래의 지침을 따르십시오.

- 서로 다른 종류의 배터리를 함께 사용하지 마십시오. 배터리 종류마다 특성이 다릅니다.
- 사용한 배터리와 새 배터리를 함께 사용하지 마십시오. 사용한 배터리와 새 배터리를 함께 사용하면 새 배터리의 수명이 줄어들 수 있거나 사용한 배터리에서 화학물질이 누출될 수 있습니다.
- 배터리가 다 닳으면 곧바로 제거하십시오. 배터리에서 누출되는 화학물질이 피부와 접촉하면 발진이 발생할 수 있습니다. 화학물질 누출을 발견할 경우, 천으로 깨끗이 닦으십시오.
- 이 제품과 함께 제공되는 배터리의 기대 수명은 보관 조건으로 인해 짧아질 수 있습니다.
- 리모컨을 장기간 사용하지 않을 경우, 리모컨에서 배터리를 제거하십시오.
- 배터리를 폐기할 때, 관련 지역 또는 국가의 법률을 준수해야 합니다.

### 효력이 미치는 범위

적외선(IR) 리모컨 센서는 프로젝터의 상단과 전면에 있습니다. 프로젝터의 IR 리모컨 센서와 리모컨이 ±30도 각도 이내에(수평 또는 수직으로) 있도록 해서 사용해야 정상적으로 작동됩니다. 리모컨과 센서 간 간격이 10미터(32.8 피트)를 초과해서는 안됩니다.

- 리모컨과 IR 센서 사이에 적외선 빔을 방해할 수 있는 장애물이 없는지 확인하십시오.
- 리모컨의 IR 방출기에 직사광선이나 형광 램프가 직접 닿지 않도록 하십시오.
- 리모컨을 형광 램프로부터 2m 이상 떨어진 곳에 두십시오. 그러지 않을 경우 리모컨이 오작동할 수 있습니다.
- 리모컨이 인버터형 형광 램프에 가까이 있을 경우 가끔 리모컨이 반응하지 않을 수 있습니다.
- 리모컨이 프로젝터에 아주 가까이 있을 경우 리모컨이 반응하지 않을 수 있습니다.
- 리모컨이 화면을 향하도록 할 때, 리모컨과 화면 간 거리가 5m 미만이어야 리모컨의 효과가 작용해서 IR 빔을 프로젝터로 도로 반사하게 됩니다. 그러나 화면에 따라 효과가 미치는 범위가 달라질 수도 있습니다.

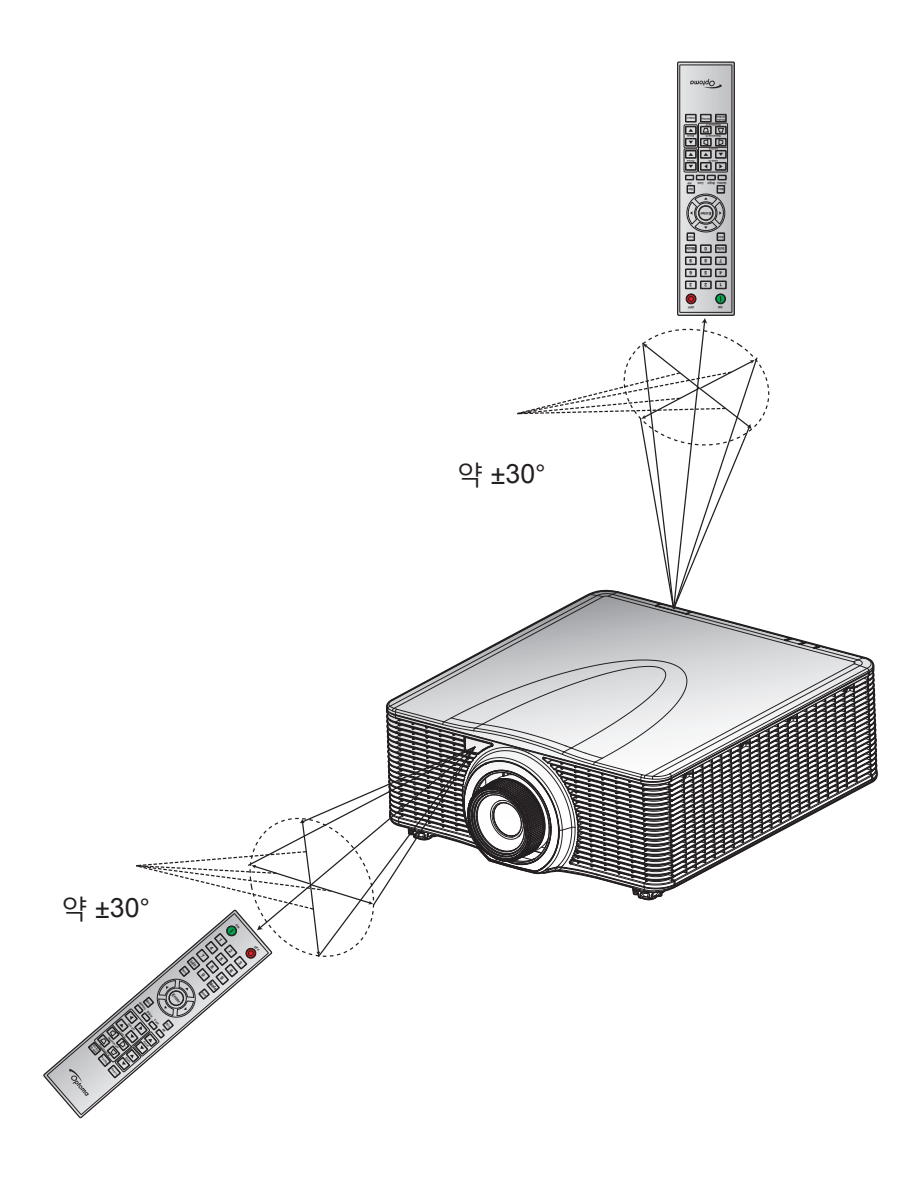

### 리모컨 ID 설정

리모컨을 사용하여 여러 대의 프로젝터 주소를 개별적으로 지정할 수 있습니다. 1 ~ 99의 번호로 프로젝터에 특정한 ID 코드를 설정하면 프로젝터는 ID 코드가 동일한 IR 리모컨에 대해서만 반응합니다. ID 코드 0이 리모콘의 기본 ID 로서 모든 프로젝터를 제어하는 데 사용할 수 있습니다.

• 리모컨을 사용하여 특정 프로젝터를 제어하려면 "핫키"를 3초 동안 누른 후 2초 내에 2개의 숫자 키를 눌러 ID 코드를 선택하십시오. 아래는 1 ~ 99에 해당하는 ID 코드 표입니다.

| ID 코드 | ID 설정                                       | 사용자 지정 코드 |
|-------|---------------------------------------------|-----------|
| 1     | 3초 동안 "핫키"를 누르고, "0"을 누른 후 2초 내에 "1"를 누릅니다. | 0010      |
| 2     | 3초 동안 "핫키"를 누르고, "0"을 누른 후 2초 내에 "2"를 누릅니다. | 0011      |
| 3     | 3초 동안 "핫키"를 누르고, "0"을 누른 후 2초 내에 "3"를 누릅니다. | 0012      |
|       |                                             |           |
| 10    | 3초 동안 "핫키"를 누르고, "1"을 누른 후 2초 내에 "0"를 누릅니다. | 0019      |
| 11    | 3초 동안 "핫키"를 누르고, "1"을 누른 후 2초 내에 "1"를 누릅니다. | 001A      |
|       |                                             |           |
| 98    | 3초 동안 "핫키"를 누르고, "9"을 누른 후 2초 내에 "8"를 누릅니다. | 0071      |
| 99    | 3초 동안 "핫키"를 누르고, "9"을 누른 후 2초 내에 "9"를 누릅니다. | 0072      |

모든 프로젝터를 제어할 수 있는 기본 상태로 돌아가려면 3초 동안 "핫키"를 누르고, "0"을 누른 후 "0"을 눌러 ID 코드 0을 선택합니다.

## 프로젝터 사용법

### 프로젝터 전원 켜기/끄기

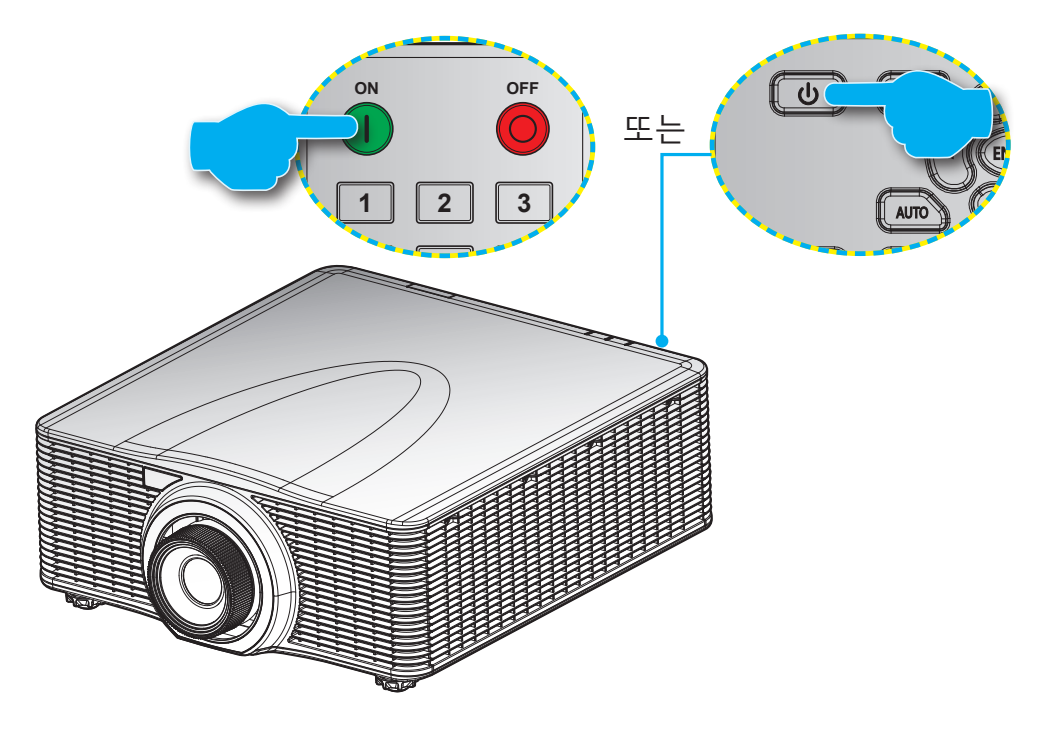

### 전원 켜기

- 1. 전원 코드와 신호/소스 케이블을 단단히 연결합니다.
- 2. 전원 스위치를 "켜짐" 위치로 설정합니다.
- 3. 리모컨의 "❶" 또는 프로젝터 키패드의 "**⊍**"을 누르면 프로젝터를 켤 수 있습니다. 상태 LED가 주황색으로 느리게 깜박입니다.
- 참고: 프로젝터를 처음 켤 때 기본 설정 언어, 투사 방향 및 그밖의 몇 가지 설정 내용을 선택할지를 묻는 메시지 창이 나타납니다.

### 전원 끄기

1. 리모컨의 "♥" 또는 프로젝터 키패드의 "♥"을 누르면 프로젝터를 끌 수 있습니다. 표시되는 이미지 위에 경고 메시지가 표시됩니다.

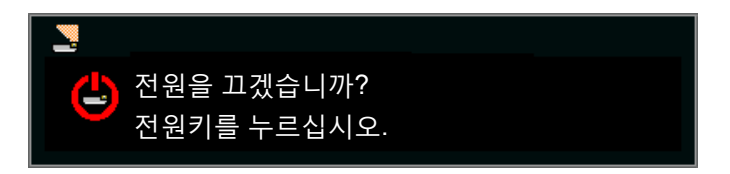

- 2. 프로젝터 키패드의 "♥" 또는 리모컨의 "♥"을 한 번 더 눌러서 확인하거나 그대로 두면 10초 후에 경고 메시지가 사라지게 됩니다. 프로젝터 키패드의 "♥" 또는 리모컨의 "♥"을 한 번 더 누르면 프로젝터가 종료됩니다.
- 3. 전원 스위치를 "꺼짐" 위치로 설정합니다.
- 4. 전기 콘센트와 프로젝터에서 전원 코드를 분리합니다.

**참고:** 프로젝터를 끄자마자 다시 켜는 것은 바람직하지 않습니다.

## 입력 소스 선택하기

컴퓨터, 노트북, 비디오 플레이어 등과 같이 화면에 표시하려는 연결된 소스를 켭니다. 프로젝터가 소스를 자동으로 감지합니다. 여러 소스가 연결되어 있을 경우 프로젝터나 리모컨에 있는 **입력** 버튼을 눌러서 원하는 입력 소스를 선택하십시오.

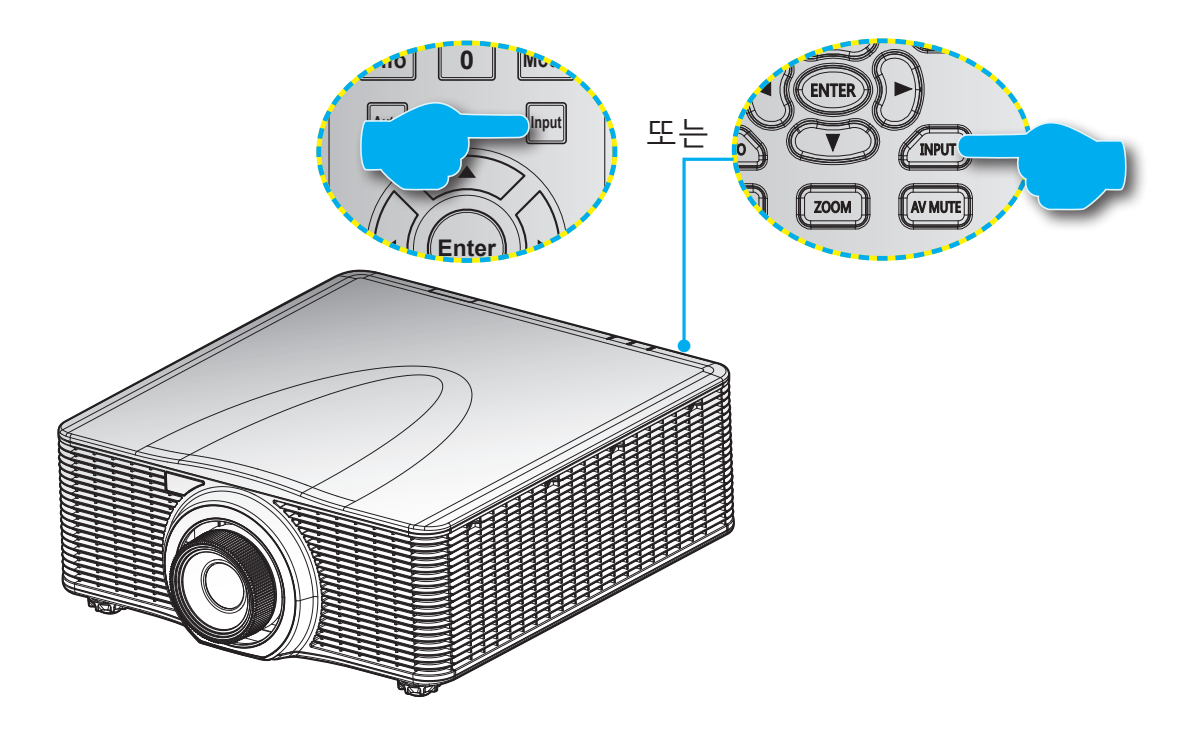

## 메뉴 탐색 및 각종 기능

프로젝터에서는 이미지를 조정하고 다양한 설정을 변경할 수 있는 다국어 OSD 메뉴를 사용할 수 있습니다. 프로젝터는 신호원을 자동으로 감지합니다.

- 1. OSD 메뉴를 열려면 리모컨이나 프로젝터 키보드의 "메뉴"를 누릅니다.
- 2. OSD가 화면에 표시되었을 때 ▲▼◀▶ 키를 사용하여 메뉴를 탐색하면서 설정을 위로 또는 아래로 조절합니다.
- 3. 하위 메뉴로 들어가거나 선택사항이나 설정 내용을 확인하려면 "입력" 버튼을 누르십시오.
- 4. "종료"를 눌러 이전 메뉴로 돌아가거나 최상위 메뉴인 경우 메뉴를 종료합니다.

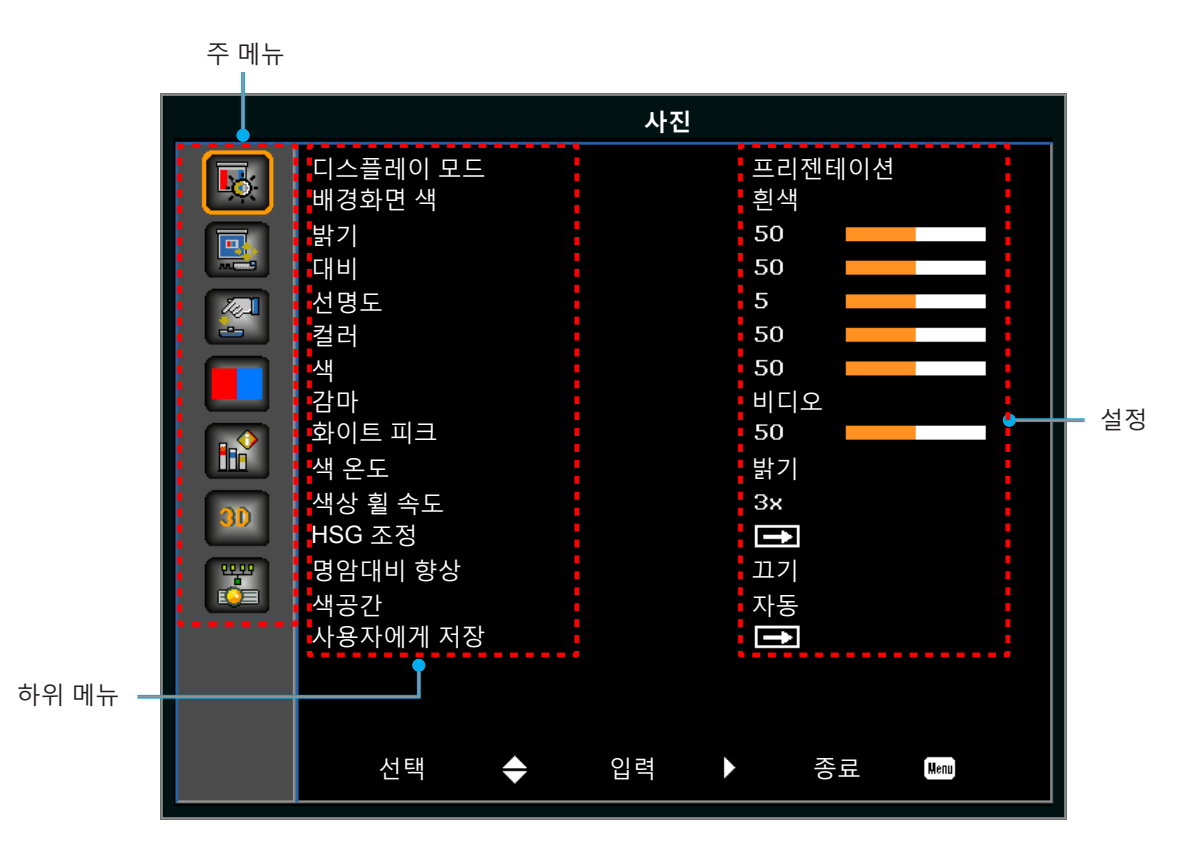

## OSD 메뉴 트리

| 주 메뉴 | 하위 메뉴    | 하위 메뉴 2    | 하위 메뉴 3 | 기본값                        | 범위      |         |
|------|----------|------------|---------|----------------------------|---------|---------|
|      |          | 밝기         |         |                            |         |         |
|      |          | 프리젠테이션     |         |                            |         |         |
|      |          | Movie      |         | 시ㅎ 으혀이다                    |         |         |
|      | 디스플레이 모드 | sRGB       |         | 선택한 색상 모드에                 |         |         |
|      |          | 이미지 블렌딩    |         | 따라 다릅니다.                   |         |         |
|      | -        | DICOM SIM. |         |                            |         |         |
|      |          | 사용자        |         |                            |         |         |
|      |          | <br>흰색     |         |                            |         |         |
|      | 배경화면 색   | 회색 130     |         | 흰색                         |         |         |
|      | 밝기       |            |         | 색상 모드에 따라<br>다름니다.         | 0 ~ 100 |         |
|      | 대비       |            |         | 색상 모드에 따라                  | 0 ~ 100 |         |
|      | 선명도      |            |         | 5                          | 0~10    |         |
|      | <br>컬러   |            |         | VGA 컴포넌트<br>신호에만           | 0 ~ 100 |         |
|      | 색        |            |         | VGA 컴포넌트<br>신호에만<br>해당됩니다. | 0 ~ 100 |         |
|      |          | 비디오        |         |                            |         |         |
|      | 감마       | <br>영화     |         | 색상 모드에 따라                  |         |         |
|      |          | 밝기         |         |                            |         |         |
|      |          | CRT        |         | 나늡니나.                      |         |         |
| 사진   |          | DICOM      |         | 1                          |         |         |
|      | 화이트 피크   |            |         |                            | 0 ~ 100 |         |
|      |          | 따뜻한        |         |                            |         |         |
|      | 색 온도     | 정상         |         | 정상                         |         |         |
|      |          | 차가운        |         |                            |         |         |
|      |          | 2X         |         |                            |         |         |
|      | 색상 휠 속도  | 3X         |         |                            | 3X      |         |
|      |          |            | 색상      |                            | 1~199   |         |
|      |          | 적색         | <br>채도  |                            | 0 ~ 199 |         |
|      |          |            | 게인      |                            | 1 ~ 199 |         |
|      |          |            | 색상      |                            | 1~199   |         |
|      |          | 녹색         | 채도      |                            | 0 ~ 199 |         |
|      |          |            | 게인      |                            | 1 ~ 199 |         |
|      |          |            | 색상      |                            | 1~199   |         |
|      | HSG 조정   | 파란색        | 채도      |                            | 0 ~ 199 |         |
|      |          |            | 게인      |                            | 1 ~ 199 |         |
|      |          |            | 색상      |                            | 1~199   |         |
|      |          | 청록색        | 채도      |                            | 0 ~ 199 |         |
|      |          |            | 게인      |                            | 1 ~ 199 |         |
|      |          |            | 색상      |                            | 1~199   |         |
|      |          | 자홍색        | 채도      |                            | 0 ~ 199 |         |
|      |          |            |         | 게인                         |         | 1 ~ 199 |

| 주 메뉴   | 하위 메뉴     | 하위 메뉴 2     | 하위 메뉴 3         | 기본값                 | 범위      |
|--------|-----------|-------------|-----------------|---------------------|---------|
|        |           |             | 색상              |                     | 1~199   |
|        |           | 황색          | 채도              |                     | 0 ~ 199 |
|        |           |             | 게인              |                     | 1 ~ 199 |
| HSG 조정 | HSG 조정    |             | 적색              |                     |         |
|        | 흰색 게인     | 녹색          |                 | 1~199               |         |
|        |           |             | 파란색             |                     |         |
|        |           | 초기화 재설정     |                 |                     |         |
| 사진     |           | 끄기          |                 |                     |         |
|        | 명암대비 향상   | 동적 검정       |                 | 끄기                  |         |
|        |           | 익스트림 검정     |                 |                     |         |
|        |           | 자동          |                 |                     |         |
|        | ᄲᄀᆚ       | RGB(0~255)  |                 |                     |         |
|        | 색공산       | RGB(16~235) |                 |                     |         |
|        |           | YUV         |                 |                     |         |
|        | 사용자에게 저장  | 예 / 아니요     |                 |                     |         |
|        |           | 자동          |                 |                     |         |
|        |           | 4:3         |                 |                     |         |
|        | 가로세로비     | 16:9        |                 |                     |         |
|        |           | 16:10       |                 |                     |         |
|        |           | 원래          |                 |                     |         |
|        | 픽셀 위상     |             |                 | 아날로그 신호에만<br>해당됩니다. | 0 ~ 100 |
|        | 픽셀 트랙     |             |                 | 아날로그 신호에만<br>해당됩니다. | 0 ~ 100 |
|        | 수평 위치     |             |                 | 아날로그 신호에만<br>해당됩니다. | 0 ~ 100 |
|        | 수직 위치     |             |                 | 아날로그 신호에만<br>해당됩니다. | 0 ~ 100 |
|        | 디지털 수평 줌  | 100% - 200% |                 | 0                   | 0 ~ 10  |
|        | 디지털 수직 줌  | 100% - 200% |                 | 0                   | 0 ~ 10  |
| 화면     | 디지털 수평 이동 |             |                 | 50                  | 0 ~ 100 |
|        | 디지털 수직 이동 |             |                 | 50                  | 0 ~ 100 |
|        |           | 끄기          |                 |                     |         |
|        | 천장 장착     | 켜기          |                 | 자동                  |         |
|        |           | 자동          |                 |                     |         |
|        | 후면 투사     | 끄기/켜기       |                 | 끄기                  |         |
|        |           | 수평 화면보정     |                 | 20                  | 0 ~ 40  |
|        |           | 수직 키스톤      |                 | 20                  | 0 ~ 40  |
|        |           |             | 왼쪽 상단 수평 조정     |                     |         |
|        | 기시 나자     |             | 왼쪽 상단 수직 조정     |                     |         |
|        | 기아 보싱<br> | 4코너 보정      | 오른쪽 상단 수평<br>조정 |                     |         |
|        |           |             | 오른쪽 상단 수직<br>조정 |                     |         |
|        |           |             | 왼쪽 하단 수평 조정     |                     |         |

| 주 메뉴 | 하위 메뉴        | 하위 메뉴 2                                           | 하위 메뉴 3         | 기본값       | 범위 |
|------|--------------|---------------------------------------------------|-----------------|-----------|----|
|      |              |                                                   | 왼쪽 하단 수직 조정     |           |    |
|      | 기하 보정        | 4코너 보정                                            | 오른쪽 하단 수평<br>조정 |           |    |
|      |              |                                                   | 오른쪽 하단 수직<br>조정 |           |    |
|      |              | 그리드 컬러                                            | 보라색 / 녹색        | 녹색        |    |
|      |              | 재설정                                               | 예 / 아니요         |           |    |
|      |              | PC 모드                                             | 끄기/켜기           | 끄기        |    |
|      |              |                                                   | 끄기              |           |    |
|      |              | PIP / PBP Enable                                  | PBP             | 끄기        |    |
|      |              |                                                   | PIP             |           |    |
|      |              |                                                   | VGA             |           |    |
|      |              |                                                   | HDMI-1          |           |    |
|      |              | 메인 소스                                             | HDMI-2          | 현재 소스.    |    |
|      |              |                                                   | DVI             |           |    |
|      |              |                                                   | HDBaseT         |           |    |
|      |              |                                                   | VGA             |           |    |
|      |              |                                                   | HDMI-1          | 허피 소소에 띠키 |    |
|      | PIP-PBP      | 서브 소스                                             | HDMI-2          | 연재 소스에 따라 |    |
|      |              |                                                   | DVI             |           |    |
|      |              |                                                   | HDBaseT         |           |    |
|      |              | 레이아웃                                              | 왼쪽 위            |           |    |
|      |              |                                                   | 오른쪽 위           | · 왼쪽 위    |    |
| 화면   |              |                                                   | 왼쪽 아래           |           |    |
|      |              |                                                   | 오른쪽 아래          |           |    |
|      |              |                                                   | 소               |           |    |
|      |              | 크기                                                | 중간              | 중간        |    |
|      |              |                                                   | CH              |           |    |
|      |              | 영상교환                                              |                 |           |    |
|      | 소스 키         | 소스 변경                                             |                 |           |    |
|      |              | 모는 소스 목록                                          |                 |           |    |
|      |              | 자동 소스                                             |                 |           |    |
|      | 자동 이미지       | 성상                                                |                 | 강제 와이드    |    |
|      |              | 강제 와이드                                            |                 |           |    |
|      |              | 현재 소스                                             |                 |           |    |
|      |              | 난일 영식                                             |                 |           |    |
|      |              | 가로세로비                                             |                 |           |    |
|      |              | 해상도                                               |                 |           |    |
|      |              | 수학 재생                                             |                 |           |    |
|      | 스스 저브        | · ㅜ끵 새낑<br>피세 크러                                  | <u> </u>        |           |    |
|      | 上 <u></u> 6上 | ㅋ'ё ᅙ닉<br>도기히 오혀                                  |                 |           |    |
|      |              | - ゔヿ゚゚゚゚ヸ ゕ゙ゔ<br>゚゙<br>새ヱ가                        |                 |           |    |
|      |              | ·ㅋㅎ신<br>PIP/PRP/PIP/DRD기                          |                 |           |    |
|      |              | 작동 중인 경우)                                         |                 |           |    |
|      |              | <pip pbp="" 라인="" 소스=""><br/>(PIP/PBP가 활성화된</pip> |                 |           |    |
|      |              | る主)                                               |                 |           |    |

| 주 메뉴 | 하위 메뉴         | 하위 메뉴 2            | 하위 메뉴 3 | 기본값       | 범위                 |
|------|---------------|--------------------|---------|-----------|--------------------|
|      |               | English            |         |           |                    |
|      |               | Simplified Chinese |         | -         |                    |
|      |               | French             |         |           |                    |
|      |               | German             |         | -         |                    |
|      |               | Italian            |         |           |                    |
|      | 20            | Japanese           |         | Frankala  |                    |
|      | 언어            | Korean             |         | English   |                    |
|      |               | Russian            |         |           |                    |
|      |               | Spanish            |         |           |                    |
|      |               | Portuguese         |         |           |                    |
|      |               | Indonesian         |         |           |                    |
|      |               | Dutch              |         |           |                    |
|      |               | 왼쪽 상단 📒            |         |           |                    |
|      |               | 오른쪽 상단 📒           |         |           |                    |
|      | 메뉴 위치         | 중앙 🗉               |         | <br>왼쪽 상단 |                    |
|      |               | 왼쪽 하단 📒            |         | ] [       |                    |
| 설정   |               | 오른쪽 하단 📑           |         |           |                    |
|      | 데기저이ㅁㄷ        | 0.5W 모드            |         |           |                    |
|      | 내기 선원 모드      | 통신 모드              |         |           |                    |
|      |               | 없음                 |         | - 없음<br>- |                    |
|      |               | 그리드                |         |           |                    |
|      | 데스트 패턴        | 흰색                 |         |           |                    |
|      | 데프트페인         | 검은색                |         |           |                    |
|      |               | 체커보드               |         |           |                    |
|      |               | 색상 바               |         |           |                    |
|      | 전원 검색<br>자동켜기 | 끄기/켜기              |         | 끄기        |                    |
|      | 신호 자동 켜기      | 끄기/켜기              |         | 끄기        |                    |
|      |               | 빈 화면               |         |           |                    |
|      | 치기 서저         | 가로세로비              |         | 빈 화면      |                    |
|      | ) 안기 실상       | 화면 고정              |         |           |                    |
|      |               | 프로젝터 정보            |         |           |                    |
|      | 초기화 재설정       | 예 / 아니요            |         |           |                    |
|      | 서비스           |                    |         |           |                    |
|      |               | 일정한 파워             |         |           |                    |
|      | 광원 모드         | 일정한 밝기             |         | 일정한 파워    |                    |
| 광원   |               | ECO Mode           |         |           |                    |
|      | 일정한 파워        | 0 ~ 99             |         | 99        | 0 ~ 99(30% ~ 100%) |
| 굉    | 광원 정보         | LD 시간              |         |           |                    |

| 주 메뉴 | 하위 메뉴  | 하위 메뉴 2      | 하위 메뉴 3    | 기본값   | 범위                         |
|------|--------|--------------|------------|-------|----------------------------|
|      |        | 로그           |            |       |                            |
|      |        | 파란색          |            |       |                            |
|      | 배경색    | 검은색          |            | 기온값   |                            |
|      |        | 흰색           |            |       |                            |
|      | 자동 종료  |              |            | 0     | 0 ~ 120 (한 스텝: 5분)         |
|      | 슬립 타이머 |              |            | 0     | 0~990 (한 스텝: 10분)          |
|      |        |              |            |       | 포커스 인 - 모터 스텝 이동           |
|      |        | 초점           | 명령         |       | 포커스 아웃 - 모터 스텝<br>이동       |
|      |        | 확대/축소        | 명령         |       | 확대 - 모터 스텝 이동              |
|      |        |              |            |       | 축소 - 모터 스텝 이동              |
|      |        |              |            |       | 왼쪽 시프트 위로 - 모터<br>스텝 이동    |
|      | 렌즈 기능  | 레즈 이도        | 며려         |       | 왼쪽 시프트 아래로 - 모터<br>스텝 이동   |
|      |        |              | 00         |       | 왼쪽 시프트 오른쪽으로 -<br>모터 스텝 이동 |
|      |        |              |            |       | 왼쪽 시프트 왼쪽으로 -<br>모터 스텝 이동  |
|      |        | 레조메디기        | 치 적용       |       | 레코드 1 ~ 5                  |
|      |        | 덴스 메모리       | 현재 위치 저장   |       | 레코드 1 ~ 5                  |
|      |        | 렌즈 잠금        | 끄기 / 켜기    | 끄기    |                            |
|      |        | 렌즈 보정        | 명령         |       |                            |
| 옵션   | 고해발    | 끄기/켜기        |            | 끄기    |                            |
|      | DIN    | PIN 보호       | 끄기 /켜기     | 끄기    |                            |
|      | FIN    | PIN 변경       |            |       |                            |
|      |        | 상단           | 끄기/켜기      | 켜기    |                            |
|      | 리ㅁㅌ 서저 | 전면           | 끄기/켜기      | 켜기    |                            |
|      | 니포드 20 | HDBaseT      | 끄기/켜기      | 켜기    |                            |
|      |        | 프로젝터 주소      | 0 ~ 99     | 0     |                            |
|      | 메시지 표시 | 끄기/켜기        |            | 끄기    |                            |
|      |        | Keynad LED   | 항상 켜짐      | 하사 커지 |                            |
|      |        |              | 항상 꺼짐      | 00/10 |                            |
|      | LED 설정 |              | 항상 켜짐      |       |                            |
|      |        | 상태 LED       | 항상 꺼짐      | 항상 켜짐 |                            |
|      |        |              | 경고/오류에만 해당 |       |                            |
|      |        | 모델명          |            |       |                            |
|      |        | 시리얼 번호       |            |       |                            |
|      |        | 기본 해상도       |            |       |                            |
|      |        | MCU FW       |            |       |                            |
|      | 정보     | DDP FW       |            |       |                            |
|      |        | M9813 FW     |            |       |                            |
|      |        | Motor FW     |            |       |                            |
|      |        | ext flash FW |            |       |                            |
|      |        | 메인 입력        |            |       |                            |

| 주 메뉴     | 하위 메뉴    | 하위 메뉴 2        | 하위 메뉴 3 | 기본값                           | 범위    |
|----------|----------|----------------|---------|-------------------------------|-------|
|          |          | 메인 시그널 형식      |         |                               |       |
|          |          | 메인 픽셀 클록       |         |                               |       |
|          |          | 메인 동기화 유형      |         |                               |       |
|          |          | 메인 수평 리프레시     |         |                               |       |
|          |          | 메인 수직 리프레시     |         |                               |       |
|          |          | PIP/PBP 입력     |         |                               |       |
|          |          | PIP/PBP 신호 형식  |         |                               |       |
|          |          | PIP/PBP 픽셀 클록  |         |                               |       |
|          |          | PIP/PBP 동기화 유형 |         |                               |       |
| 오셔       | 저ㅂ       | PIP/PBP 수평 재생률 |         |                               |       |
|          |          | PIP/PBP 수직 재생률 |         |                               |       |
|          |          | 광원 출력          |         |                               |       |
|          |          | 총 프로젝터 시간      |         |                               |       |
|          |          | 광원 사용 시간       |         |                               |       |
|          |          | 대기 모드          |         |                               |       |
|          |          | 렌즈 잠금 설정       |         |                               |       |
|          | 3D       | IP 주소          |         |                               |       |
|          |          | DHCP           |         |                               |       |
|          |          | 시스템 온도         |         |                               |       |
|          |          | 자동             |         |                               |       |
|          | 50       | 켜기             |         | 15                            |       |
| 3D 싱크 전환 | 3D 싱크 전환 | 끄기/켜기          |         | 끄기                            |       |
|          |          | 프레임 패킹         |         | 입력 신호에 따라                     |       |
|          |          | 좌우 분할          |         | 나듭니나. AVINEO<br>  릌 이용해서 HDMI |       |
|          | 3D포맷     | 상하 분할          |         | 소스가 감지되면                      |       |
| 3D       |          | 순차적 프레임        |         | 3D 모드가<br>자동으로 켜집니다.          |       |
|          | 3D 신크 아우 | 송신기로           |         | 속시기리                          |       |
|          |          | 다음 프로젝터로       |         | 0 0 1 -                       |       |
|          | 프레임 지연   |                |         |                               | 1~200 |
|          | 자/의 기주   | 첫 번째 프레임       |         | 처 버째 고레이                      |       |
|          | 기구 기군    | 필드 GPIO        |         | 것 같께 드네 ㅁ                     |       |
|          | DLP Link | 끄기/켜기          |         | 끄기                            |       |

| 주 메뉴 | 하위 메뉴          | 하위 메뉴 2        | 하위 메뉴 3 | 기본값    | 범위 |
|------|----------------|----------------|---------|--------|----|
|      |                | DHCP           |         | · 세트별. |    |
|      |                | IP 주소          |         |        |    |
|      |                | 서브넷 마스크        |         |        |    |
|      | LAN            | 기본 게이트웨이       |         |        |    |
|      |                | MAC 주소         |         |        |    |
|      |                | 적용             | 명경      |        |    |
|      |                | 프로젝터 이름        |         |        |    |
|      |                | 네트이그 메시지 머기    | 켜기      |        |    |
|      | 네트워크           | 데드쿼크 메시지 모기    | 끄기      | 세트별.   |    |
| 통신   |                | 네트워크 공장<br>초기화 | 명령      |        |    |
|      |                | 1200           |         |        |    |
|      |                | 2400           |         |        |    |
|      | 직렬 포트 전송<br>소드 | 4800           |         |        |    |
|      |                | 9600           |         |        |    |
|      |                | 14400          |         | 19200  |    |
|      | 7-2-           | 19200          |         |        |    |
|      |                | 38400          |         |        |    |
|      |                | 57600          |         |        |    |
|      |                | 115200         |         |        |    |
|      | 직렬 포트 에코       | 끄기/켜기          |         | 끄기     |    |
|      | 지려 ㅠㅌ 겨ㅋ       | RS232          |         | 06030  |    |
|      | 식털 포트 경로       | HDBaseT        |         | K5232  |    |

## 영상 메뉴

|                                                                                                    | 사진 |                                                                                           |
|----------------------------------------------------------------------------------------------------|----|-------------------------------------------------------------------------------------------|
| 디스플레이 모드<br>배경화면 색<br>밝기<br>대비<br>선명도<br>컬러<br>색<br>감마<br>화이트 피크<br>색 온도<br>색상 휠 속도<br>HSG 조정<br>명암대비 향상<br>색공간<br>사용자에게 저장 |    | 프리젠테이션<br>흰색<br>50<br>50<br>50<br>50<br>50<br>10<br>50<br>50<br>3×<br>7<br>3×<br>고기<br>자동 |
| 선택 🔶                                                                                                    | 입력 | 종료 Menu                                                                                   |

### <u>디스플레이 모드</u>

특정 조건에 맞게 이미지가 화면에 표시되도록 프로젝터를 최적화할 수 있습니다.

- **밝기**: PC 입력의 최대 밝기.
- 프리젠테이션: 이 모드는 프로젝터를 PC와 연결한 경우 PowerPoint 프리젠테이션을 표시하는 데 적합합니다.
- Movie: 이 모드는 비디오 시청에 적합합니다.
- **sRGB**: 이 색상 모드는 REC709 색상 표준에 가능한 한 가깝게 일치합니다.
- **이미지 블렌딩**: 여러 대의 프로젝터를 사용할 때 이 모드를 선택하면 눈에 띄는 줄무늬를 없앨 수 있으며 화면 전체에 걸쳐서 밝고 선명한 단일 이미지를 만들 수 있습니다.
- DICOM SIM.: 이 모드에서는 X 레이 방사선 촬영 영상, MRI 영상 등과 같은 흑백 의료 영상을 투사할 수 있습니다.
- 사용자: 사용자 지정된 사진 설정을 적용할 수 있습니다.

### <u>배경화면 색</u>

프로젝터가 특정 벽용으로 사용자 지정된 색상 성능을 향상시킬 수 있도록 벽 색상을 설정할 수 있습니다. 사용 가능한 옵션에는 흰색과 회색 130이 있습니다.

### <u>밝기</u>

프로젝터 광원의 밝기를 조정할 수 있습니다.

### 대비

이미지의 가장 밝은 부분과 어두운 부분 사이의 차이 정도를 조정하고 이미지에서 검은색과 흰색의 양을 변경할 수 있습니다.

### <u>선명도</u>

이미지의 가장자리 해상도를 조정할 수 있습니다.

### <u>컬러</u>

흑백 비디오 이미지를 완전히 포화된 색으로 변경할 수 있습니다.

### 색

이미지에서 적색과 녹색의 양을 조정할 수 있습니다.

### <u>감마</u>

감마 곡선 유형을 설정합니다. 초기 설정과 미세 조정을 완료한 후 감마 조정 스텝을 이용하여 이미지 출력을 최적화하십시오.

- 비디오: 비디오 또는 TV 신호원용.
- **영화**: 홈시어터용.
- **밝기**: 밝기를 강조하는 모드용.
- **CRT**: CRT 모니터용.
- **DICOM**: 시뮬레이트된 DICOM용.

### <u> 화이트 피크</u>

흰색의 밝기를 100%에 가깝게 높일 수 있습니다.

### <u>색 온도</u>

절대온도값을 사용하여 측정된 색 온도를 조정할 수 있습니다.

### <u>색상 휠 속도</u>

2x나 3x 중에서 컬러 휠 속도를 선택할 수 있습니다. 컬러 휠 속도는 컬러 휠과 DMD 사이의 지연을 정의합니다.

### <u>HSG 조정</u>

기하 보정에 대한 자세한 내용은 32를 참조하십시오.

### <u>명암대비 향상</u>

명암대비 향상 기능을 활성화하거나 비활성화할 수 있습니다. 명암비를 높이려면 이 기능을 사용하십시오.

- 끄기: 명암비 향상 기능이 비활성화됩니다.
- 동적 검정: 비디오 콘텐츠의 명암비가 자동으로 조정됩니다.
- 익스트림 검정: 빈 화면(검정색 화면)이 표시될 때 명암비가 자동으로 높아집니다.

### <u>색공간</u>

입력 신호에 맞춰서 특별히 조정된 색공간을 선택할 수 있습니다. 아날로그 신호와 임의의 디지털 소스에 대해서만 유용합니다. 사용 가능한 옵션에는 자동, RGB(0~255), RGB(16~235) 및 YUV가 있습니다.

### <u>사용자에게 저장</u>

현재 사진 설정 내용을 저장할 수 있습니다.

### HSG 조정 메뉴

| HSG 조정  |    |             |
|---------|----|-------------|
| •       | 적색 |             |
| 색상      | 0  |             |
| 채도      | 50 |             |
| 게인      | 15 |             |
| 초기화 재설정 |    | Î           |
| 선택 🔶    | 조정 | ◆ 종료 IIIIII |

### <u>색상</u>

색상 조정 시 유의사항:

- 각 색(R, G, B, C, M, Y)의 색상을 독립적으로 조정할 수 있습니다.
- 흰색의 경우 색상을 입력하지 않아도 됩니다.
- 네커티브 색조 입력에서는 색상의 색조가 시계 방향으로 회전합니다.
- 포지티브 색조 입력에서는 색상의 색조가 시계 반대 방향으로 회전합니다.
- 0을 입력하면 색상이 변경되지 않습니다.

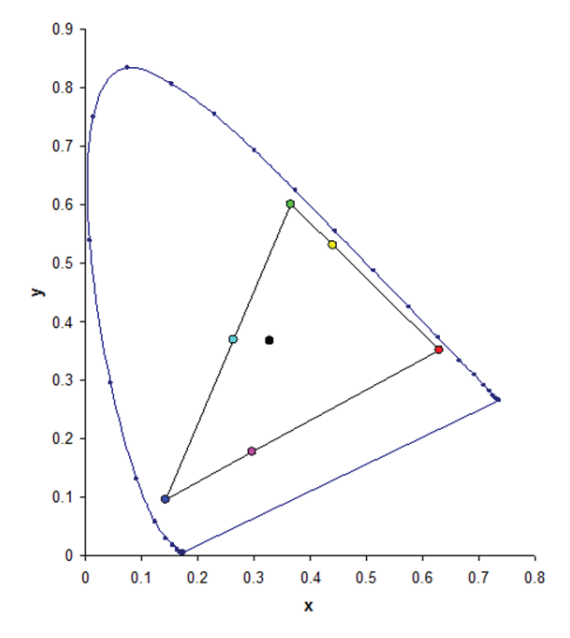

### <u>채도</u>

채도 조정 시 유의사항:

- 각 색(R, G, B, C, M, Y)의 채도를 독립적으로 조정할 수 있습니다.
- 채도 레벨이 0이면 해당 영역에서 모든 색이 제거됩니다.
- 채도 레벨을 254로 설정하면 색 영역에 색이 최대로 포함됩니다.
- 채도 레벨을 127로 설정하면 채도가 변경되지 않습니다.

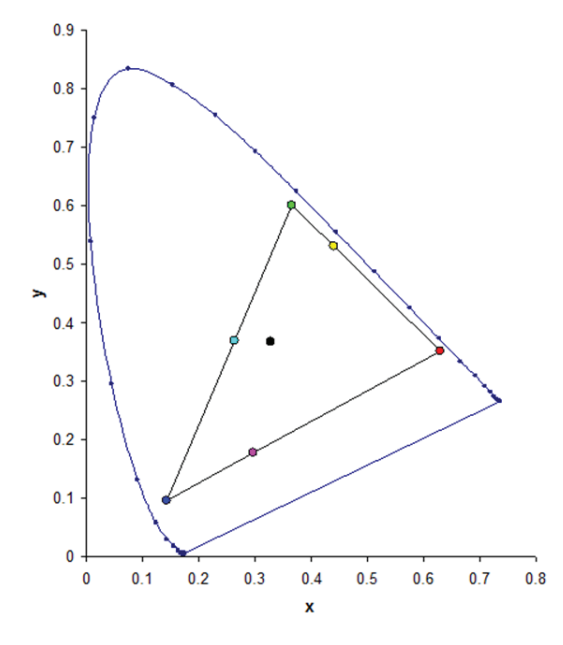

### 게인

게인 조정 시 유의사항:

- 각 색(R, G, B, C, M, Y, W)의 게인을 독립적으로 조정할 수 있습니다.
- 입력 범위는 0에서 254입니다.
- 게인은 해당 색의 강도 레벨을 변경합니다.
- 게인 레벨이 127이면 해당 색에 대한 HSG 제어가 비활성화됩니다.
- 게인 레벨이 127 미만이면 해당 색이 어두워집니다.
- 게인 레벨을 254로 설정하면 색 영역에 게인이 최대로 포함되지만 신호에 클리핑이 발생하게 됩니다.
- 게인 레벨 127이 일반 설정값입니다.
- 흰색은 흰색의 R,G,B 구성요소마다 한 개씩 총 세가지 게인 레벨 제어를 제공합니다.

### <u>초기화 재설정</u>

모든 HSG 조정값을 공장 기본값으로 복원할 수 있습니다.

### 화면 메뉴

|         |           | 화면 |        |      |
|---------|-----------|----|--------|------|
|         | 가로세로비     |    | 자동     |      |
|         | 픽셀 위상     |    | 50 🗾   |      |
|         | 픽셀 트랙     |    | 50     |      |
|         | 수평 위치     |    | 50     |      |
|         | 수직 위치     |    | 50     |      |
|         | 디지털 수평 줌  |    | 0      |      |
|         | 디지털 수직 줌  |    | 0      |      |
|         | 디지털 수평 이동 |    | 50     |      |
|         | 디지털 수직 이동 |    | 50     |      |
|         | 천장 장착     |    | 자동     |      |
| 20      | 후면 투사     |    | 끄기     |      |
|         | 기하 보정     |    | 1      |      |
| <u></u> | PIP-PBP   |    | 1      |      |
|         | 소스 키      |    | 소스 변경  |      |
|         | 자동 이미지    |    | 강제 와이드 |      |
|         | 소스 정보     |    | +      |      |
|         |           |    |        |      |
|         |           |    |        |      |
|         | 선택 _ ◆    | 입력 | ▶ 종료   | Henu |
|         |           |    |        |      |

### <u>가로세로비</u>

감지된 크기로 이미지를 표시하거나 높이, 너비 또는 두 가지 모두 최대화하여 이미지 크기를 다시 조정하거나 원래의 가로 세로 비율을 유지하면서 크기를 가능한 최대화할 수 있습니다.

- 자동: 감지된 크기로 표시합니다.
- **4:3**: 가로 세로 비율을 4:3 으로 유지합니다.
- 16:9: 가로 세로 비율을 16:9 으로 유지합니다.
- 16:10: 가로 세로 비율을 16:10으로 유지합니다.
- 원래: 이 형식은 아무런 스케일링 없이 원래의 이미지를 표시합니다.

### <u>픽셀 위상</u>

픽셀 트래킹을 최적화한 후, 이미지가 희미하게 보이거나 노이즈가 있는 경우 픽셀 위상을 조절합니다. 픽셀 위상은 유입되는 신호에 대한 픽셀 샘플링 클록을 조절할 수 있습니다. (아날로그 RGB 신호만 해당.)

### <u>픽셀 트랙</u>

픽셀 트래킹이 올바르게 이루어지면 이미지 품질이 화면 전체에서 일정하게 유지되고 가로 세로 비율이 유지되며 픽셀 위상이 최대화될 수 있습니다. 픽셀 트래킹이 불충분하면 전체 이미지가 일정하게 깜박이거나 수직 줄 또는 띠무늬가 흐릿하게 나타납니다. (아날로그 RGB 신호만 해당).

### <u>수평 위치</u>

이용 가능한 픽셀 영역 내에서 이미지를 왼쪽 또는 오른쪽으로 이동합니다.

### <u> 수직 위치</u>

이용 가능한 픽셀 영역 내에서 이미지를 위쪽 또는 아래쪽으로 이동합니다.

### <u>디지털 수평 줌</u>

프로젝터의 디스플레이 영역 크기를 수평으로 조절할 수 있습니다. 이 설정을 사용하여 디스플레이 영역의 크기를 다시 조정한 경우, 디지털 수평 이동 설정을 변경하면 디스플레이 영역이 이동할 수 있습니다.

### <u>디지털 수직 줌</u>

프로젝터의 디스플레이 영역 크기를 수직으로 조절할 수 있습니다. 이 설정을 사용하여 디스플레이 영역의 크기를 다시 조정한 경우, 디지털 수직 이동 설정을 변경하면 디스플레이 영역이 이동할 수 있습니다.

### <u>디지털 수평 이동</u>

디지털 수평 줌 설정을 통해 디스플레이 영역 크기를 변경한 경우 디지털 영역을 수평으로 이동합니다.

### <u>디지털 수직 이동</u>

디지털 수직 줌 설정을 통해 디스플레이 영역 크기를 변경한 경우 디지털 영역을 수직으로 이동합니다.

### <u>천장 장착</u>

천장에 설치된 투사 방식을 위해 이미지를 위아래로 뒤집습니다.

### <u>후면 투사</u>

이미지를 반전시켜 반투명 화면 뒤에서 투사할 수 있습니다.

### <u>기하 보정</u>

이미지 워핑 현상을 제어할 수 있는 여러 가지 방법을 제공합니다.

기하 보정에 대한 자세한 내용은 36를 참조하십시오.

- 수평 화면보정: 이미지가 보다 똑바로 나오도록 키스톤을 수평으로 조절합니다.
- 수직 키스톤: 이미지가 보다 똑바로 나오도록 키스톤을 수직으로 조절합니다.
- 4코너 보정: 각 x 와 y 위치 4 코너를 이동하여 영역에 맞추어 이미지를 조정합니다.
- 그리드 컬러: 4 모서리의 색상을 녹색이나 자주색 중에서 선택할 수 있습니다.
- 재설정: 모든 설정을 기본값으로 복원할 수 있습니다.
- PC 모드: PC 앱 도구를 사용하여 워핑과 블렌딩을 수행할 수 있습니다.

### PIP-PBP

PIP 모드나 PBP 모드에서 두 개의 소스의 이미지를 화면에 표시할 수 있습니다. PIP/PBP에 대한 자세한 내용은 *37*를 참조하십시오.

### <u>소스 키</u>

소스 목록을 표시하거나 변경할 수 있습니다. 사용 가능한 옵션은 소스 변경, 모든 소스 목록 및 자동 소스입니다.

### <u> 자동 이미지</u>

프로젝터가 입력 신호를 재취득하고 잠그게 합니다. 이것은 신호 품질이 한계적일 때 유용합니다.

- 정상: 4:3 입력 소스 모두를 지원할 수 있습니다.
- 강제 와이드: 16:9 입력 소스 모두와 4:3 입력 소스 대부분을 지원합니다.
   참고: 강제 와이드 모드(예: 1400 x 1050)에서 인식하지 못하는 이러한 4:3 입력 소스의 경우, 일반 모드를 사용하여 자동 이미지를 수행하십시오.

### <u>소스 정보</u>

현재 소스 설정 내용을 화면에 표시할 수 있습니다. (읽기 전용)

### 기하 보정 메뉴

| 기하 보정   |    |   |      |
|---------|----|---|------|
| 수평 화면보정 |    |   | 0    |
| 수직 키스톤  |    |   | 0    |
| 4코너 보정  |    |   | 1    |
| 그리드 컬러  |    |   | 녹색   |
| 재설정     |    |   | Î    |
| 선택 🔶    | 입력 | • | 종료 📖 |

### <u>수평 화면보정</u>

가로 방향 이미지 왜곡을 조정하고 이미지를 더 네모지게 만들 수 있습니다. 수평 키스톤은 이미지의 왼쪽 및 오른쪽 경계선의 길이가 같지 않은 키스톤 이미지 형상을 수정하는 데 사용됩니다. 이는 수평 축 위치 응용에서 사용하기 위해 만들어졌습니다.

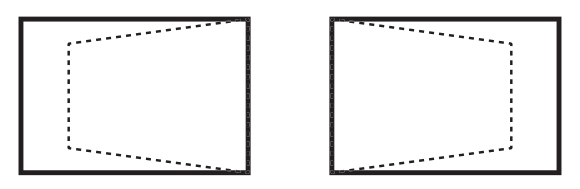

### <u> 수직 키스톤</u>

세로 방향 이미지 왜곡을 조정하고 이미지를 더 네모지게 만들 수 있습니다. 수평 키스톤은 상단과 하단이 한쪽으로 기울어진 키스톤 이미지 형상을 수정하는 데 사용됩니다. 이는 수직 축 위치 응용에서 사용하기 위해 만들어졌습니다.

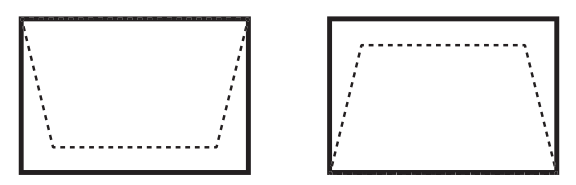

### <u>4코너 보정</u>

각 x 와 y 위치 4 코너를 이동하여 영역에 맞추어 이미지를 조정합니다.

- **왼쪽 상단 수평 조정 (B) / 왼쪽 상단 수직 조정 (A)**: 왼쪽 상단 모서리를 안쪽으로 이동해서 가로 방향으로 최대120 픽셀, 세로 방향으로 최대 80 픽셀까지 이미지의 크기를 줄일 수 있습니다.
- **오른쪽 상단 수평 조정 (C) / 오른쪽 상단 수직 조정 (D)**: 오른쪽 상단 모서리를 안쪽으로 이동해서 가로 방향으로 최대120 픽셀, 세로 방향으로 최대 80 픽셀까지 이미지의 크기를 줄일 수 있습니다.
- **왼쪽 하단 수평 조정 (G) / 왼쪽 하단 수직 조정 (H)**: 왼쪽 하단 모서리를 안쪽으로 이동해서 가로 방향으로 최대120 픽셀, 세로 방향으로 최대 80 픽셀까지 이미지의 크기를 줄일 수 있습니다.
- **오른쪽 하단 수평 조정 (F) / 오른쪽 하단 수직 조정 (E)**: 오른쪽 하단 모서리를 안쪽으로 이동해서 가로 방향으로 최대120 픽셀, 세로 방향으로 최대 80 픽셀까지 이미지의 크기를 줄일 수 있습니다.

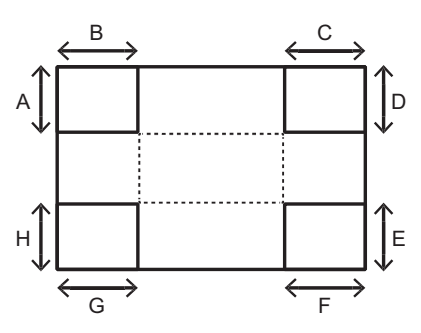

#### PIP/PBP 메뉴

| PIP-PBP     |        |    |    |          |      |
|-------------|--------|----|----|----------|------|
| PIP / PBP E | nable  |    | ננ | L7       |      |
| 메인 소스       |        |    | V  | GA       |      |
| 서브 소스       |        |    | V  | GA       |      |
| 레이아웃        | 옷 왼쪽 위 |    |    |          |      |
| 크기          |        |    | 소  | -        |      |
| 영상교환        |        |    | E  | <b>↑</b> |      |
| 선택          | \$     | 입력 | Þ  | 종료       | Menu |

#### PIP / PBP Enable

한 번에 두 가지 소스 (기본 이미지와 PIP/PBP 이미지) 를 표시하거나 한 가지 소스만 표시하는 사이를 전환합니다.

- **끄기**: 주 소스의 이미지만 화면에 표시됩니다.
- **PBP**: 화면을 두 부분으로 나누어서 두 가지 소스의 이미지를 화면에 표시할 수 있습니다. 소스 한 개는 주 화면에, 나머지 한 개는 삽입 화면에 각각 표시됩니다.
- **PIP**: 화면을 반으로 나누어서 두 가지 소스의 이미지를 화면에 표시할 수 있습니다. 소스 한 개는 왼쪽 화면에, 나머지 한 개는 오른쪽 화면에 각각 표시됩니다. 레이아웃에 대한 설명은 *39*를 참조하십시오.

### <u>메인 소스</u>

주 이미지로 사용할 활성 입력을 선택할 수 있습니다. 사용 가능한 입력 옵션에는 VGA, HDMI-1, HDMI-2, DVI 및 HDBaseT가 있습니다.

### <u>서브 소스</u>

보조 이미지로 사용할 활성 입력을 선택할 수 있습니다. 사용 가능한 입력 옵션에는 VGA, HDMI-1, HDMI-2, DVI 및 HDBaseT가 있습니다.

#### 레이아웃

화면에 PIP/PBP의 위치를 설정합니다. 39를 참조하십시오.

<u>크기</u>

PIP/PBP 크기를 소, 중간 또는 대로 선택합니다.

#### <u>영상교환</u>

기본 이미지를 PIP/PBP로 전환하거나 PIP/PBP를 기본 이미지로 전환합니다.

참고: PIP/PBP가 활성화된 경우에만 스왑이 이용 가능합니다.

### PIP/PBP 매트릭스

아래 표에서는 PIP/PBP 호환성에 대해서 설명합니다.

| PIP/PBP 매트릭스 | VGA | DVI-D | HDMI-2 | HDMI-1 | HDBaseT |
|--------------|-----|-------|--------|--------|---------|
| VGA          | —   | V     | V      | V      | V       |
| DVI-D        | V   | —     | V      | —      | —       |
| HDMI-2       | V   | V     | —      | V      | V       |
| HDMI-1       | V   | _     | V      | _      | _       |
| HDBaseT      | V   | —     | V      | _      | _       |

참고:

- 1. 양쪽 입력의 대역폭이 너무 높을 경우 라인이 깜박거리는 현상이 나타날 수 있습니다. 이럴 경우 해상도를 낮추십시오.
- 2. 기본 영상과 하위 영상의 프레임 속도가 다를 경우 프레임 찢어짐 현상이 나타날 수 있습니다. 이럴 경우 양쪽 입력의 프레임 속도를 일치시켜 보십시오.

## 레이아웃 및 크기

A P는 기본 소스 영역(보다 밝은 색상)을 나타냅니다.

|             | PIP 크기 |    |   |  |  |  |
|-------------|--------|----|---|--|--|--|
| PIP 레이아웃    | 소      | 중간 | 대 |  |  |  |
| PIP, 오른쪽 아래 | P      | P  | P |  |  |  |
| PIP, 왼쪽 아래  | P      | P  | P |  |  |  |
| PIP, 왼쪽 위   | P      | P  | P |  |  |  |
| PIP, 오른쪽 위  | P      | P  | P |  |  |  |

|            | PBP 크기 |    |   |  |  |  |
|------------|--------|----|---|--|--|--|
| PBP데이아춧    | 소      | 중간 | 대 |  |  |  |
| PBP, 주 왼쪽  | _      | _  | Р |  |  |  |
| PBP, 주 오른쪽 | _      | _  | Р |  |  |  |

## 설정 메뉴

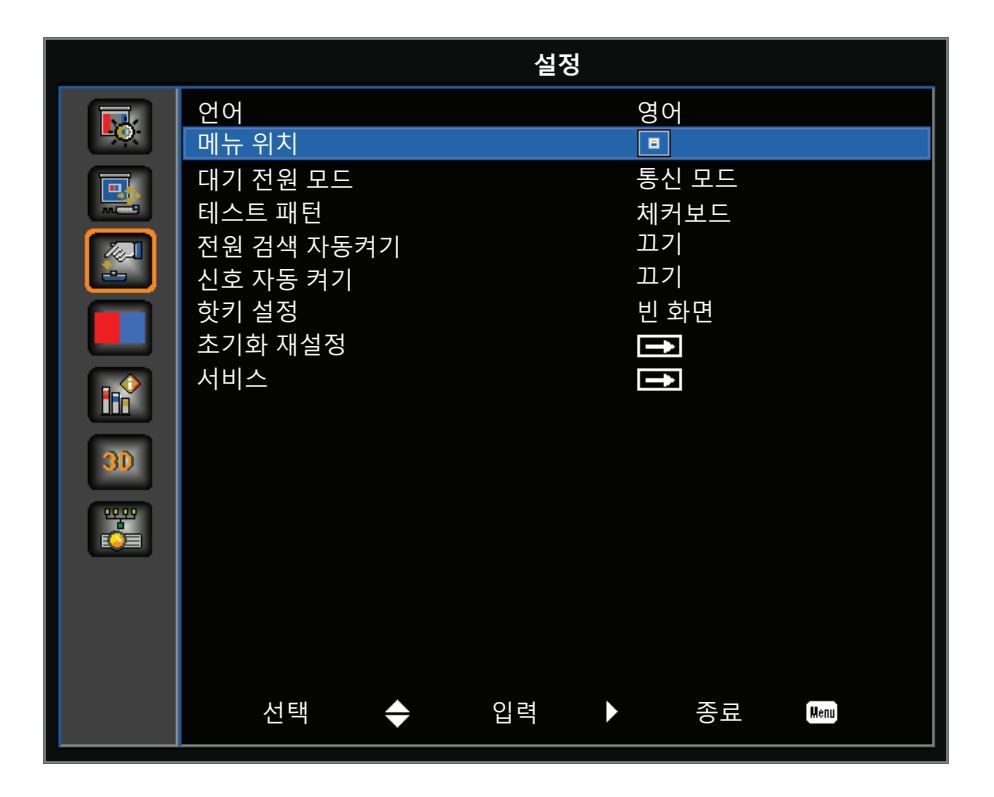

### <u>언어</u>

OSD용으로 사용할 언어를 선택할 수 있습니다. 사용 가능한 옵션에는 영어, 중국어 간체, 프랑스어, 독일어, 이탈리아어, 일본어, 한국어, 러시아어, 스페인어, 포루투갈어, 인도네시아어, 네덜란드어가 있습니다.

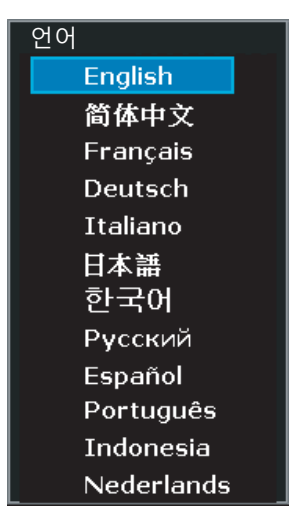

### <u>메뉴 위치</u>

OSD 메뉴 위치를 선택할 수 있습니다. 사용 가능한 옵션에는 왼쪽 상단, 오른쪽 상단, 중앙, 왼쪽 하단, 오른쪽 하단 가 있습니다.

### <u>대기 전원 모드</u>

대기 전원 모드 설정을 설정할 수 있습니다.

- ☑ **0.5W 모드**: AC 전원을 입력하면 프로젝터가 대기 모드로 전환합니다. (<0.5W).
- ☑ **통신 모드**: 전원 대기 동안에도 LAN 단말기를 통해 프로젝터를 제어할 수 있습니다.

#### <u>테스트 패턴</u>

내장된 테스트 패턴 중에서 화면에 표시할 패턴을 선택할 수 있습니다. 사용 가능한 옵션에는 없음, 그리드, 흰색, 검은색, 체커보드, 색상 바가 있습니다.

#### <u>전원 검색 자동켜기</u>

전원 검색 자동켜기를 활성화하려면 켜기를 선택합니다. 프로젝터가 전원에 연결되면 프로젝터가 자동으로 켜집니다. 사용 가능한 옵션에는 켜기, 끄기가 있습니다.

### <u>신호 자동 켜기</u>

신호 자동 켜기를 활성화하려면 켜기를 선택합니다. 프로젝터가 HDMI 입력 소스를 감지하면 프로젝터가 자동으로 켜집니다. 사용 가능한 옵션에는 켜기, 끄기가 있습니다.

### <u> 핫키 설정</u>

목록의 기능을 강조 표시한 후 **입력**를 눌러서 다른 기능을 리모컨 키패드의 핫키에 지정할 수 있습니다. 아직 전용 버튼이 없는 기능을 선택하거나 핫키를 해당 기능에 지정하여 선택한 기능을 빠르고 쉽게 사용할 수 있습니다. 사용 가능한 옵션에는 빈 화면, 가로세로비, 화면 고정 및 프로젝터 정보가 있습니다.

#### <u>초기화 재설정</u>

모든 설정을 기본값으로 복원합니다. 이 경우 네트워크를 초기화하지 않고 RS232를 초기화합니다.

### 광원 광원 모드 일정한 파워 6 일정한 파워 50 t 광원 정보 - <del>1</del> 선택 ÷ 입력 종료 Menu $\mathbf{\Sigma}$

### 광원 메뉴

#### 광원 모드

광원 모드를 설정할 수 있습니다. 사용 가능한 옵션은 일정한 파워, 일정한 밝기 및 ECO Mode입니다.

### <u>일정한 파워</u>

레이저 다이오드 전력 값을 설정할 수 있습니다.

### <u>광원 정보</u>

프로젝터 총 사용 시간, 레이저 다이오드 총 사용 시간 및 광원 센서 보정 관련 정보가 화면에 표시됩니다.

## 옵션 메뉴

|           |                  |          | 옵션 | 1 |          |      |  |
|-----------|------------------|----------|----|---|----------|------|--|
|           | 배경색              |          |    | 로 | <u>-</u> |      |  |
|           | 자동 종료            |          |    | 2 | 0        |      |  |
|           | 슬립 타이머           |          |    | 0 |          |      |  |
|           | 렌즈 기능            |          |    |   | <b>→</b> |      |  |
|           | 고해발              |          |    | 1 | [7]      |      |  |
|           | PIN<br>키미티서저     |          |    |   | <b>→</b> |      |  |
|           | 디오드 결경<br>메시지 표시 |          |    | 1 |          |      |  |
|           | LED 설정           |          |    |   | ⊷  <br>→ |      |  |
|           | 정보               |          |    |   | +        |      |  |
| 30        |                  |          |    |   |          |      |  |
| ***<br>©= |                  |          |    |   |          |      |  |
|           |                  |          |    |   |          |      |  |
|           |                  |          |    |   |          |      |  |
|           |                  |          |    |   |          |      |  |
|           | 선택               | <b>♦</b> | 입력 |   | 종료       | Menu |  |

### <u>배경색</u>

이 기능을 사용하면 신호가 없을 때 로그, 파란색, 검은색 또는 흰색 화면이 표시됩니다.

### <u>자동 종료</u>

미리 설정한 시간 동안 신호가 감지되지 않으면 프로젝터가 자동으로 꺼집니다. 프로젝터 전원이 꺼지기 전에 활성화된 신호를 수신하면 이미지가 표시됩니다.

### <u>슬립 타이머</u>

지정된 시간이 지나면 프로젝터가 자동으로 꺼집니다.

### <u> 렌즈 기능</u>

렌즈 매개변수를 조정할 수 있습니다.

- 초점: 이미지의 초점을 조정할 수 있습니다.
- 확대/축소: 이미지를 확대하거나 축소할 수 있습니다.
- 렌즈 이동: 렌즈를 위/아래/왼쪽/오른쪽으로 이동할 수 있습니다.
- **렌즈 메모리**: 렌즈를 이동한 후 현재 렌즈의 위치를 저장할 수 있습니다. 선택한 렌즈 메모리 설정에 렌즈 위치가 적용됩니다. 렌즈 메모리에 위치를 최대 5개까지 저장할 수 있습니다.
- **렌즈 잠금**: 이 기능을 선택하면 모든 렌즈 모터의 움직임을 방지합니다. 이렇게 하면 렌즈의 모든 다른 기능을 효과적으로 잠그면서 확대/축소, 초점, 수평/수직 위치 설정이 비활성화됩니다. 프로젝터를 여러 대 설치하는 경우 렌즈가 우연히 이동하는 것을 방지하는데 특히 유용합니다.
- 렌즈 보정: 렌즈가 중앙으로 도로 이동하도록 보정할 수 있습니다.

| 렌즈 기능 |   |    |   |    |      |
|-------|---|----|---|----|------|
| 초점    |   |    |   | →  |      |
| 확대/축소 |   |    |   | Ť  |      |
| 렌즈 이동 |   |    |   | Ť  |      |
| 렌즈 잠금 |   |    | 5 | 석기 |      |
| 렌즈 보정 |   |    |   | 1  |      |
|       |   |    |   |    |      |
| 선택    | • | 입력 |   | 종료 | Menu |

<u>고해발</u>

높은 고도 모드를 활성화하거나 비활성화할 수 있습니다.

- **켜기**: 고도 ≥ 2,000m에서 높은 고도 모드가 활성화됩니다. 팬이 고속으로 작동하여 높은 고도에서 충분한 공기 흐름을 보장합니다.
- **끄기**: 높은 고도 모드가 비활성화됩니다. 고도가 2,000m 미만일 경우 이 모드를 비활성화하십시오.

<u>PIN</u>

PIN 코드로 프로젝터를 보호할 수 있습니다. 이 기능이 활성화되면 PIN 코드를 입력해야 프로젝터가 작동됩니다.

- **PIN 보호**: 켜짐으로 설정하면 이 기능이 활성화됩니다.
- **PIN 변경**: 새 PIN 코드를 설정할 수 있습니다.

| PIN    |          |    |          |      |
|--------|----------|----|----------|------|
| PIN 보호 |          | Ш7 | <b>'</b> |      |
| PIN 변경 |          | 1  | 3        |      |
| 선택     | \$<br>입력 | ►  | 종료       | Menu |

### <u>리모트 설정</u>

리모컨 수신부를 활성화하거나 비활성화하고, 리모컨 ID 설정을 구성할 수 있습니다.

- 상단: 상단 리모컨 수신부를 활성화하거나 비활성화할 수 있습니다.
- 전면: 전면 리모컨 수신부를 활성화하거나 비활성화할 수 있습니다.
- **HDBaseT**: HDBaset 단말기를 리모컨 수신부로 설정하려면 켜기를 선택합니다.
- 프로젝터 주소: 여러 대의 프로젝터에 대한 리모컨 ID를 설정할 수 있습니다. 자세한 내용은 20를 참조하십시오.

### <u>메시지 표시</u>

프로젝터 설정을 숨기거나 화면에 표시할 수 있습니다.

### <u>LED 설정</u>

키패드 LED와 상태 LED를 제어할 수 있습니다.

### <u>정보</u>

프로젝터 설정 내용이 화면에 표시됩니다. (읽기 전용)

## 3D 메뉴

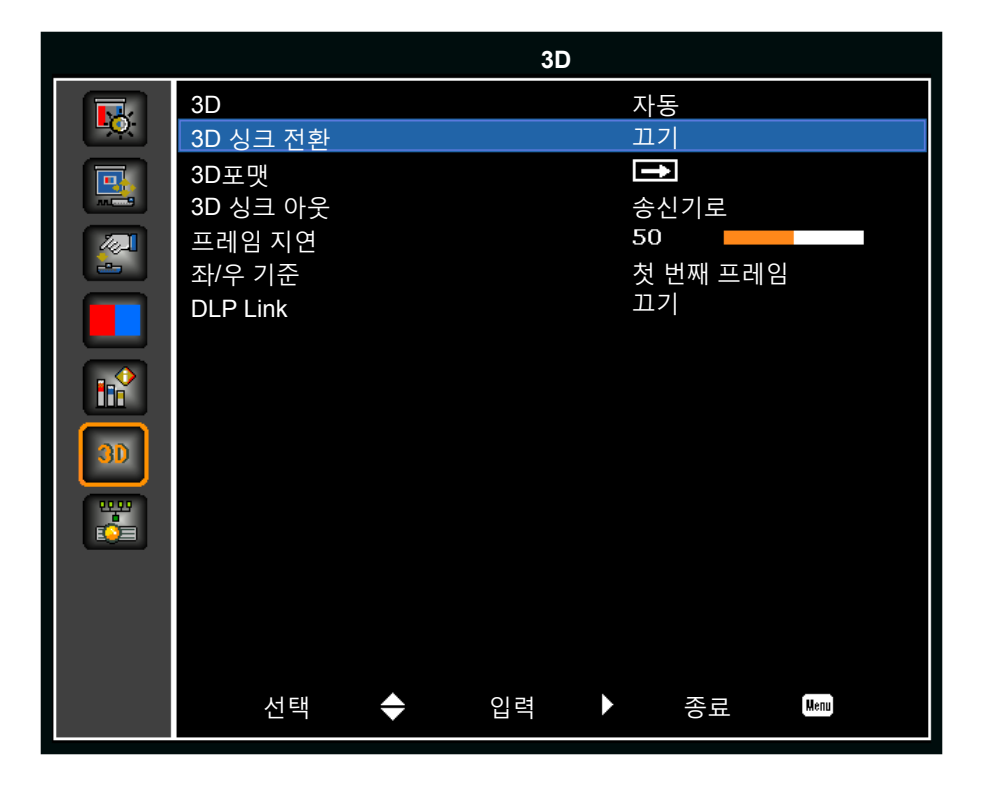

### <u>3D</u>

3D 콘텐츠 감지 기능을 활성화할 수 있습니다.

### <u>3D 싱크 전환</u>

프로젝터 한 대만 사용할 때 3D 동기화 신호를 전환할 수 있습니다.

### <u>3D포맷</u>

3D 형식을 설정할 수 있습니다. 필수적인 3D 형식과 프레임 순자 3D@120Hz를 지원합니다. 사용 가능한 옵션에는 프레임 패킹, 좌우 분할, 상하 분할 및 순차적 프레임가 있습니다.

### <u>3D 싱크 아웃</u>

3D 블렌딩을 위해 3D 동기화 출력 보정기를 통해 3D 동기화 신호를 송신기나 다음 프로젝터로 전송할 수 있습니다.

### <u> 프레임 지연</u>

3D 블렌딩에서 비동기화된 이미지 표시를 보정할 수 있습니다.

### <u>좌/우 기준</u>

왼쪽이나 오른쪽 기준의 소스.

- 첫 번째 프레임: 이것은 단일 3D 프로젝터용으로 사용됩니다.
- 필드 GPIO: 필드 GPIO를 선택해서 첫 번째 3D 신호를 여러 대의 프로젝터를 사용할 경우와 동일하게 만들 수 있습니다.

### DLP Link

DLP 3D 안경에 최적화된 설정을 사용하려면 선택하십시오.

### 통신 메뉴

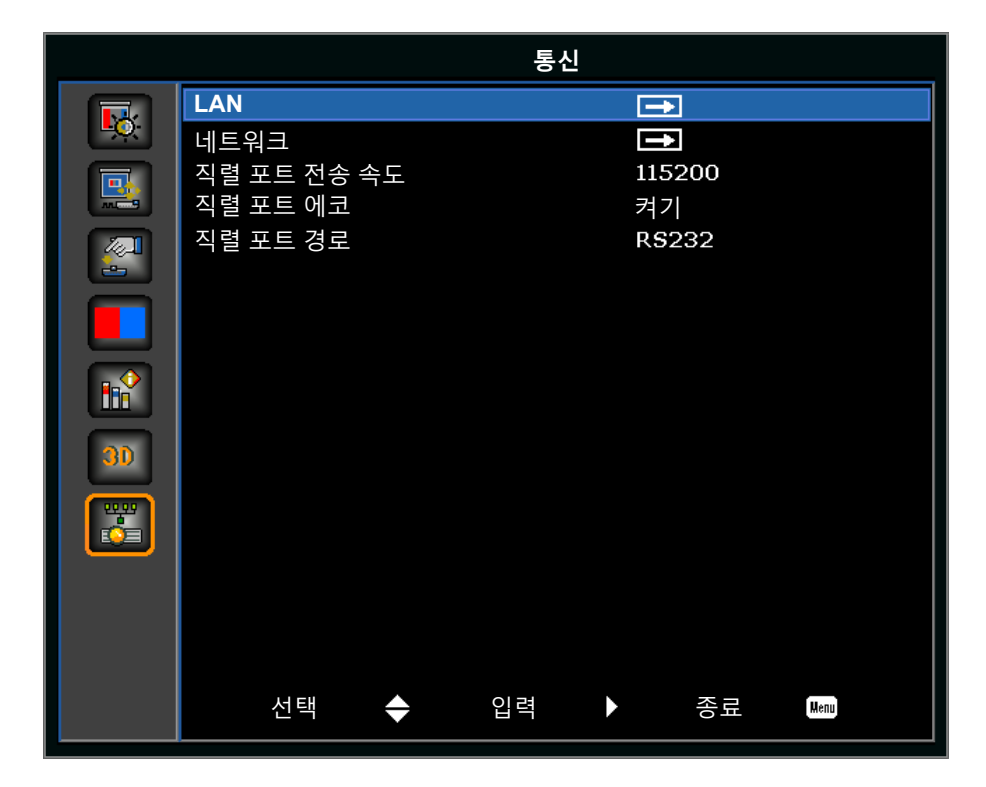

### LAN

통신 설정 내용을 정할 수 있습니다.

- **DHCP**: DHCP를 켜거나 끌 수 있습니다.
- **IP 주소**: 네트워크 IP 주소를 할당할 수 있습니다.
- 서브넷 마스크: 네트워크 서브넷 마스크를 할당할 수 있습니다.
- 기본 게이트웨이: 네트워크 기본 게이트웨이를 할당할 수 있습니다.
- MAC 주소: 네트워크 MAC 주소 값을 화면에 표시할 수 있습니다.
- 적용: 변경되거나 추가된 설정에 LAN 구성을 적용할 수 있습니다.

### <u>네트워크</u>

네트워크 설정 내용을 정할 수 있습니다.

- 프로젝터 이름: 프로젝터 이름을 표시합니다.
- 네트워크 메시지 보기: 네트워크 메시지를 켜거나 끌 수 있습니다.
- 네트워크 공장 초기화...: 네트워크 설정에서 공장 초기화가 수행됩니다. 프로젝터 이름, IP 주소(LAN), 시작 IP와 끝 IP 및 SNMP 설정을 초기화할 수 있습니다.

### <u>직렬 포트 전송 속도</u>

직렬 포트 전송 속도를 선택합니다. 사용 가능한 옵션에는 1200, 2400, 4800, 9600, 14400, 19200, 38400, 57600, 115200이 있습니다.

### <u>직렬 포트 에코</u>

직렬 포트에서 문자를 에코하는지 선택합니다.

### <u>직렬 포트 경로</u>

RS232 또는 HDBaseT로의 직렬 포트 경로를 설정할 수 있습니다.

### <u>웹 브라우저를 사용하여 프로젝터를 제어하는 방법</u>

1. 프로젝터의 DHCP 옵션을 "켜기"로 설정하여 DHCP 서버가 IP 주소를 자동으로 지정할 수 있게 합니다.

2. PC에서 웹 브라우저를 열어서 프로젝터의 IP 주소를 입력할 수 있습니다("설정: 통신> LAN > IP 주소").

참고: 이 단원의 각 단계는 Windows 7 운영체제에 기반해 있습니다.

### <u>컴퓨터에서 프로젝터로 직접 연결하는 방법\* (Windows 7 이상 버전의 경우)</u>

- 1. 프로젝터의 DHCP 옵션을 "끄기"로 설정합니다.
- 2. 프로젝터에서 IP 주소, 서브넷 마스크 및 게이트웨이를 구성합니다. 45를 참조하십시오.
- PC에서 <u>네트워크 및 공유 센터</u> 페이지를 열어 프로젝터에 설정된 네트워크 파라미터와 동일한 네트워크 파라미터를 PC에 지정합니다. "확인"을 클릭하여 파라미터를 저장합니다.
  - **참고:** IP 주소의 마지막 그룹(예: 100) 은프로젝터의 마지막 그룹과 달라야 합니다. 네트워크 파라미터 (즉, IP 주소 및 서브넷 마스크의 다른 그룹)이 OSD 메뉴에 표시된 파라미터와 유사한지 확인하십시오.

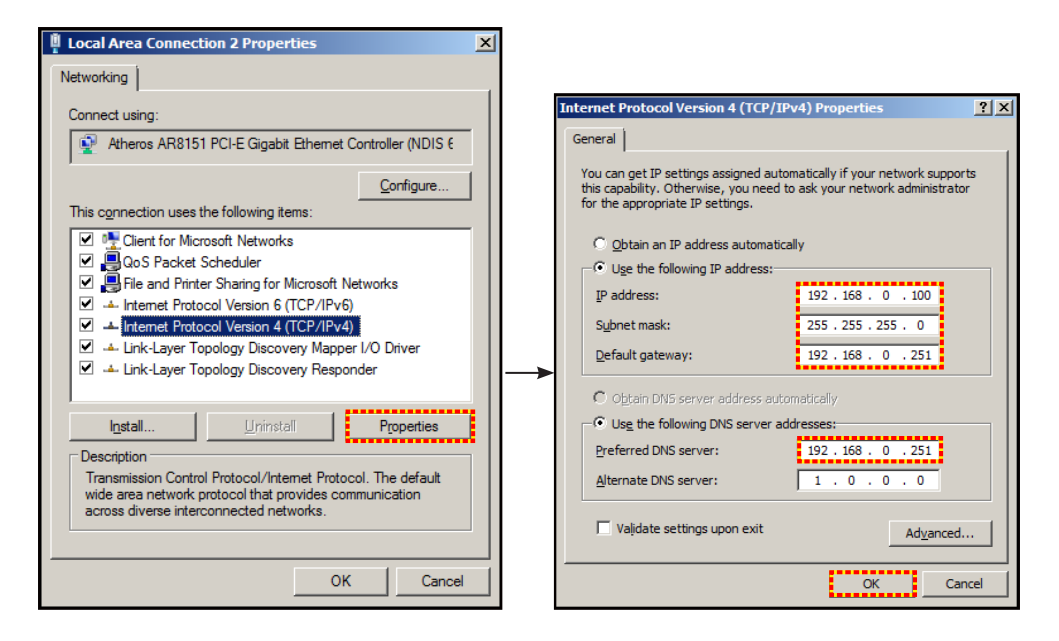

4. 컴퓨터에서 웹 브라우저를 열고 URL 입력란에 IP 주소를 입력한 다음 "엔터"를 누릅니다.

## 네트워크 제어 설정 메뉴 설정

### <u>LAN\_RJ45 기능</u>

본 프로젝터는 다양한 네트워킹 기능과 원격 관리 기능을 갖추고 있어서 조작이 쉽고 간단합니다. 프로젝터의 LAN/ RJ45 기능으로 네트워크를 통해 다음과 같은 항목을 원격으로 관리할 수 있습니다. 전원 켜기/끄기, 밝기 및 명암 설정. 다음 웹사이트에서 예를 들어 비디오 소스와 같은 프로젝터 상태 관련 정보도 볼 수 있습니다.

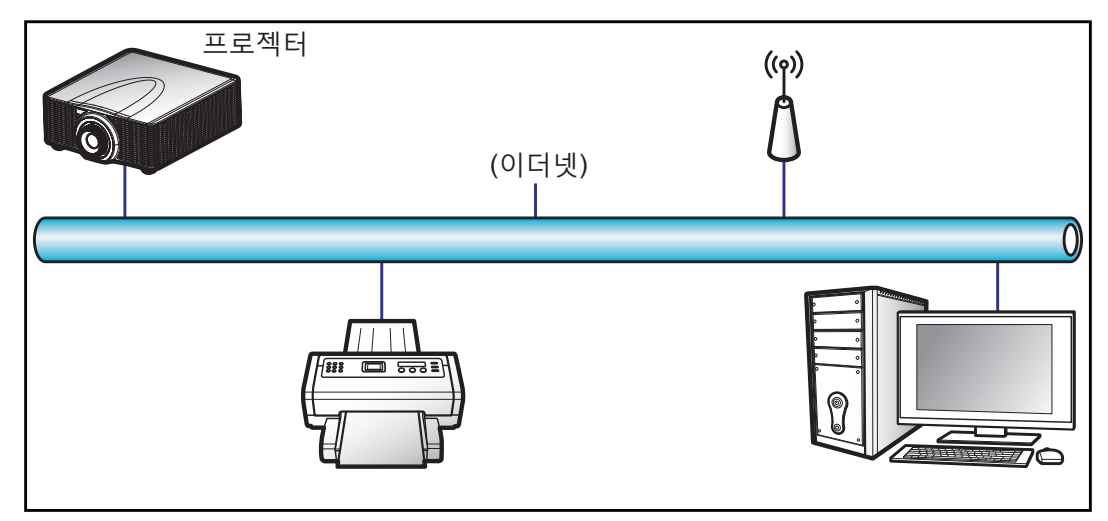

### <u>유선 LAN 단자 기능성</u>

이 프로젝터는 PC (노트북)나 그 밖의 외부 장치의 RJ45 커넥터를 통해서 제어할 수 있으며 Crestron / Extron / AMX (Device Discovery) / PJLink와 호환됩니다.

- Crestron은 미국 Crestron Electronics, Inc.의 등록상표입니다.
- Extron은 미국 Extron Electronics, Inc.의 등록상표입니다.
- AMX는 미국 AMX LLC의 등록상표입니다.
- PJLink는 JBMIA가 일본, 미국 및 기타 국가에 상표 및 로고 등록을 신청한 상태입니다.

이 프로젝터에는 Crestron Electronics 컨트롤러나 예를 들어 RoomView<sup>®</sup>와 같은 관련 소프트웨어의 지정된 명령이 지원됩니다.

http://www.crestron.com/

- 이 프로젝터는 참조용 Extron 장치 지원을 준수합니다. http://www.extron.com/
- 이 프로젝터에는 AMX (Device Discovery)가 지원됩니다. http://www.amx.com/
- 이 프로젝터는 PJLink Class1 (버전 1.00)의 모든 명령을 지원합니다. http://pjlink.jbmia.or.jp/english/

LAN/RJ45 포트에 연결해서 프로젝터를 원격 제어/제어할 수 있는 다양한 외부 장치 종류나 이러한 외부 장치에서 지원되는 명령에 관한 자세한 내용은 고객 지원 서비스 센터에 직접 문의하십시오.

#### LAN 제어 설정:

| LAN 제어   | 포트    |
|----------|-------|
| AMX      | 9131  |
| Crestron | 41794 |
| PJ-Link  | 4352  |
| Telnet   | 3023  |
| Http     | 80    |

### LAN RJ45 (Windows XP의 경우)

1. RJ45 케이블을 프로젝터와 PC(노트북)의 RJ-45 커넥터에 연결합니다.

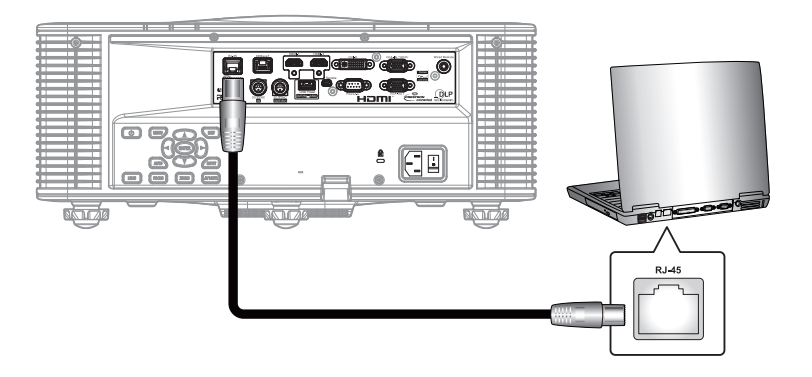

2. PC (노트북)에서 시작 > 제어판 > 네트워크 연결 순으로 선택합니다.

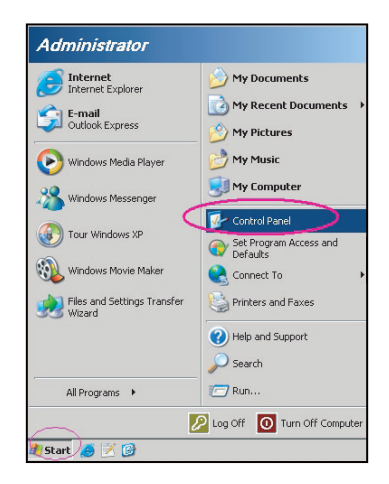

3. 로컬 영역 연결을 마우스 오른쪽 버튼으로 클릭한 다음 속성를 선택합니다.

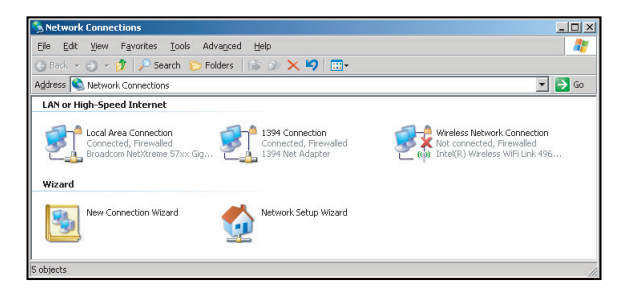

4. 속성 창에서 일반 탭을 선택하고 인터넷 프로토콜 (TCP/IP)을 선택합니다.

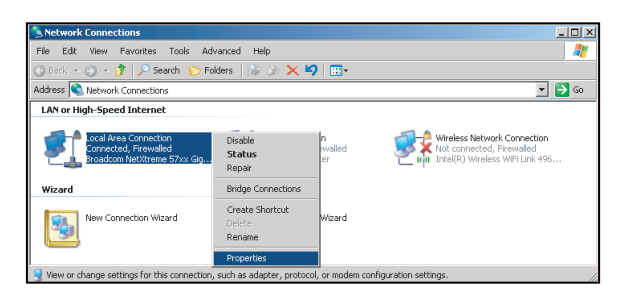

5. "속성"를 선택합니다.

| 🚣 Local Area Connection Properties                                                                                                    | <u>?</u> ×    |
|----------------------------------------------------------------------------------------------------|---------------|
| General Advanced                                                                                                    |               |
| Connect using:                                                                                                    |               |
| Broadcom NetXtreme 57xx Gigabit Cc                                                                                                    | igure         |
| This agnection uses the following items:                                                                                                    |               |
| QoS Packet Scheduler                                                                                                    | -             |
| Rework Montor Driver     Internet Protocol (TCP/IP)                                                                                                    |               |
|                                                                                                    |               |
| Install Uninstall Prop                                                                                                    | erties        |
| Description                                                                                                    |               |
| Transmission Control Protocol/Internet Protocol. The d<br>wide area network protocol that provides communicati<br>across diverse interconnected networks. | lefault<br>on |
| Show icon in notification area when connected                                                                                                    |               |
| ✓ Notify me when this connection has limited or no con-                                                                                                   | nectivity     |
|                                                                                                    |               |
| OK                                                                                                    | Cancel        |

6. IP 주소와 서브넷 마스크를 입력하고 "확인"를 클릭합니다.

| ou can get IP settings assigner<br>is capability. Otherwise, you ne<br>e appropriate IP settings. | d automatically if your network supports<br>sed to ask your network administrator for |
|---------------------------------------------------------------------------------------------------|---------------------------------------------------------------------------------------|
| C Obtain an IP address autor                                                                      | matically                                                                             |
| Use the following IP addre                                                                        |                                                                                       |
| IP address:                                                                                       | 10 . 10 . 10 . 99                                                                     |
| Sybnet mask:                                                                                      | 255 . 255 . 255 . 0                                                                   |
| Default gateway:                                                                                  |                                                                                       |
| C Obtain DNS server address                                                                       |                                                                                       |
| Use the following DNS ser                                                                         | ver addresses:                                                                        |
| Preferred DNS server:                                                                             | 1 10 10 10 10 10                                                                      |
| Alternate DNS server:                                                                             | 1 x x x                                                                               |
|                                                                                                   | Adyanced.                                                                             |

- 7. 프로젝터에 있는 "메뉴" 버튼을 누릅니다.
- 8. **통신 > LAN** 순으로 선택합니다.
- 9. 아래와 같은 연결 파라미터를 입력합니다.
  - DHCP: 끄기
  - IP 주소: 10.10.10.10
  - 서브넷 마스크: 255.255.255.0
  - 기본 게이트웨이: 0.0.0.0
- 10. "입력"를 눌러서 설정 내용을 확인합니다.
- 11. 예를 들어 Adobe Flash Player 9.0 이상 버전이 설치되어 있는 Microsoft Internet Explorer와 같은 웹 브라우저를 엽니다.
- 12. 주소 표시줄에 다음과 같은 프로젝터의 IP 주소를 입력합니다. 10.10.10.10.

| O    | 0    | • 🧭  | nttp:// <b>10.10</b> . | 10.10/ |      |  |  |  |  |
|------|------|------|------------------------|--------|------|--|--|--|--|
| File | Edit | View | Favorites              | Tools  | Help |  |  |  |  |

- 13. "입력"를 누릅니다.
  - 프로젝터가 원격 관리를 할 수 있도록 설정되었습니다. LAN/RJ45 기능이 다음과 같이 화면에 표시됩니다.
- Main Control-Main Control-• ON OFF Proj@123456 Power Projector Name **Network Setting Network Setting** Main Source VGA ۲ Network Restart Execute Configurations Configurations Sub Source VGA ¥ Network Factory Reset Execute Information Information PIP/PBP Off Ŧ AV Mute 0 ON OFF LAN Settings-Freeze • ON DHCP • ON OFF OFF IP Address 192 . 168 . 000 . 100 Key Subnet Mask 255 . 255 . 255 . 000 Menu Up Exit Default Gateway 192 . 168 . 000 . 254 Left Enter Right MAC Address 01:23:45:67:89:AB Down Input Apply Crestron Control System-Control System IP 192 . 168 . 000 . 002 IPID 5 41794 Port Apply 구성 페이지 정보 페이지 Main Image Settings Main FW Version Color 0 Scaler **Network Setting** Network Setting 0 MCU A00.27 Brightness Configurations Configurations LAN A02.25 Sharpness 0 Information Information Other Contrast 0 Model Name DAZULUU Configurations Serial Number Display mode Bright • Light Source Hours 0 Off • Ceiling Mount Standby Mode 0.5W Mode • Light Source Settings Light Source Mode Constant Power • Constant Power 0 Test Partern • Test Pattern None

### 네트워크 설정 페이지

### <u>RS232 by Telnet 기능</u>

프로젝터의 LAN/RJ45 인터페이스에는 "RS232 by TELNET"이라고 불리는 또 다른 RS232 명령 제어 방법이 있습니다.

### <u>"RS232 by Telnet" 빠른 시작 안내</u>

- 프로젝터의 OSD에서 IP 주소를 확인해서 가져오십시오.
- PC/노트북에서 프로젝터의 웹 페이지에 접속할 수 있어야 합니다.
- PC/노트북에서 "TELNET" 기능을 필터링할 경우 "Windows 방화벽" 설정을 사용 안 함으로 설정해야 합니다.

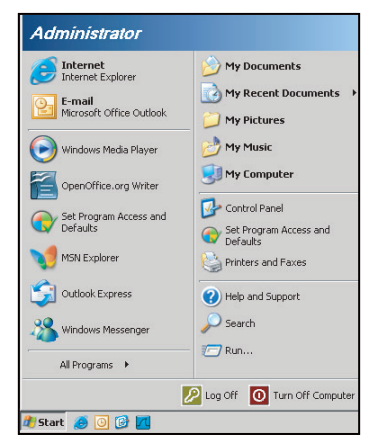

1. 시작 > 모든 프로그램 >액세서리 > 명령 프롬프트 순으로 선택합니다.

| •          | Set Program Access and Defaults |   |                     |                       |
|------------|---------------------------------|---|---------------------|-----------------------|
| -          | Windows Catalog                 |   |                     |                       |
| ٠          | Windows Update                  |   |                     |                       |
| 10         | New Office Document             |   |                     |                       |
| 2          | Open Office Document            |   |                     |                       |
| ż,         | Program Updates                 |   |                     |                       |
| <b>G</b>   | Accessories                     | Þ | 6                   | Accessibility         |
| æ          | Games                           | + |                     | Entertainment         |
| <b>•••</b> | Startup                         | • |                     | System Tools          |
| ۲          | Internet Explorer               |   | 1                   | Address Book          |
| 1          | MSN Explorer                    |   |                     | Calculator            |
| 3          | Outlook Express                 |   | <b>C</b> 1 <b>X</b> | Command Prompt        |
| 1          | Remote Assistance               |   |                     | Notepad               |
| Θ          | Windows Media Player            |   | W                   | Paint                 |
| .0         | Windows Messenger               |   | 0                   | Brogram Compatibility |

- 2. 다음과 같이 명령 형식을 입력합니다.
  - telnet ttt.xxx.yyy.zzz 3023 ("Enter" 키를 누름)
  - (ttt.xxx.yyy.zzz: 프로젝터의 IP 주소)
- 3. Telnet 연결이 준비된 경우 RS232 명령을 입력한 다음 "Enter" 키를 누르면 RS232 명령이 작동됩니다.

### "RS232 by TELNET"의 사양:

- 1. Telnet: TCP.
- 2. Telnet 포트: 3023 (자세한 내용은 서비스 센터에 문의하십시오).
- 3. Telnet 유틸리티: Windows "TELNET.exe" (콘솔 모드).
- 4. 일반적으로 RS232-by-Telnet 제어의 분리: 닫혀 있음
- 5. TELNET 연결이 준비된 직후의 Windows Telnet 유틸리티.
  - Telnet-Control 사용 제한 1: Telnet-Control 애플리케이션의 연속 네트워크 페이로드의 경우 50 바 이트 미만입니다.
  - Telnet-Control 사용 제한 2: Telnet-Control을 위한 한 개의 완벽한 RS232 명령의 경우 26 바이트 미만입니다.
  - Telnet-Control 사용 제한 3: 다음 번 RS232 명령에 대한 최소 지연 시간은 200 (ms)입니다.

## 호환되는 해상도

타이밍 표

| 신호 유형  | 해상도       | 프레임 속도 (Hz) | VGA | HDMI1 / HDMI2 | DVI | HDBaseT |
|--------|-----------|-------------|-----|---------------|-----|---------|
|        | 640x480   | 60          | V   | V             | V   | V       |
|        | 640x480   | 72          | V   | V             | V   | V       |
|        | 640x480   | 75          | V   | V             | V   | V       |
|        | 640x480   | 85          | V   | V             | V   | V       |
|        | 720x400   | 60          | V   | V             | V   | V       |
|        | 720x400   | 85          | V   |               |     |         |
|        | 800x600   | 60          | V   | V             | V   | V       |
|        | 800x600   | 72          | V   | V             | V   | V       |
|        | 800×600   | 75          | V   | V             | V   | V       |
|        | 800x600   | 85          | V   | V             | V   | V       |
|        | 848x480   | 50          |     | V             | V   | V       |
|        | 848x480   | 60          |     | V             | V   | V       |
|        | 848x480   | 75          |     | V             | V   | V       |
|        | 848x480   | 85          |     | V             | V   | V       |
|        | 1024x768  | 60          | V   | V             | V   | V       |
|        | 1024x768  | 75          | V   | V             | V   | V       |
|        | 1024x768  | 85          | V   | V             | V   | V       |
|        | 1024x768  | 120         | V   | V             | V   | V       |
| 1152x7 | 1152x720  | 50          |     | V             | V   | V       |
|        | 1152x720  | 60          |     | V             | V   | V       |
|        | 1152x720  | 75          |     | V             | V   | V       |
|        | 1152x720  | 85          |     | V             | V   | V       |
| PC     | 1152x864  | 60          | V   | V             | V   | V       |
| 10     | 1152x864  | 70          | V   | V             | V   | V       |
|        | 1152x864  | 75          | V   | V             | V   | V       |
|        | 1152x864  | 85          | V   | V             | V   | V       |
|        | 1280x720  | 50          |     | V             | V   | V       |
|        | 1280x720  | 60          | V   | V             | V   | V       |
|        | 1280x720  | 75          | V   | V             | V   | V       |
|        | 1280x720  | 85          | V   | V             | V   | V       |
|        | 1280x720  | 120         | V   | V             | V   | V       |
|        | 1280x768  | 60          | V   | V             | V   | V       |
|        | 1280x768  | 75          | V   | V             | V   | V       |
|        | 1280x768  | 85          | V   | V             | V   | V       |
|        | 1280x800  | 50          | V   | V             | V   | V       |
|        | 1280x800  | 60          | V   | V             | V   | V       |
|        | 1280x800  | 75          | V   | V             | V   | V       |
|        | 1280x800  | 85          | V   | V             | V   | V       |
|        | 1280x960  | 50          |     | V             | V   | V       |
|        | 1280x960  | 60          | V   | V             | V   | V       |
|        | 1280x960  | 75          | V   | V             | V   | V       |
|        | 1280x960  | 85          | V   | V             | V   | V       |
|        | 1280x1024 | 50          |     | V             | V   | V       |
|        | 1280x1024 | 60          | V   | V             | V   | V       |
|        | 1280x1024 | 75          | V   | V             | V   | V       |
|        | 1280x1024 | 85          | V   | V             | V   | V       |

| 신호 유형     | 해상도          | 프레임 속도 (Hz) | VGA | HDMI1 / HDMI2 | DVI | HDBaseT |
|-----------|--------------|-------------|-----|---------------|-----|---------|
|           | 1360x768     | 50          |     | V             | V   | V       |
|           | 1360x768     | 60          |     | V             | V   | V       |
|           | 1360x768     | 75          |     | V             | V   | V       |
|           | 1360x768     | 85          |     | V             | V   | V       |
|           | 1366x768     | 60          | V   | V             | V   | V       |
|           | 1400x1050    | 50          |     | V             | V   | V       |
|           | 1400x1050    | 60          |     | V             | V   | V       |
|           | 1400x1050    | 75          | V   | V             | V   | V       |
|           | 1440x900     | 60          | V   | V             | V   | V       |
|           | 1440x900     | 75          |     | V             | V   | V       |
|           | 1600x900     | 60          |     | V             | V   | V       |
|           | 1600x1200    | 50          |     | V             | V   | V       |
|           | 1600x1200    | 60          | V   | V             | V   | V       |
|           | 1680x1050    | 60          | V   | V             | V   | V       |
|           | 1920X1080    | 50          |     | V             | V   | V       |
|           | 1920X1080    | 60          | V   | V             | V   | V       |
|           | 1920X1200RB  | 60          | V   | V             | V   | V       |
|           | 1920X1200RB  | 50          | V   | V             | V   | V       |
| SDTV      | 480i         | 60          | V   | V             | V   | V       |
|           | 576i         | 50          | V   | V             | V   | V       |
| EDTV      | 480p         | 60          | V   | V             | V   | V       |
|           | 576p         | 50          | V   | V             | V   | V       |
|           | 1080i        | 25          | V   | V             | V   | V       |
|           | 1080i        | 29          | V   | V             | V   | V       |
|           | 1080i        | 30          | V   | V             | V   | V       |
|           | 720p         | 50          | V   | V             | V   | V       |
|           | 720p         | 59          | V   | V             | V   | V       |
|           | 720p         | 60          | V   | V             | V   | V       |
| μητι      | 1080p        | 23          | V   | V             | V   | V       |
| TID I V   | 1080p        | 24          | V   | V             | V   | V       |
|           | 1080p        | 25          | V   | V             | V   | V       |
|           | 1080p        | 29          | V   | V             | V   | V       |
|           | 1080p        | 30          | V   | V             | V   | V       |
|           | 1080p        | 50          | V   | V             | V   | V       |
|           | 1080p        | 59          | V   | V             | V   | V       |
|           | 1080p        | 60          | V   | V             | V   | V       |
|           | 프레임 패킹 1080p | 24          |     | V             | V   | V       |
|           | 프레임 패킹 720p  | 50          |     | V             | V   | V       |
|           | 프레임 패킹 720p  | 60          |     | V             | V   | V       |
| 핀스 3D     | 좌우 분할 1080i  | 50          |     | V             | V   | V       |
| 21.00     | 좌우 분할 1080i  | 60          |     | V             | V   | V       |
|           | 상하 분할 720p   | 50          |     | V             | V   | V       |
|           | 상하 분할 720p   | 60          |     | V             | V   | V       |
|           | 상하 분할 1080p  | 24          |     | V             | V   | V       |
|           | 1024x768     | 120         |     | V             | V   | V       |
| 프레임 순차 3D | 1280x720     | 120         |     | V             | V   | V       |
|           | 1920X1200RB  | 60          |     | V             | V   | V       |

참고: "RB"는 "블랭킹 감소"를 의미합니다.

EDID 표

|                                                                                                    | WUXGA / VGA                                                                                                    |                                                                                                    |  |  |  |  |  |  |
|----------------------------------------------------------------------------------------------------|----------------------------------------------------------------------------------------------------|----------------------------------------------------------------------------------------------------|--|--|--|--|--|--|
| 지정 타이밍:                                                                                                    | 기본 타이밍:                                                                                                    | 세부 타이밍:                                                                                                    |  |  |  |  |  |  |
| 720 x 400 @ 88 Hz                                                                                                    | 1440 x 900 @ 75 Hz                                                                                                    | 1920 x 1080 @ 60 Hz                                                                                                  |  |  |  |  |  |  |
| 640 x 480 @ 60 Hz                                                                                                    | 1280 x 800 @ 75 Hz                                                                                                    | 1920 x 1200 @ 60 Hz                                                                                                  |  |  |  |  |  |  |
| 640 x 480 @ 67 Hz                                                                                                    | 1280 x 1024 @ 60 Hz                                                                                                    |                                                                                                    |  |  |  |  |  |  |
| 640 x 480 @ 72 Hz                                                                                                    | 1360 x 765 @ 60 Hz                                                                                                    |                                                                                                    |  |  |  |  |  |  |
| 640 x 480 @ 75 Hz                                                                                                    | 1440 x 900 @ 60 Hz                                                                                                    |                                                                                                    |  |  |  |  |  |  |
| 800 x 600 @ 56 Hz                                                                                                    | 1400 x 1050 @ 60 Hz                                                                                                    |                                                                                                    |  |  |  |  |  |  |
| 800 x 600 @ 60 Hz                                                                                                    | 1600 x 1200 @ 60 Hz                                                                                                    |                                                                                                    |  |  |  |  |  |  |
| 800 x 600 @ 72 Hz                                                                                                    | 1680 x 1050 @ 60 Hz                                                                                                    |                                                                                                    |  |  |  |  |  |  |
| 800 x 600 @ 75 Hz                                                                                                    |                                                                                                    |                                                                                                    |  |  |  |  |  |  |
| 832 x 624 @ 75 Hz                                                                                                    |                                                                                                    |                                                                                                    |  |  |  |  |  |  |
| 1024 x 768 @ 60 Hz                                                                                                    |                                                                                                    |                                                                                                    |  |  |  |  |  |  |
| 1024 x 768 @ 70 Hz                                                                                                    |                                                                                                    |                                                                                                    |  |  |  |  |  |  |
| 1024 x 768 @ 75 Hz                                                                                                    |                                                                                                    |                                                                                                    |  |  |  |  |  |  |
| 1280 x 1024 @ 75 Hz                                                                                                    |                                                                                                    |                                                                                                    |  |  |  |  |  |  |
| 1152 x 870 @ 75 Hz                                                                                                    |                                                                                                    |                                                                                                    |  |  |  |  |  |  |
|                                                                                                    |                                                                                                    |                                                                                                    |  |  |  |  |  |  |
| WUXGA / DVI-D                                                                                                    |                                                                                                    |                                                                                                    |  |  |  |  |  |  |
|                                                                                                    | WUXGA / DVI-D                                                                                                    |                                                                                                    |  |  |  |  |  |  |
| 지정 타이밍:                                                                                                    | WUXGA / DVI-D<br>기본 타이밍:                                                                                                    | 세부 타이밍:                                                                                                    |  |  |  |  |  |  |
| 지정 타이밍:<br>720 x 400 @ 70 Hz                                                                                                    | WUXGA / DVI-D<br>기본 타이밍:<br>1024 x 168 @ 120 Hz                                                                                                    | 세부 타이밍:<br>1360 x 768 @ 60 Hz                                                                                        |  |  |  |  |  |  |
| 지정 타이밍:<br>720 x 400 @ 70 Hz<br>720 x 400 @ 88 Hz                                                                                                    | WUXGA / DVI-D<br>기본 타이밍:<br>1024 x 168 @ 120 Hz<br>1280 x 800 @ 75 Hz                                                                                                    | 세부 타이밍:<br>1360 x 768 @ 60 Hz<br>1366 x 768 @ 60 Hz                                                                  |  |  |  |  |  |  |
| 지정 타이밍:<br>720 x 400 @ 70 Hz<br>720 x 400 @ 88 Hz<br>640 x 480 @ 60 Hz                                                                                                    | WUXGA / DVI-D<br>기본 타이밍:<br>1024 x 168 @ 120 Hz<br>1280 x 800 @ 75 Hz<br>1280 x 1024 @ 60 Hz                                                                                           | 세부 타이밍:<br>1360 x 768 @ 60 Hz<br>1366 x 768 @ 60 Hz<br>1920 x 540 @ 60 Hz                                            |  |  |  |  |  |  |
| 지정 타이밍:<br>720 x 400 @ 70 Hz<br>720 x 400 @ 88 Hz<br>640 x 480 @ 60 Hz<br>640 x 480 @ 67 Hz                                                                                                    | WUXGA / DVI-D<br>기본 타이밍:<br>1024 x 168 @ 120 Hz<br>1280 x 800 @ 75 Hz<br>1280 x 1024 @ 60 Hz<br>1360 x 765 @ 60 Hz                                                                     | 세부 타이밍:<br>1360 x 768 @ 60 Hz<br>1366 x 768 @ 60 Hz<br>1920 x 540 @ 60 Hz<br>720 x 480 @ 60 Hz                       |  |  |  |  |  |  |
| 지정 타이밍:<br>720 x 400 @ 70 Hz<br>720 x 400 @ 88 Hz<br>640 x 480 @ 60 Hz<br>640 x 480 @ 67 Hz<br>640 x 480 @ 72 Hz                                                                                                    | WUXGA / DVI-D<br>기본 타이밍:<br>1024 x 168 @ 120 Hz<br>1280 x 800 @ 75 Hz<br>1280 x 1024 @ 60 Hz<br>1360 x 765 @ 60 Hz<br>1440 x 900 @ 60 Hz                                               | 세부 타이밍:<br>1360 x 768 @ 60 Hz<br>1366 x 768 @ 60 Hz<br>1920 x 540 @ 60 Hz<br>720 x 480 @ 60 Hz<br>1920 x 540 @ 50 Hz |  |  |  |  |  |  |
| 지정 타이밍:<br>720 x 400 @ 70 Hz<br>720 x 400 @ 88 Hz<br>640 x 480 @ 60 Hz<br>640 x 480 @ 67 Hz<br>640 x 480 @ 72 Hz<br>640 x 480 @ 75 Hz                                                                                                    | WUXGA / DVI-D<br>기본 타이밍:<br>1024 x 168 @ 120 Hz<br>1280 x 800 @ 75 Hz<br>1280 x 1024 @ 60 Hz<br>1360 x 765 @ 60 Hz<br>1440 x 900 @ 60 Hz<br>1400 x 1050 @ 60 Hz                        | 세부 타이밍:<br>1360 x 768 @ 60 Hz<br>1366 x 768 @ 60 Hz<br>1920 x 540 @ 60 Hz<br>720 x 480 @ 60 Hz<br>1920 x 540 @ 50 Hz |  |  |  |  |  |  |
| 지정 타이밍:<br>720 x 400 @ 70 Hz<br>720 x 400 @ 88 Hz<br>640 x 480 @ 60 Hz<br>640 x 480 @ 67 Hz<br>640 x 480 @ 72 Hz<br>640 x 480 @ 75 Hz<br>800 x 600 @ 56 Hz                                                                                                    | WUXGA / DVI-D<br>기본 타이밍:<br>1024 x 168 @ 120 Hz<br>1280 x 800 @ 75 Hz<br>1280 x 1024 @ 60 Hz<br>1360 x 765 @ 60 Hz<br>1440 x 900 @ 60 Hz<br>1400 x 1050 @ 60 Hz<br>1600 x 1200 @ 60 Hz | 세부 타이밍:<br>1360 x 768 @ 60 Hz<br>1366 x 768 @ 60 Hz<br>1920 x 540 @ 60 Hz<br>720 x 480 @ 60 Hz<br>1920 x 540 @ 50 Hz |  |  |  |  |  |  |
| 지정 타이밍:<br>720 x 400 @ 70 Hz<br>720 x 400 @ 88 Hz<br>640 x 480 @ 60 Hz<br>640 x 480 @ 67 Hz<br>640 x 480 @ 72 Hz<br>640 x 480 @ 75 Hz<br>800 x 600 @ 56 Hz<br>800 x 600 @ 60 Hz                                                                                                    | WUXGA / DVI-D<br>기본 타이밍:<br>1024 x 168 @ 120 Hz<br>1280 x 800 @ 75 Hz<br>1280 x 1024 @ 60 Hz<br>1360 x 765 @ 60 Hz<br>1440 x 900 @ 60 Hz<br>1400 x 1050 @ 60 Hz<br>1600 x 1200 @ 60 Hz | 세부 타이밍:<br>1360 x 768 @ 60 Hz<br>1366 x 768 @ 60 Hz<br>1920 x 540 @ 60 Hz<br>720 x 480 @ 60 Hz<br>1920 x 540 @ 50 Hz |  |  |  |  |  |  |
| 지정 타이밍:<br>720 x 400 @ 70 Hz<br>720 x 400 @ 88 Hz<br>640 x 480 @ 60 Hz<br>640 x 480 @ 67 Hz<br>640 x 480 @ 72 Hz<br>640 x 480 @ 75 Hz<br>800 x 600 @ 56 Hz<br>800 x 600 @ 60 Hz<br>800 x 600 @ 72 Hz                                                                                        | WUXGA / DVI-D<br>기본 타이밍:<br>1024 x 168 @ 120 Hz<br>1280 x 800 @ 75 Hz<br>1280 x 1024 @ 60 Hz<br>1360 x 765 @ 60 Hz<br>1440 x 900 @ 60 Hz<br>1400 x 1050 @ 60 Hz<br>1680 x 1050 @ 60 Hz | 세부 타이밍:<br>1360 x 768 @ 60 Hz<br>1366 x 768 @ 60 Hz<br>1920 x 540 @ 60 Hz<br>720 x 480 @ 60 Hz<br>1920 x 540 @ 50 Hz |  |  |  |  |  |  |
| 지정 타이밍:<br>720 x 400 @ 70 Hz<br>720 x 400 @ 88 Hz<br>640 x 480 @ 60 Hz<br>640 x 480 @ 67 Hz<br>640 x 480 @ 72 Hz<br>640 x 480 @ 75 Hz<br>800 x 600 @ 56 Hz<br>800 x 600 @ 60 Hz<br>800 x 600 @ 72 Hz                                                                                        | WUXGA / DVI-D<br>기본 타이밍:<br>1024 x 168 @ 120 Hz<br>1280 x 800 @ 75 Hz<br>1280 x 1024 @ 60 Hz<br>1360 x 765 @ 60 Hz<br>1440 x 900 @ 60 Hz<br>1600 x 1200 @ 60 Hz<br>1680 x 1050 @ 60 Hz | 세부 타이밍:<br>1360 x 768 @ 60 Hz<br>1366 x 768 @ 60 Hz<br>1920 x 540 @ 60 Hz<br>720 x 480 @ 60 Hz<br>1920 x 540 @ 50 Hz |  |  |  |  |  |  |
| 지정 타이밍:<br>720 x 400 @ 70 Hz<br>720 x 400 @ 88 Hz<br>640 x 480 @ 60 Hz<br>640 x 480 @ 67 Hz<br>640 x 480 @ 72 Hz<br>640 x 480 @ 75 Hz<br>800 x 600 @ 56 Hz<br>800 x 600 @ 60 Hz<br>800 x 600 @ 72 Hz<br>800 x 600 @ 75 Hz                                                                   | WUXGA / DVI-D<br>기본 타이밍:<br>1024 x 168 @ 120 Hz<br>1280 x 800 @ 75 Hz<br>1280 x 1024 @ 60 Hz<br>1360 x 765 @ 60 Hz<br>1440 x 900 @ 60 Hz<br>1400 x 1050 @ 60 Hz<br>1680 x 1050 @ 60 Hz | 세부 타이밍:<br>1360 x 768 @ 60 Hz<br>1366 x 768 @ 60 Hz<br>1920 x 540 @ 60 Hz<br>720 x 480 @ 60 Hz<br>1920 x 540 @ 50 Hz |  |  |  |  |  |  |
| 지정 타이밍:<br>720 x 400 @ 70 Hz<br>720 x 400 @ 88 Hz<br>640 x 480 @ 60 Hz<br>640 x 480 @ 67 Hz<br>640 x 480 @ 72 Hz<br>640 x 480 @ 75 Hz<br>800 x 600 @ 56 Hz<br>800 x 600 @ 60 Hz<br>800 x 600 @ 72 Hz<br>800 x 600 @ 75 Hz<br>1024 x 768 @ 60 Hz                                             | WUXGA / DVI-D<br>기본 타이밍:<br>1024 x 168 @ 120 Hz<br>1280 x 800 @ 75 Hz<br>1280 x 1024 @ 60 Hz<br>1360 x 765 @ 60 Hz<br>1440 x 900 @ 60 Hz<br>1400 x 1050 @ 60 Hz<br>1680 x 1050 @ 60 Hz | 세부 타이밍:<br>1360 x 768 @ 60 Hz<br>1366 x 768 @ 60 Hz<br>1920 x 540 @ 60 Hz<br>720 x 480 @ 60 Hz<br>1920 x 540 @ 50 Hz |  |  |  |  |  |  |
| 지정 타이밍:<br>720 x 400 @ 70 Hz<br>720 x 400 @ 88 Hz<br>640 x 480 @ 60 Hz<br>640 x 480 @ 67 Hz<br>640 x 480 @ 72 Hz<br>640 x 480 @ 75 Hz<br>800 x 600 @ 56 Hz<br>800 x 600 @ 60 Hz<br>800 x 600 @ 72 Hz<br>800 x 600 @ 75 Hz<br>832 x 624 @ 75 Hz<br>1024 x 768 @ 60 Hz                        | WUXGA / DVI-D<br>기본 타이밍:<br>1024 x 168 @ 120 Hz<br>1280 x 800 @ 75 Hz<br>1280 x 1024 @ 60 Hz<br>1360 x 765 @ 60 Hz<br>1440 x 900 @ 60 Hz<br>1400 x 1050 @ 60 Hz<br>1680 x 1050 @ 60 Hz | 세부 타이밍:<br>1360 x 768 @ 60 Hz<br>1366 x 768 @ 60 Hz<br>1920 x 540 @ 60 Hz<br>720 x 480 @ 60 Hz<br>1920 x 540 @ 50 Hz |  |  |  |  |  |  |
| 지정 타이밍:<br>720 x 400 @ 70 Hz<br>720 x 400 @ 88 Hz<br>640 x 480 @ 60 Hz<br>640 x 480 @ 67 Hz<br>640 x 480 @ 72 Hz<br>640 x 480 @ 75 Hz<br>800 x 600 @ 56 Hz<br>800 x 600 @ 60 Hz<br>800 x 600 @ 72 Hz<br>800 x 600 @ 75 Hz<br>1024 x 768 @ 60 Hz<br>1024 x 768 @ 70 Hz                       | WUXGA / DVI-D<br>기본 타이밍:<br>1024 x 168 @ 120 Hz<br>1280 x 800 @ 75 Hz<br>1280 x 1024 @ 60 Hz<br>1360 x 765 @ 60 Hz<br>1440 x 900 @ 60 Hz<br>1400 x 1050 @ 60 Hz<br>1680 x 1050 @ 60 Hz | 세부 타이밍:<br>1360 x 768 @ 60 Hz<br>1366 x 768 @ 60 Hz<br>1920 x 540 @ 60 Hz<br>720 x 480 @ 60 Hz<br>1920 x 540 @ 50 Hz |  |  |  |  |  |  |
| 지정 타이밍:<br>720 x 400 @ 70 Hz<br>720 x 400 @ 88 Hz<br>640 x 480 @ 60 Hz<br>640 x 480 @ 67 Hz<br>640 x 480 @ 72 Hz<br>640 x 480 @ 75 Hz<br>800 x 600 @ 56 Hz<br>800 x 600 @ 60 Hz<br>800 x 600 @ 72 Hz<br>800 x 600 @ 75 Hz<br>1024 x 768 @ 60 Hz<br>1024 x 768 @ 70 Hz<br>1024 x 768 @ 75 Hz | WUXGA / DVI-D<br>기본 타이밍:<br>1024 x 168 @ 120 Hz<br>1280 x 800 @ 75 Hz<br>1280 x 1024 @ 60 Hz<br>1360 x 765 @ 60 Hz<br>1440 x 900 @ 60 Hz<br>1400 x 1050 @ 60 Hz<br>1680 x 1050 @ 60 Hz | 세부 타이밍:<br>1360 x 768 @ 60 Hz<br>1366 x 768 @ 60 Hz<br>1920 x 540 @ 60 Hz<br>720 x 480 @ 60 Hz<br>1920 x 540 @ 50 Hz |  |  |  |  |  |  |

## 이미지 크기 및 투사 거리

| 플랫폼           |           |           | WUXGA (16:10)                            |           |           |           |           |                   |           |             |           |             |           |  |
|---------------|-----------|-----------|------------------------------------------|-----------|-----------|-----------|-----------|-------------------|-----------|-------------|-----------|-------------|-----------|--|
| DMD           |           |           |                                          |           |           |           |           | 0.67"             |           |             |           |             |           |  |
| 투사 렌즈         |           |           | A16                                      | A         | 01        | A         | A06 A03   |                   | 03        | A13         |           | A15         |           |  |
| 투사 비율         |           |           | 0.361<br>(120")                          | 0.95~     | ·1.22     | 1.22      | ~1.52     | 1.52 <sup>,</sup> | 1.52~2.92 |             | 2.90~5.50 |             | 0.75~0.95 |  |
| 줌 비율          |           |           | N/A                                      | 1.2       | 8X        | 1.25X     |           | 1.9X              |           | 1.9X        |           | 1.26X       |           |  |
| 투사 거리         |           |           | 0.96~<br>3.01m                           | 1.01-1    | 3.33m     | 1.29-1    | 6.58m     | 1.61-3            | 1.70m     | 3.18-57.86m |           | 0.79-10.38m |           |  |
| 투사 화면 -       | 크기        |           | 투구 · · · · · · · · · · · · · · · · · · · |           |           |           |           |                   |           |             |           |             |           |  |
| 투사 비율         |           |           | 0.361<br>(120″)                          | 0.95      | 1.22      | 1.22      | 1.52      | 1.52              | 2.92      | 2.90        | 5.50      | 0.75        | 0.95      |  |
| 대각선<br>(inch) | 높이<br>(m) | 너비<br>(m) | (m)                                      | 최소<br>(m) | 최대<br>(m) | 최소<br>(m) | 최대<br>(m) | 최소<br>(m)         | 최대<br>(m) | 최소<br>(m)   | 최대<br>(m) | 최소<br>(m)   | 최대<br>(m) |  |
| 50            | 0.67      | 1.08      | -                                        | 1.01      | 1.31      | 1.29      | 1.62      | 1.61              | 3.12      | 3.18        | 5.89      | 0.79        | 1.01      |  |
| 60            | 0.81      | 1.29      | -                                        | 1.22      | 1.57      | 1.56      | 1.95      | 1.94              | 3.76      | 3.78        | 7.05      | 0.96        | 1.22      |  |
| 70            | 0.94      | 1.51      | -                                        | 1.43      | 1.84      | 1.82      | 2.29      | 2.27              | 4.39      | 4.39        | 8.20      | 1.12        | 1.43      |  |
| 80            | 1.08      | 1.72      | -                                        | 1.63      | 2.11      | 2.09      | 2.62      | 2.60              | 5.03      | 5.00        | 9.36      | 1.28        | 1.64      |  |
| 90            | 1.21      | 1.94      | -                                        | 1.84      | 2.38      | 2.35      | 2.95      | 2.94              | 5.66      | 5.61        | 10.51     | 1.45        | 1.85      |  |
| 100           | 1.35      | 2.15      | -                                        | 2.05      | 2.64      | 2.62      | 3.28      | 3.27              | 6.30      | 6.21        | 11.67     | 1.61        | 2.05      |  |
| 110           | 1.48      | 2.37      | -                                        | 2.26      | 2.91      | 2.89      | 3.62      | 3.60              | 6.93      | 6.82        | 12.82     | 1.78        | 2.26      |  |
| 120           | 1.62      | 2.58      | 0.96                                     | 2.47      | 3.18      | 3.15      | 3.95      | 3.94              | 7.57      | 7.43        | 13.98     | 1.94        | 2.47      |  |
| 130           | 1.75      | 2.80      | 1.04                                     | 2.67      | 3.44      | 3.42      | 4.28      | 4.27              | 8.20      | 8.04        | 15.13     | 2.10        | 2.68      |  |
| 140           | 1.88      | 3.02      | 1.11                                     | 2.88      | 3.71      | 3.69      | 4.61      | 4.60              | 8.84      | 8.65        | 16.29     | 2.27        | 2.89      |  |
| 150           | 2.02      | 3.23      | 1.18                                     | 3.09      | 3.98      | 3.95      | 4.95      | 4.94              | 9.47      | 9.25        | 17.44     | 2.43        | 3.09      |  |
| 160           | 2.15      | 3.45      | 1.26                                     | 3.30      | 4.24      | 4.22      | 5.28      | 5.27              | 10.11     | 9.86        | 18.60     | 2.60        | 3.30      |  |
| 170           | 2.29      | 3.66      | 1.33                                     | 3.51      | 4.51      | 4.48      | 5.61      | 5.60              | 10.74     | 10.47       | 19.75     | 2.76        | 3.51      |  |
| 180           | 2.42      | 3.88      | 1.40                                     | 3.72      | 4.78      | 4.75      | 5.94      | 5.93              | 11.38     | 11.08       | 20.91     | 2.92        | 3.72      |  |
| 190           | 2.56      | 4.09      | 1.48                                     | 3.92      | 5.05      | 5.02      | 6.27      | 6.27              | 12.01     | 11.69       | 22.06     | 3.09        | 3.93      |  |
| 200           | 2.69      | 4.31      | 1.55                                     | 4.13      | 5.31      | 5.28      | 6.61      | 6.60              | 12.65     | 12.29       | 23.22     | 3.25        | 4.13      |  |
| 250           | 3.37      | 5.38      | 1.91                                     | 5.17      | 6.65      | 6.61      | 8.27      | 8.27              | 15.82     | 15.33       | 28.99     | 4.07        | 5.17      |  |
| 300           | 4.04      | 6.46      | 2.28                                     | 6.21      | 7.98      | 7.95      | 9.93      | 9.93              | 19.00     | 18.37       | 34.77     | 4.89        | 6.21      |  |
| 350           | 4.71      | 7.54      | 2.65                                     | 7.25      | 9.32      | 9.28      | 11.59     | 11.60             | 22.17     | 21.41       | 40.54     | 5.71        | 7.26      |  |
| 400           | 5.38      | 8.62      | 3.01                                     | 8.29      | 10.66     | 10.61     | 13.25     | 13.26             | 25.35     | 24.45       | 46.31     | 6.53        | 8.30      |  |
| 450           | 6.06      | 9.69      | -                                        | 9.33      | 11.99     | 11.94     | 14.92     | 14.93             | 28.52     | 27.49       | 52.09     | 7.35        | 9.34      |  |
| 500           | 6.73      | 10.77     | -                                        | 10.37     | 13.33     | 13.27     | 16.58     | 16.59             | 31.70     | 30.53       | 57.86     | 8.17        | 10.38     |  |

### 전동 렌즈 이동 범위

화면 크기에 따라 수평 이동 범위는 최대 +/-15%이고, 수직 이동 범위는 최대 50%입니다.

| 투사 렌즈         | 수평  | V   | ⊾H  | ۸V  |
|---------------|-----|-----|-----|-----|
| A01, A03, A13 | 15% | 50% | -   | -   |
| A06           | 15% | 50% | 10% | 40% |
| A15           | 15% | 50% | 1%  | 25% |

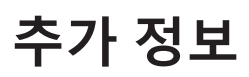

**투사 렌즈: A01 / A03 / A13**□ 투사된 이미지
이미지 수직 이동: 투사된 이미지의 높이
이미지 수평 이동: 투사된 이미지의 너비

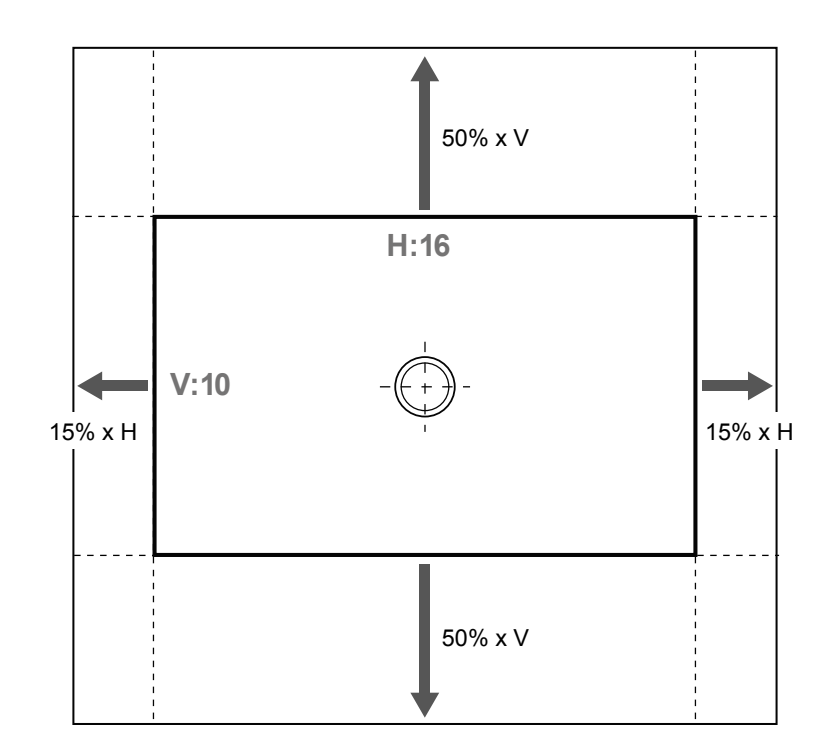

투사 렌즈: A06 / A15

□ 투사된 이미지의 높이 이미지 수평 이동: 투사된 이미지의 너비 A15의 경우 25% x V A02의 경우 40% x V +116 +15% x H A15의 경우 25% x V A02의 경우 40% x V A02의 경우 40% x V A15의 경우 25% x V A02의 경우 40% x V A15의 경우 1% x H

A15의 경우 1% X H A02의 경우 10% X H

A02의 경우 10% x H

## 프로젝터 치수 및 천장 마운트 설치

- 1. 프로젝터 손상을 방지하려면 Optoma 천장 마운트를 사용하십시오.
- 타업체의 천장 마운트 키트를 사용하려면 프로젝터에 마운트를 부착하기 위해 사용할 나사가 다음 규격을 충족하는지 확인하십시오.
- 나사 종류: M6 4개
- 최소 나사 길이: 20mm

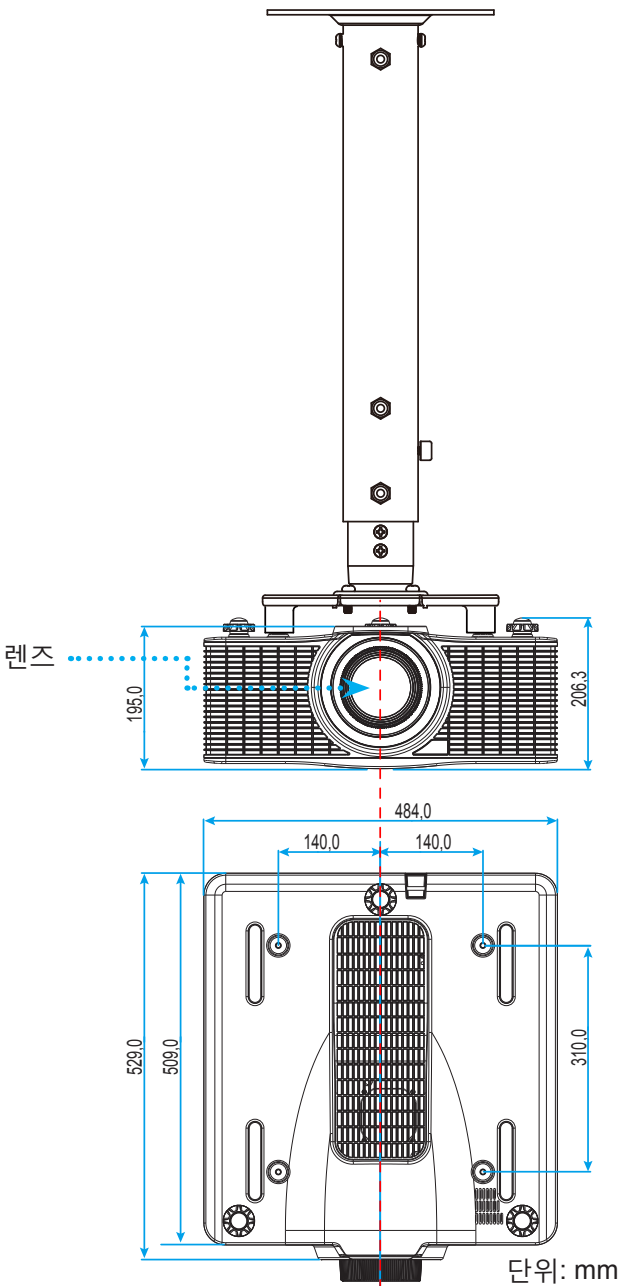

**참고:** 잘못된 설치로 인한 손상은 보증에서 제외됩니다.

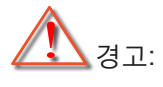

- 타사의 천장 마운트를 구입하는 경우 반드시 정확한 나사 크기를 사용하십시오. 나사 크기는 마운팅 플레이트의 두께에 따라 다릅니다.
- 천장과 프로젝터 사이에 반드시 최소한 30mm(3cm)의 간격을 두십시오.
- 프로젝터를 열원 가까이에 설치하지 마십시오.

IR 원격 코드

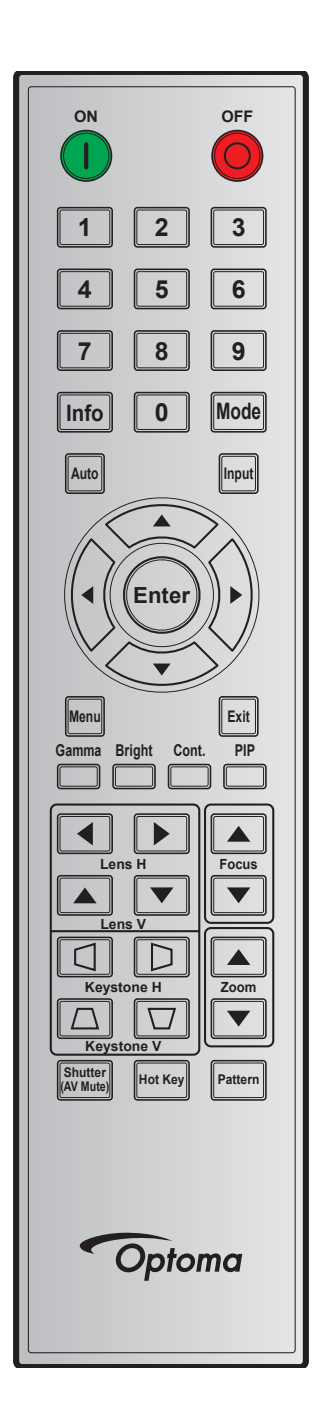

| 키버케    |     | 반복 | 주소    |       | 데이터   |       | Arnal                  |  |
|--------|-----|----|-------|-------|-------|-------|------------------------|--|
| 기 김데   | 기귀시 | 형식 | 바이트 1 | 바이트 2 | 바이트 3 | 바이트 4 | 20<br>                 |  |
| 켜짐 (   | 1   | F1 | 32    | CD    | 02    | FD    | 프로젝터를 켜려는 경우에 누릅니다.    |  |
| 꺼짐 (🔘) | 2   | F1 | 32    | CD    | 2E    | D1    | 프로젝터를 끄려는 경우에 누릅니다.    |  |
| 1      | 3   | F1 | 32    | CD    | 72    | 8D    | 숫자 키패드 숫자 "1"으로 사용합니다. |  |
| 2      | 4   | F1 | 32    | CD    | 73    | 8C    | 숫자 키패드 숫자 "2"으로 사용합니다. |  |
| 3      | 5   | F1 | 32    | CD    | 74    | 8B    | 숫자 키패드 숫자 "3"으로 사용합니다. |  |
| 4      | 6   | F1 | 32    | CD    | 75    | 8A    | 숫자 키패드 숫자 "4"으로 사용합니다. |  |
| 5      | 7   | F1 | 32    | CD    | 77    | 88    | 숫자 키패드 숫자 "5"으로 사용합니다. |  |
| 6      | 8   | F1 | 32    | CD    | 78    | 87    | 숫자 키패드 숫자 "6"으로 사용합니다. |  |

|               | , <sub>기 이 1</sub> 반복 주소 데이터 |    | 이터    |       |       |       |                                                |
|---------------|------------------------------|----|-------|-------|-------|-------|------------------------------------------------|
| 기임데           | 기귀시                          | 형식 | 바이트 1 | 바이트 2 | 바이트 3 | 바이트 4 | 28<br>                                         |
| 7             | 9                            | F1 | 32    | CD    | 79    | 86    | 숫자 키패드 숫자 "7"으로 사용합니다.                         |
| 8             | 10                           | F1 | 32    | CD    | 80    | 7F    | 숫자 키패드 숫자 "8"으로 사용합니다.                         |
| 9             | 11                           | F1 | 32    | CD    | 81    | 7E    | 숫자 키패드 숫자 <b>"9"</b> 으로 사용합니다.                 |
| Info          | 12                           | F1 | 32    | CD    | 82    | 7D    | 소스 이미지 정보를 화면에 표시하려는 경우에<br>누릅니다.              |
| 0             | 13                           | F1 | 32    | CD    | 25    | DA    | 숫자 키패드 숫자 "0"으로 사용합니다.                         |
| 모드            | 14                           | F1 | 32    | CD    | 05    | FA    | 사전 설정된 디스플레이 모드를 선택하려는 경우에<br>누릅니다.            |
| 자동            | 15                           | F1 | 32    | CD    | 04    | FB    | 프로젝터를 입력 소스와 자동으로 동기화하려는 경우에<br>누릅니다.          |
| 입력            | 16                           | F1 | 32    | CD    | 18    | E7    | 입력 신호를 선택하려는 경우에 누릅니다.                         |
| 위로 (▲)        | 17                           | F1 | 32    | CD    | 0F    | F0    | 항목을 선택하거나 선택한 항목을 조정하려는 경우에<br>누릅니다.           |
| 왼쪽 (◀)        | 18                           | F1 | 32    | CD    | 11    | EE    | 항목을 선택하거나 선택한 항목을 조정하려는 경우에<br>누릅니다.           |
| 입력            | 19                           | F1 | 32    | CD    | 14    | EB    | 항목 선택을 확인하려는 경우에 누릅니다.                         |
| 오른쪽 (▶)       | 20                           | F1 | 32    | CD    | 10    | EF    | 항목을 선택하거나 선택한 항목을 조정하려는 경우에<br>누릅니다.           |
| 아래로 (▼)       | 21                           | F1 | 32    | CD    | 12    | ED    | 항목을 선택하거나 선택한 항목을 조정하려는 경우에<br>누릅니다.           |
| 메뉴            | 22                           | F1 | 32    | CD    | 0E    | F1    | 프로젝터의 OSD 메뉴를 표시하려는 경우에 누릅니다.                  |
| 종료            | 23                           | F1 | 32    | CD    | 2A    | D5    | 이전 단계로 돌아가거나 최상위 메뉴인 경우 메뉴를<br>종료하려는 경우에 누릅니다. |
| 감마            | 24                           | F1 | 32    | CD    | 2B    | D4    | 중간 범위 레벨을 조정하려는 경우에 누릅니다.                      |
| 밝기            | 25                           | F1 | 32    | CD    | 28    | D7    | 이미지 밝기를 조절하려는 경우에 누릅니다.                        |
| 명암            | 26                           | F1 | 32    | CD    | 29    | D6    | 명암 차이를 조절하려는 경우에 누릅니다.                         |
| PIP           | 27                           | F1 | 32    | CD    | 43    | BC    | PIP/PBP 기능을 켜려는/끄려는 경우에 누릅니다.                  |
| 렌즈 수평 조정<br>◀ | 28                           | F1 | 32    | CD    | 41    | BE    | 이미지 이치르 스펴ㅇㅋ ㅈ저친거느 겨ㅇ에 느르니다                    |
| 렌즈 수평 조정<br>▶ | 29                           | F1 | 32    | CD    | 42    | BD    | 이미지 귀지를 구경으로 꼬경하더는 경구에 구급되니.                   |
| 초점 ▲          | 30                           | F1 | 32    | CD    | 86    | 79    | 원하는 만큼 이미지 선명도를 개선시키려는 경우에<br>누릅니다.            |
| 렌즈 수직 조정      | 31                           | F1 | 32    | CD    | 34    | СВ    | 이미지 위치를 수직으로 조정하려는 경우에 누릅니다.                   |
| 렌즈 수직 조정<br>▼ | 32                           | F1 | 32    | CD    | 32    | CD    | 이미지 위치를 수직으로 조정하려는 경우에 누릅니다.                   |
| 초점 ▼          | 33                           | F1 | 32    | CD    | 26    | D9    | 원하는 만큼 이미지 선명도를 개선시키려는 경우에<br>누릅니다.            |
| 키스톤 🛆         | 34                           | F1 | 32    | CD    | 87    | 78    | 수직 키스톤을 조정하려는 경우에 누릅니다.                        |
| 키스톤 🔽         | 35                           | F1 | 32    | CD    | 51    | AE    | 수직 키스톤을 조정하려는 경우에 누릅니다.                        |
| 줌 ▲           | 36                           | F1 | 32    | CD    | 52    | AD    | 줌을 조정해서 원하는 이미지 크기를 표시하려는 경우에<br>누릅니다.         |
| 키스톤 🕻         | 37                           | F1 | 32    | CD    | 53    | AC    | 수평 키스톤을 조정하려는 경우에 누릅니다.                        |
| 키스톤□          | 38                           | F1 | 32    | CD    | 54    | AB    | 수평 키스톤을 조정하려는 경우에 누릅니다.                        |
| 줌 ▼           | 39                           | F1 | 32    | CD    | 55    | AA    | 줌을 조정해서 원하는 이미지 크기를 표시하려는 경우에<br>누릅니다.         |
| 셔터 (음소거)      | 40                           | F1 | 32    | CD    | 56    | A9    | 화면 영상을 숨기거나 숨기기를 취소하려는 경우에<br>누릅니다.            |
| 핫키            | 41                           | F1 | 32    | CD    | 57    | A8    | 미리 설정한 키를 빠르게 선택하려는 경우 누릅니다.                   |
| 패턴            | 42                           | F1 | 32    | CD    | 58    | A7    | 테스트 패턴을 화면에 표시하려는 경우에 누릅니다.                    |

### 문제 해결

프로젝터에 문제가 발생하면 다음 정보를 참조하십시오. 문제가 지속하면 가까운 대리점이나 수리 센터에 문의하십시오.

### 이미지 문제점

- 화면에 이미지가 나타나지 않습니다
  - 모든 케이블과 전원이 "설치" 단원의 설명대로 올바르고 확실하게 연결되어 있는지 확인하십시오.
  - 커넥터의 핀이 구부러지거나 끊어지지 않았는지 확인하십시오.
  - "셔터(AV 소거)" 기능이 켜져 있지 않은지 확인합니다.
- 이미지가 초점이 안 맞습니다
  - 이미지가 선명하고 또렷해질 때까지 리모컨에 있는 초점 ▲ 또는 초점 ▼ 버튼을 눌러서 초점을 조정합니다.
  - 프로젝터에서요구되는 투사 화면 거리를 확인하십시오. (55페이지를 참조하십시오.)
- 16:10 DVD 타이틀을 표시하면 이미지가 늘어납니다.
  - 왜상 DVD나 16:10 DVD를 재생하면 프로젝터는 최상의 이미지를 16:10 형식으로 표시합니다.
  - 4:3 형식의 DVD 타이틀을 재생할 때는 프로젝터 OSD에서 형식을 4:3으로 변경하십시오.
  - DVD 플레이어의 디스플레이 형식을 16:10(와이드) 화면비 유형으로 설정하십시오.
- 😰 이미지가 너무 작거나 큽니다
  - 리모컨에 있는 확대/축소 ▲ 또는 확대/축소 ▼ 버튼을 눌러서 투사된 이미지의 크기를 줄이거나 늘릴 수 있습니다.
  - 프로젝터를 화면에 더 가깝게 또는 더 멀리 옮기십시오.
  - 프로젝터 패널에서 "메뉴"를 누르고 "화면 > 가로세로비"으로 이동합니다. 서로 다른 설정을 시도해보십시오.
- 이미지의 옆 부분이 기울어집니다.
  - 가능하다면 프로젝터의 위치를 바꾸어 수평으로는 화면 중앙에 오고 수직으로는 화면 아래쪽에 오게 하십시오.
  - OSD에서 "화면 > 기하 보정 > 수직 키스톤 또는 수평 화면보정" 순으로 선택해서 조정합니다.
- 🔋 이미지가 반전됩니다.
  - 반투명 화면 뒤쪽으로부터 투사할 수 있으려면 OSD에서 "화면 > 후면 투사 > 켜기" 순으로 선택해서 이미지를 반전시키십시오.

### 기타 문제

- 프로젝터가 모든 컨트롤에 반응하지 않습니다.
  - · 가능하다면 프로젝터를 끈 후 전원 코드를 뽑고 전원을 다시 연결하기 전에 적어도 20초 동안 기다리십시오.

### 리모컨 문제

- 리모컨이 작동하지 않으면
  - 리모컨의 작동 각도가 프로젝터의 IR 수신기에서 ±30°(수평 또는 수직) 범위 내를 가리키는지 확인하십시오.
  - 리모컨과 프로젝터 사이에 장애물이 없는지 확인하십시오. 프로젝터로부터 10미터(32.8피트) 이내로 이동하십시오.
  - 배터리가 올바르게 삽입되어 있는지 확인하십시오.
  - 배터리가 완전히 닳은 경우 교체하십시오.

## 경고 표시기

### LED 상태 표시등

•

LED 상태 표시등은 프로젝터의 뒤쪽에 위치합니다. 각 LED에 대한 정의는 다음과 같습니다.

| 메시지                               |    | 조명 |     |     | 상태  | 음소거 |    |    |
|-----------------------------------|----|----|-----|-----|-----|-----|----|----|
| 베시시                               | 녹색 | 주황 | 적색  | 녹색  | 주황  | 적색  | 녹색 | 주황 |
| 대기 상태                             |    |    |     |     |     |     |    |    |
| 전원 켜짐 (예열)                        |    |    |     |     | 깜빡임 |     |    |    |
| 전원 켜짐 및<br>레이저 다이오드<br>켜짐         | 대기 |    |     | 대기  |     |     | 대기 |    |
| 전원 꺼짐(냉각)                         |    |    |     |     | 깜빡임 |     |    |    |
| AV 소거가 꺼짐<br>(이미지가<br>화면에 표시됨)    | 대기 |    |     | 대기  |     |     | 대기 |    |
| AV 소거가 켜짐<br>(이미지가 검은<br>색으로 표시됨) | 대기 |    |     | 대기  |     |     |    | 대기 |
| 프로젝터 통신                           | 대기 |    |     | 깜빡임 |     |     | 대기 |    |
| 펌웨어<br>업그레이드                      |    |    |     | 깜빡임 | 깜빡임 |     |    |    |
| 레이저 다이오드<br>시간이 만료됨               |    | 대기 |     |     |     |     |    |    |
| 장치의 휘도가<br>처음보다 60%<br>이상 낮아짐     |    |    | 깜빡임 |     |     |     |    |    |
| 오류<br>(과온)                        |    |    |     |     |     | 대기  |    |    |
| 오류<br>(팬 장애)                      |    |    |     |     |     | 깜빡임 |    |    |

**참고:** 프로젝터가 대기 모드로 전환되면 내장된 키패드의 전원 키가 주황색으로 켜집니다.

## 규격

| 광학적 항목       | 설명                                              |  |  |  |  |  |  |
|--------------|-------------------------------------------------|--|--|--|--|--|--|
| 체사트          | 기본 해상도: WUXGA (1920x1200)                       |  |  |  |  |  |  |
| 애경도          | 지원되는 해상도: 최대 WUXGA@60Hz (블랭킹 감소)                |  |  |  |  |  |  |
| 렌즈           | 파워 줌/초점 및 전체 렌즈 이동                              |  |  |  |  |  |  |
| 레이저 다이오드(2개) | 최소 85W @ 3A/Tm 25°C                             |  |  |  |  |  |  |
| 이미지 크기(대각선)  | 50~500"                                         |  |  |  |  |  |  |
| 투사 거리        | 의 "이미지 크기 및 투사 거리" 표를 참조하십시오.                   |  |  |  |  |  |  |
| 저기저 하모       | Ав                                              |  |  |  |  |  |  |
| 114 85       | 르 ㅎ<br>HDMUb(버전 1.4) (잔그 나사 포함) 2개              |  |  |  |  |  |  |
|              | N/LD (디지턴 시승마 지의) 1개                            |  |  |  |  |  |  |
| 입력           | VGA IN(D-Sub 15핀) (Computer In 또는 Component) 1개 |  |  |  |  |  |  |
|              | HDBaseT 17 <sup>H</sup>                         |  |  |  |  |  |  |
|              | 3D SYNC In 1개                                   |  |  |  |  |  |  |
| 초러           | VGA Out (VGA 모니터 루프 스루 지원) (Monitor Out) 1개     |  |  |  |  |  |  |
| 물덕           | 3D SYNC Out 1개                                  |  |  |  |  |  |  |
|              | RS232 (D-sub 9 핀) (PC Control) 1개               |  |  |  |  |  |  |
|              | Wired in (3.5mm 폰 잭) (Remote In) 1개             |  |  |  |  |  |  |
| 커트록 포트       | A 타입 USB (USB 전원 출력 전용) 1개                      |  |  |  |  |  |  |
|              | 미니 USB (펌웨어 업그레이드용) 1개                          |  |  |  |  |  |  |
|              | RJ45 (LAN) 17 <sup>1</sup>                      |  |  |  |  |  |  |
|              | IR 수신기(전면과 상단) 2개                               |  |  |  |  |  |  |
| 전원 요구사항      | AC 100V ~ 240V, 50/60Hz                         |  |  |  |  |  |  |
| 입력 전류        | 7.0A                                            |  |  |  |  |  |  |
| 기계적 항목       | 설명                                              |  |  |  |  |  |  |
| 설치 방향        | 테이블 톱, 천장 장착, 세로                                |  |  |  |  |  |  |
| 크기           | 484(폭) x 509(깊이) x 185(높이) mm(렌즈 제외/조절식 발 제외)   |  |  |  |  |  |  |

| <b>참고:</b> 모든 사양은 사전 통지 없이 변경될 수 있습니다. |  |
|----------------------------------------|--|

순중량 17.3 kg (렌즈 제외)

작동: 5~40°C, 10~85%RH, 비응결

중량

환경 조건

## Optoma 국제 사무소

### 서비스 또는 지원에 대해서는 지역 사무소로 연락하십시오.

### 미국

Optoma Technology, Inc. 47697 Westinghouse Drive. Fremont, Ca 94539

### 캐나다

Optoma Technology, Inc. 47697 Westinghouse Drive. Fremont, Ca 94539

### 라틴 아메리카

Optoma Technology, Inc. 47697 Westinghouse Drive. Fremont, Ca 94539

### 유럽

Unit 1, Network 41, Bourne End Mills Hemel Hempstead, Herts, HP1 2UJ, United Kingdom www.optoma.eu 서비스 전화: +44 (0)1923 691865

### **Benelux BV**

Randstad 22-123 1316 BW Almere The Netherlands www.optoma.nl

### 프랑스

Bâtiment E 81-83 avenue Edouard Vaillant 92100 Boulogne Billancourt, France 🖾 savoptoma@optoma.fr

### 스페인

C/ José Hierro, 36 Of. 1C 28522 Rivas VaciaMadrid, Spain

### 독일

Wiesenstrasse 21 W D40549 Düsseldorf, Germany

### 스칸디나비아

Lerpeveien 25 3040 Drammen Norway

PO.BOX 9515 3038 Drammen Norway

### 대한민국

WOOMI TECH.CO.,LTD. +82+2+34430004 4F, Minu Bldg.33-14, Kangnam-Ku, 🛅 +82+2+34430005 Seoul, 135-815, KOREA korea.optoma.com

【 888-289-6786 **[6]** 510-897-8601 En services@optoma.com

**(** 888-289-6786 📑 510-897-8601 🛃 services@optoma.com

888-289-6786 510-897-8601 Ē services@optoma.com A

( +44 (0) 1923 691 800 +44 (0) 1923 691 888

【 +31 (0) 36 820 0252 📄 +31 (0) 36 548 9052

【 +33 1 41 46 12 20 📄 +33 1 41 46 94 35

**(**] +34 91 499 06 06 🖻 +34 91 670 08 32

【 +49 (0) 211 506 6670 +49 (0) 211 506 66799 🛃 info@optoma.de

| Ç | +47 32 98 89 90 |
|---|-----------------|
|   | +47 32 98 89 99 |
| R | info@optoma.no  |

### 일본

東京都足立区綾瀬3-25-18 株式会社オーエス info@os-worldwide.com コンタクトセンター: 0120-380-495 www.os-worldwide.com

### 타이완

12F., No.213, Sec. 3, Beixin Rd., Xindian Dist., New Taipei City 231, Taiwan, R.O.C. www.optoma.com.tw

### 홍콩

Unit A, 27/F Dragon Centre, 79 Wing Hong Street, Cheung Sha Wan, Kowloon, Hong Kong

### 중국

5F, No. 1205, Kaixuan Rd., **Changning District** 🔄 service@tsc-europe.com Shanghai, 200052, China

**(** +852-2396-8968 +852-2370-1222 www.optoma.com.hk

【 +886-2-8911-8600

📄 +886-2-8911-6550

asia.optoma.com

services@optoma.com.tw

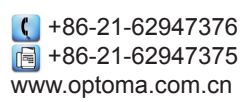

### www.optoma.com